# Designing and Developing Windows Applications Using Microsoft NET Framework 4

Tony Northrup, Matthew A. Stoecker

# MCPD EXanner Ree

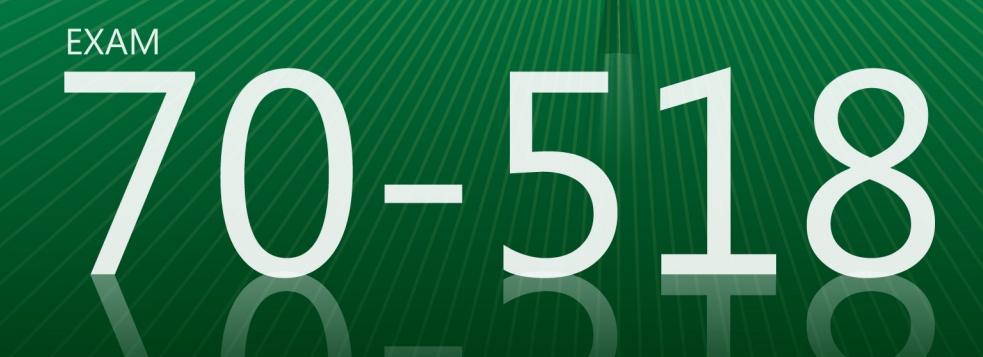

# **Exam Ref** 70-518

# Professional-level prep for the professional-level exam.

Prepare for MCPD Exam 70-518—and help demonstrate your real-world mastery of Windows application design and development with .NET Framework 4. Designed for experienced, MCTS-certified professionals ready to advance their status—Exam Ref focuses on the critical-thinking and decision-making acumen needed for success at the MCPD level.

## Focus on the expertise measured by these objectives:

- Designing the Layers of a Solution
- Designing the Presentation Layer
- Designing the Data Access Layer
- Planning a Solution Deployment
- Designing for Stability and Maintenance

#### Exam Ref features:

- Focus on job-role expertise
- Organized by exam objectives
- Strategic, what-if scenarios
- 15% exam discount from Microsoft. Offer expires 12/31/2016. Details inside.

## **Designing and Developing** Windows® Applications Using Microsoft<sup>®</sup> .NET Framework 4

#### CERTIFICATION

The Microsoft Certified Professional Developer (MCPD) certification helps validate the comprehensive skills needed to develop desktop applications using Microsoft Visual Studio<sup>®</sup> and .NET Framework 4.

#### JOB ROLE

Professionals certified as Windows Developer 4 build desktop applications using Windows Presentation Foundation and Windows Forms technologies.

#### **REQUIRED EXPERIENCE**

Successful candidates generally have three or more years of real-world experience.

See full details at: microsoft.com/learning/certification

#### MEET THE FAMILY

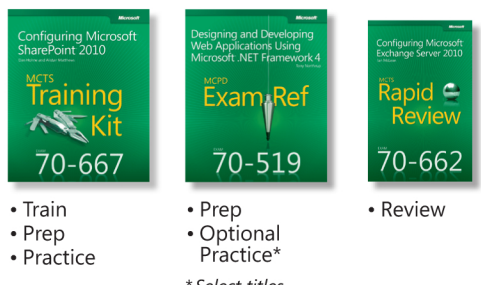

#### \* Select titles coming soon

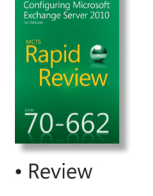

#### About the Authors

Tony Northrup, MCPD, MCITP, MCSE, CISSP, is a consultant and the author of more than 25 books on Windows and web development, networking, and security.

Matthew A. Stoecker, MCP, has written numerous books and articles on Microsoft Visual Basic<sup>®</sup>, Visual C#<sup>®</sup>, Windows Forms, and Windows Presentation Foundation, including several Training Kits.

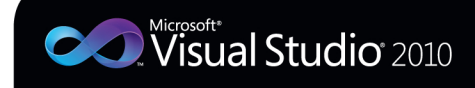

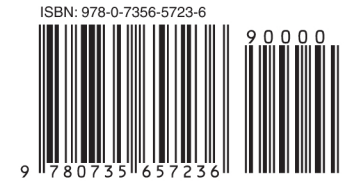

U.S.A. \$39.99 Canada \$41.99 [Recommended]

Certification/ Microsoft Visual Studio Microsot

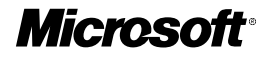

# MCPD 70-518 Exam Ref:

Designing and Developing Windows® Applications Using Microsoft® .NET Framework 4

Tony Northrup Matthew A. Stoecker Copyright © 2011 by Tony Northrup and Matthew Stoecker

All rights reserved. No part of the contents of this book may be reproduced or transmitted in any form or by any means without the written permission of the publisher.

ISBN: 978-0-7356-5723-6

123456789 QG 654321

Printed and bound in the United States of America.

Microsoft Press books are available through booksellers and distributors worldwide. If you need support related to this book, email Microsoft Press Book Support at *mspinput@microsoft.com*. Please tell us what you think of this book at *http://www.microsoft.com/learning/booksurvey*.

Microsoft and the trademarks listed at *http://www.microsoft.com/about/legal/en/us/IntellectualProperty/Trademarks/EN-US.aspx* are trademarks of the Microsoft group of companies. All other marks are property of their respective owners.

The example companies, organizations, products, domain names, email addresses, logos, people, places, and events depicted herein are fictitious. No association with any real company, organization, product, domain name, email address, logo, person, place, or event is intended or should be inferred.

This book expresses the author's views and opinions. The information contained in this book is provided without any express, statutory, or implied warranties. Neither the authors, Microsoft Corporation, nor its resellers, or distributors will be held liable for any damages caused or alleged to be caused either directly or indirectly by this book.

#### Acquisitions and Developmental Editor: Ken Jones

Production Editor: Holly Bauer Editorial Production: S4Carlisle Publishing Services Technical Reviewer: Bill Chapman Copyeditor: Susan McClung Indexer: Potomac Indexing, LLC Cover Composition: Karen Montgomery Illustrator: S4Carlisle Publishing Services

# **Contents at a Glance**

|           | Introduction                            | XV    |
|-----------|-----------------------------------------|-------|
|           | Preparing for the Exam                  | xviii |
| CHAPTER 1 | Designing the Layers of a Solution      | 1     |
| CHAPTER 2 | Designing the Presentation Layer        | 89    |
| CHAPTER 3 | Designing the Data Access Layer         | 173   |
| CHAPTER 4 | Planning a Solution Deployment          | 225   |
| CHAPTER 5 | Designing for Stability and Maintenance | 265   |
|           |                                         |       |

Index

303

# Contents

| Introduction                                                 | xv                                                                                                    |
|--------------------------------------------------------------|----------------------------------------------------------------------------------------------------|
| Microsoft Certified Professional Program                     | xv                                                                                                    |
| Acknowledgments                                              | xvi                                                                                                    |
| Support and Feedback                                         | xvi                                                                                                    |
| Preparing for the Exam                                       | xviii                                                                                                    |
| Designing the Layers of a Solution                           | 1                                                                                                    |
| Objective 1.1: Design a Loosely Coupled Layered Architecture | 2                                                                                                    |
| Designing Service-Oriented Architectures                     | 2                                                                                                    |
| Providing Separation of Concern                              | 4                                                                                                    |
| Designing a System Topology                                  | 4                                                                                                    |
| Choosing Between Presentation and Business Logic             | 6                                                                                                    |
| Using WCF Routing                                            | 8                                                                                                    |
| Understanding BizTalk Server                                 | 10                                                                                                    |
| Objective Summary                                            | 11                                                                                                    |
| Objective Review                                             | 11                                                                                                    |
| Objective 1.2: Design Service Interaction                    | 13                                                                                                    |
| Designing Service and Method Granularity                     | 14                                                                                                    |
| Choosing Protocols and Binding Types                         | 16                                                                                                    |
| Using REST                                                   | 18                                                                                                    |
| Using Message and Data Contracts                             | 19                                                                                                    |
| Using Custom SOAP Headers                                    | 22                                                                                                    |
| Managing Data Integrity                                      | 24                                                                                                    |
| Choosing Synchronous vs. Asynchronous                        | 24                                                                                                    |
|                                                              | Introduction<br>Microsoft Certified Professional Program<br>Acknowledgments<br>Support and Feedback<br>Preparing for the Exam<br>Designing the Layers of a Solution<br>Objective 1.1: Design a Loosely Coupled Layered Architecture<br>Designing Service-Oriented Architectures<br>Providing Separation of Concern<br>Designing a System Topology<br>Choosing Between Presentation and Business Logic<br>Using WCF Routing<br>Understanding BizTalk Server<br>Objective Summary<br>Objective 1.2: Design Service Interaction<br>Designing Service and Method Granularity<br>Choosing Protocols and Binding Types<br>Using REST<br>Using Message and Data Contracts<br>Using Custom SOAP Headers<br>Managing Data Integrity<br>Choosing Synchronous vs. Asynchronous |

What do you think of this book? We want to hear from you!

Microsoft is interested in hearing your feedback so we can continually improve our books and learning resources for you. To participate in a brief online survey, please visit:

www.microsoft.com/learning/booksurvey/

| 25 |
|----|
| 25 |
| 27 |
| 28 |
| 28 |
| 30 |
| 31 |
| 31 |
| 35 |
| 36 |
| 41 |
| 44 |
| 45 |
| 49 |
| 50 |
| 52 |
| 52 |
| 53 |
| 54 |
| 54 |
| 56 |
| 56 |
| 60 |
| 63 |
| 63 |
| 64 |
| 65 |
| 66 |
| 66 |
| 69 |
| 70 |
| 71 |
| 72 |
| 72 |
|    |

|           | Comparing Data                                                                                                    | 73                                                                              |
|-----------|----------------------------------------------------------------------------------------------------|---------------------------------------------------------------------------------|
|           | Designing Databases for Globalization                                                                                                    | 74                                                                              |
|           | Objective Summary                                                                                                    | 75                                                                              |
|           | Objective Review                                                                                                    | 75                                                                              |
|           | Chapter Summary                                                                                                    | 78                                                                              |
|           | Answers                                                                                                    | 80                                                                              |
|           | Objective 1.1: Review                                                                                                    | 80                                                                              |
|           | Objective 1.1: Thought Experiment                                                                                                    | 81                                                                              |
|           | Objective 1.2: Review                                                                                                    | 81                                                                              |
|           | Objective 1.2: Thought Experiment                                                                                                    | 82                                                                              |
|           | Objective 1.3: Review                                                                                                    | 82                                                                              |
|           | Objective 1.3: Thought Experiment                                                                                                    | 83                                                                              |
|           | Objective 1.4: Review                                                                                                    | 84                                                                              |
|           | Objective 1.4: Thought Experiment                                                                                                    | 84                                                                              |
|           | Objective 1.5: Review                                                                                                    | 85                                                                              |
|           | Objective 1.5: Thought Experiment                                                                                                    | 86                                                                              |
|           | Objective 1.6: Review                                                                                                    | 86                                                                              |
|           | Objective 1.6: Thought Experiment                                                                                                    | 87                                                                              |
|           |                                                                                                    |                                                                                 |
| Chapter 2 | Designing the Presentation Layer                                                                                                    | 89                                                                              |
| Chapter 2 | <b>Designing the Presentation Layer</b><br>Objective 2.1: Choose the Appropriate Windows Technology                                                                                                    | <b>89</b><br>90                                                                 |
| Chapter 2 | <b>Designing the Presentation Layer</b><br>Objective 2.1: Choose the Appropriate Windows Technology<br>Windows Forms                                                                                                    | <b>89</b><br>90<br>90                                                           |
| Chapter 2 | Designing the Presentation Layer<br>Objective 2.1: Choose the Appropriate Windows Technology<br>Windows Forms<br>WPF                                                                                                    | <b>89</b><br>90<br>90<br>90                                                     |
| Chapter 2 | Designing the Presentation Layer<br>Objective 2.1: Choose the Appropriate Windows Technology<br>Windows Forms<br>WPF<br>Choosing Between Windows Forms and WPF                                                                                                    | <b>89</b><br>90<br>90<br>90<br>92                                               |
| Chapter 2 | Designing the Presentation Layer<br>Objective 2.1: Choose the Appropriate Windows Technology<br>Windows Forms<br>WPF<br>Choosing Between Windows Forms and WPF<br>Interoperating Between Windows Forms and WPF                                                                                                    | <b>89</b><br>90<br>90<br>90<br>92<br>92                                         |
| Chapter 2 | Designing the Presentation Layer         Objective 2.1: Choose the Appropriate Windows Technology         Windows Forms         WPF         Choosing Between Windows Forms and WPF         Interoperating Between Windows Forms and WPF         Choosing a Presentation Pattern                                                                                                    | 89<br>90<br>90<br>92<br>92<br>92<br>97                                          |
| Chapter 2 | Designing the Presentation Layer         Objective 2.1: Choose the Appropriate Windows Technology         Windows Forms         WPF         Choosing Between Windows Forms and WPF         Interoperating Between Windows Forms and WPF         Choosing a Presentation Pattern         Objective Summary                                                                                                    | 89<br>90<br>90<br>90<br>92<br>92<br>97<br>99                                    |
| Chapter 2 | Designing the Presentation Layer         Objective 2.1: Choose the Appropriate Windows Technology         Windows Forms         WPF         Choosing Between Windows Forms and WPF         Interoperating Between Windows Forms and WPF         Choosing a Presentation Pattern         Objective Summary         Objective Review                                                                                                    | 89<br>90<br>90<br>92<br>92<br>92<br>97<br>99<br>99                              |
| Chapter 2 | Designing the Presentation Layer         Objective 2.1: Choose the Appropriate Windows Technology         Windows Forms         WPF         Choosing Between Windows Forms and WPF         Interoperating Between Windows Forms and WPF         Choosing a Presentation Pattern         Objective Summary         Objective Review         Objective 2.2: Design the UI Layout and Structure                                                                                                    | 89<br>90<br>90<br>92<br>92<br>97<br>99<br>99<br>100                             |
| Chapter 2 | Designing the Presentation Layer         Objective 2.1: Choose the Appropriate Windows Technology         Windows Forms         WPF         Choosing Between Windows Forms and WPF         Interoperating Between Windows Forms and WPF         Choosing a Presentation Pattern         Objective Summary         Objective Review         Objective 2.2: Design the UI Layout and Structure         Evaluate the Conceptual Design                                                                                                    | 89<br>90<br>90<br>92<br>92<br>97<br>99<br>99<br>100<br>100                      |
| Chapter 2 | Designing the Presentation Layer         Objective 2.1: Choose the Appropriate Windows Technology         Windows Forms         WPF         Choosing Between Windows Forms and WPF         Interoperating Between Windows Forms and WPF         Choosing a Presentation Pattern         Objective Summary         Objective Review         Objective 2.2: Design the UI Layout and Structure         Evaluate the Conceptual Design         Designing for Inheritance and the Reuse of Visual Elements                                                                            | 89<br>90<br>90<br>92<br>92<br>97<br>99<br>99<br>100<br>100                      |
| Chapter 2 | Designing the Presentation Layer         Objective 2.1: Choose the Appropriate Windows Technology         Windows Forms         WPF         Choosing Between Windows Forms and WPF         Interoperating Between Windows Forms and WPF         Choosing a Presentation Pattern         Objective Summary         Objective Review         Objective 2.2: Design the UI Layout and Structure         Evaluate the Conceptual Design         Designing for Inheritance and the Reuse of Visual Elements         Creating a Resource Dictionary                                     | 89<br>90<br>90<br>92<br>92<br>97<br>99<br>99<br>100<br>100<br>101<br>108        |
| Chapter 2 | Designing the Presentation Layer         Objective 2.1: Choose the Appropriate Windows Technology         Windows Forms         WPF         Choosing Between Windows Forms and WPF         Interoperating Between Windows Forms and WPF         Choosing a Presentation Pattern         Objective Summary         Objective Review         Objective 2.2: Design the UI Layout and Structure         Evaluate the Conceptual Design         Designing for Inheritance and the Reuse of Visual Elements         Creating a Resource Dictionary         Designing for Accessibility | 89<br>90<br>90<br>92<br>92<br>97<br>99<br>99<br>100<br>100<br>101<br>108<br>109 |

| Objective Summary                                            | 112 |
|--------------------------------------------------------------|-----|
| Objective Review                                             | 112 |
| Objective 2.3: Design Application Workflow                   | 113 |
| Implementing User Navigation                                 | 114 |
| Navigation Applications in WPF                               | 117 |
| Using PageFunction Objects                                   | 124 |
| Simple Navigation and Structured Navigation                  | 125 |
| Designing for Different Input Types                          | 126 |
| Objective Summary                                            | 127 |
| Objective Review                                             | 127 |
| Objective 2.4: Design Data Presentation and Input            | 129 |
| Designing Data Validation                                    | 129 |
| Design a Data Binding Strategy                               | 134 |
| Managing Data Shared Between Forms                           | 139 |
| Managing Media                                               | 140 |
| Objective Summary                                            | 140 |
| Objective Review                                             | 141 |
| Objective 2.5: Design Presentation Behavior                  | 143 |
| Determine Which Behaviors Will Be Implemented and How        | 143 |
| Creating Attached Behaviors                                  | 147 |
| Implementing Drag-and-Drop Functionality                     | 148 |
| Objective Summary                                            | 154 |
| Objective Review                                             | 154 |
| Objective 2.6: Design for UI Responsiveness                  | 155 |
| Offloading Operations from the UI Thread and                 |     |
| Reporting Progress                                           | 156 |
| Using <i>Dispatcher</i> to Access Controls Safely on Another | 161 |
| Avoiding Unnecossary Screen Pofreshes                        | 162 |
| Determining Whether to Sort and Filter Data on the           | 102 |
| Client or Server                                             | 163 |
| Addressing UI Memory Issues                                  | 164 |
| Objective Summary                                            | 165 |
| Objective Review                                             | 165 |
| Chapter Summary                                              | 167 |

|           | Answers                                                     |     |
|-----------|-------------------------------------------------------------|-----|
|           | Objective 2.1: Review                                       | 168 |
|           | Objective 2.1: Thought Experiment                           | 168 |
|           | Objective 2.2: Review                                       | 168 |
|           | Objective 2.2: Thought Experiment                           | 169 |
|           | Objective 2.3: Review                                       | 169 |
|           | Objective 2.3: Thought Experiment                           | 170 |
|           | Objective 2.4: Review                                       | 170 |
|           | Objective 2.4: Thought Experiment                           | 171 |
|           | Objective 2.5: Review                                       | 171 |
|           | Objective 2.5: Thought Experiment                           | 171 |
|           | Objective 2.6: Review                                       | 172 |
|           | Objective 2.6: Thought Experiment                           | 172 |
| Chapter 3 | Designing the Data Access Layer                             | 173 |
|           | Objective 3.1: Choose the Appropriate Data Access Strategy. |     |
|           | Understanding .NET Data Access Technologies                 | 174 |
|           | Supporting Different Data Sources                           | 177 |
|           | Choosing a Data Access Strategy                             | 178 |
|           | Objective Summary                                           | 179 |
|           | Objective Review                                            | 179 |
|           | Objective 3.2: Design the Data Object Model                 |     |
|           | Mapping to Persistent Storage                               | 182 |
|           | Designing a Schema Change Management Strategy               | 184 |
|           | Abstracting from the Service Layer                          | 185 |
|           | Objective Summary                                           | 187 |
|           | Objective Review                                            | 187 |
|           | Objective 3.3: Design Data Caching                          |     |
|           | Understanding Caching                                       | 189 |
|           | Using MemoryCache                                           | 190 |
|           | Caching Web Services                                        | 190 |
|           | Objective Summary                                           | 191 |
|           | Objective Review                                            | 192 |

| Objective 3.4: Design Offline Storage and Data Synchronization | 194 |
|----------------------------------------------------------------|-----|
| Determining the Need for Offline Data Storage                  | 194 |
| Using Sync Framework                                           | 195 |
| Designing Synchronization                                      | 198 |
| Objective Summary                                              | 201 |
| Objective Review                                               | 201 |
| Objective 3.5: Design for a Concurrent Multiuser Environment   | 203 |
| Planning for Multiuser Conflicts                               | 203 |
| Understanding Deadlock Conflicts                               | 205 |
| Designing Concurrency for Web Services                         | 206 |
| Using Cross-Tier Distributed Transactions                      | 207 |
| Objective Summary                                              | 208 |
| Objective Review                                               | 208 |
| Objective 3.6: Analyze Data Services for Optimization          | 210 |
| Understanding ORM Performance                                  | 211 |
| Understanding Lazy and Eager Loading                           | 211 |
| Optimizing Round-Trips                                         | 213 |
| Objective Summary                                              | 214 |
| Objective Review                                               | 214 |
| Chapter Summary                                                | 216 |
| Answers                                                        | 217 |
| Objective 3.1: Review                                          | 217 |
| Objective 3.1: Thought Experiment                              | 218 |
| Objective 3.2: Review                                          | 218 |
| Objective 3.2: Thought Experiment                              | 219 |
| Objective 3.3: Review                                          | 219 |
| Objective 3.3: Thought Experiment                              | 220 |
| Objective 3.4: Review                                          | 220 |
| Objective 3.4: Thought Experiment                              | 221 |
| Objective 3.5: Review                                          | 221 |
| Objective 3.5: Thought Experiment                              | 222 |
| Objective 3.6: Review                                          | 222 |
| Objective 3.6: Thought Experiment                              | 223 |

| Chapter 4 | Planning a Solution Deployment                     | 225 |
|-----------|----------------------------------------------------|-----|
|           | Objective 4.1: Define a Client Deployment Strategy | 226 |
|           | Understanding Installation Methods                 | 226 |
|           | Choosing an Installation Method                    | 231 |
|           | Deploying the .NET Framework                       | 232 |
|           | Deploying COM Objects                              | 234 |
|           | Objective Summary                                  | 235 |
|           | Objective Review                                   | 235 |
|           | Objective 4.2: Plan a Database Deployment          | 237 |
|           | Understanding Database Deployment Files            | 237 |
|           | Using SQL Scripts                                  | 237 |
|           | Using the Vsdbcmd.exe Tool                         | 238 |
|           | Using Data-Tier Projects                           | 239 |
|           | Using SQL Server Database Projects                 | 239 |
|           | Publishing Databases from Server Explorer          | 240 |
|           | Publishing Databases with a WCF Web Service        | 241 |
|           | Understanding Deployment Conflicts                 | 242 |
|           | Deploying an Embedded Database Privately           | 242 |
|           | Objective Summary                                  | 244 |
|           | Objective Review                                   | 244 |
|           | Objective 4.3: Design a Solution Update Strategy   | 246 |
|           | Updating ClickOnce Applications                    | 247 |
|           | Updating with Windows Installer                    | 248 |
|           | Packaging Shared Components                        | 248 |
|           | Checking for Windows Installer Updates             | 249 |
|           | Updating Shared Components                         | 249 |
|           | Designing Web Services for Updates                 | 249 |
|           | Objective Summary                                  | 251 |
|           | Objective Review                                   | 251 |
|           | Objective 4.4: Plan for N-Tier Deployment          | 253 |
|           | Designing a Physical Topology                      | 254 |
|           | Determining Component Installation Order           | 256 |
|           | Objective Summary                                  | 256 |
|           | Objective Review                                   | 257 |

| Chapter Summary                          | 259 |
|------------------------------------------|-----|
| Answers                                  |     |
| Objective 4.1: Review                    | 260 |
| Objective 4.1: Thought Experiment        | 260 |
| Objective 4.2: Review                    | 261 |
| Objective 4.2: Thought Experiment        | 262 |
| Objective 4.3: Review                    | 262 |
| Objective 4.3: Thought Experiment        | 263 |
| Objective 4.4: Review                    | 263 |
| Objective 4.4: Thought Experiment        | 264 |
|                                          |     |
| Designing for Stability and Maintenance  | 265 |
| Objective 5.1: Design for Error Handling | 265 |

| Objective 5.1: Design for Error Handling              | 265 |
|-------------------------------------------------------|-----|
| Designing an Exception Handling Strategy              | 266 |
| Handling Exceptions Across Tiers                      | 267 |
| Collecting User Feedback                              | 270 |
| Creating Custom Exception Classes                     | 272 |
| Processing Unhandled Exceptions                       | 272 |
| Objective Summary                                     | 273 |
| Objective Review                                      | 274 |
| Objective 5.2: Evaluate and Recommend a Test Strategy | 275 |
| Understanding Black Box and White Box Testing         | 276 |
| Understanding Functional Tests                        | 277 |
| Understanding UI Tests                                | 279 |
| Understanding Performance Tests                       | 281 |
| Understanding Code Coverage                           | 282 |
| Objective Summary                                     | 283 |
| Objective Review                                      | 283 |

Chapter 5

|  |  | 303 |  |
|--|--|-----|--|
|  |  |     |  |
|  |  |     |  |
|  |  |     |  |
|  |  |     |  |

285

291 292

293

294

295

295

299

299 300

300 301

302

**Providing Monitoring Information** 

Choosing Distributed or Centralized Logging

Designing a Diagnostics and Monitoring Strategy

Providing Usage Reporting

Profiling .NET Applications

**Objective Summary** 

Objective 5.1: Review

Objective 5.2: Review

Objective 5.3: Review

Index

Objective 5.1: Thought Experiment

Objective 5.2: Thought Experiment

Objective 5.3: Thought Experiment

**Objective Review** 

# Introduction

Most development books take a very low-level approach, teaching you how to use individual classes and accomplish fine-grained tasks. Like the Microsoft 70-518 certification exam, this book takes a high-level approach, building on your knowledge of lower-level Microsoft Windows application development and extending it into application design. Both the exam and the book are so high-level that there is very little coding involved. In fact, most of the code samples this book provides simply illustrate higher-level concepts.

The 70-518 certification exam tests your knowledge of designing and developing Windows applications. By passing this exam, you will prove that you have the knowledge and experience to design complex, multitier Windows applications using Microsoft technologies. This book will review every concept described in the exam objective domains, such as the following:

- Designing the layers of a solution
- Designing the Presentation layer
- Designing the Data access layer
- Planning a solution deployment
- Designing for stability and maintenance

This book covers every exam objective, but it does not necessarily cover every exam question. Microsoft regularly adds new questions to the exam, making it impossible for this (or any) book to provide every answer. Instead, this book is designed to supplement your relevant independent study and real-world experience. If you encounter a topic in this book that you do not feel completely comfortable with, you should visit any links described in the text and spend several hours researching the topic further using MSDN, blogs, and support forums. Ideally, you should also create a practical application with the technology to gain hands-on experience.

# **Microsoft Certified Professional Program**

Microsoft certifications provide the best method for proving your command of current Microsoft products and technologies. The exams and corresponding certifications are developed to validate your mastery of critical competencies as you design and develop, or implement and support, solutions with Microsoft products and technologies. Computer professionals who become Microsoft-certified are recognized as experts and are sought after industrywide. Certification brings a variety of benefits to the individual and to employers and organizations.

#### **MORE INFO** OTHER MICROSOFT CERTIFICATIONS

For a full list of Microsoft certifications, go to www.microsoft.com/learning/mcp/ default.asp.

# Acknowledgments

First and foremost, I'd like to thank Ken Jones at O'Reilly for his work to design the Exam Ref book series, for choosing me (once again) as an author, and for his work as an editor. It's been great to work with you, as always, Ken!

I'd also like to thank Bill Chapman, the technical reviewer, Holly Bauer, the production editor, Dan Fauxsmith, the production manager, and Susan McClung, the copyeditor.

Finally, I must thank my friends and family for their support, especially Chelsea and Madelyn Knowles (for their support, patience, and companionship) and John and Linda Antonino (for always being gracious hosts).

# Support and Feedback

The following sections provide information on errata, book support, feedback, and contact information.

# Errata

We've made every effort to ensure the accuracy of this book and its companion content. Any errors that have been reported since this book was published are listed on our Microsoft Press site:

#### http://www.microsoftpressstore.com/title/ 9780735657236

If you find an error that is not already listed, you can report it to us through the same page.

If you need additional support, email Microsoft Press Book Support at *mspinput@microsoft.com*.

Please note that product support for Microsoft software is not offered through the addresses above.

# We Want to Hear from You

At Microsoft Press, your satisfaction is our top priority, and your feedback our most valuable asset. Please tell us what you think of this book at:

http://www.microsoft.com/learning/booksurvey

The survey is short, and we read every one of your comments and ideas. Thanks in advance for your input!

# Stay in Touch

Let's keep the conversation going! We're on Twitter:

http://twitter.com/MicrosoftPress

# Preparing for the Exam

M icrosoft certification exams are a great way to build your resume and let the world know about your level of expertise. Certification exams validate your on-the-job experience and product knowledge. Although there is no substitute for on-the-job experience, preparation through study and hands-on practice can help you prepare for the exam. We recommend that you augment your exam preparation plan by using a combination of available study materials and courses. For example, you might use the Exam Ref and another study guide for your "at home" preparation, and take a Microsoft Official Curriculum course for the classroom experience. Choose the combination that you think works best for you.

#### CHAPTER 2

# Designing the Presentation Layer

The Presentation layer is the layer that directly interacts with the user. The user must be able to assimilate the data presented to him quickly and easily through the Presentation layer and also must be able to input data efficiently into the application. The Presentation layer itself is responsible for validating user input, maintaining responsiveness, and providing cues that enable an easy and accessible user experience. In this chapter, you will learn some of the important aspects of designing a Presentation layer. You will learn to choose between Windows Forms and Windows Presentation Foundation (WPF) for the technology used to build the Presentation layer, to design application layout and workflow, to handle data within the Presentation layer, and to develop a well-crafted and responsive user experience.

#### Objectives in this chapter:

- Objective 2.1: Choose the appropriate Windows technology
- Objective 2.2: Design the UI layout and structure
- Objective 2.3: Design application workflow
- Objective 2.4: Design data presentation and input
- Objective 2.5: Design presentation behavior
- Objective 2.6: Design for UI responsiveness

### **Real World**

The Presentation layer is the only layer of a distributed application that the user sees, and thus from a user standpoint is the most important. When building a Presentation layer, I always try to know my audience and keep the needs of my users paramount. The slickest, best-looking application is useless if it doesn't do what the users need.

# **Objective 2.1: Choose the Appropriate Windows Technology**

When creating applications for the desktop, today's developer has two technologies to choose from: Windows Forms and WPF. Each technology provides its own set of advantages and drawbacks. In this section, you will learn the primary differences between the two technologies and how to decide which is most appropriate for your business situation.

#### This objective covers how to:

- Choose between Windows Forms and WPF.
- Identify areas for possible interoperation between WPF and Windows Forms.

# Windows Forms

Windows Forms are the basis for most Microsoft Windows applications and can be configured to provide a variety of user interface (UI) options. The developer can create forms of various sizes and shapes and customize them to the user's needs. Windows Forms is the older of the two Windows development technologies currently supported by Microsoft, and many skilled developers are available for creating and maintaining Windows Forms projects.

Windows Forms are the basic building blocks of the UI. They provide a container that hosts controls and menus and allow you to present an application in a familiar and consistent fashion. Forms can receive user input in the form of keystrokes or mouse interactions and can display data to the user through hosted controls. Most applications that require sustained user interaction will include at least one Windows Form, and complex applications frequently require several forms to allow the program to execute in a consistent and logical fashion.

Windows Forms have no inherent support for changing styles. Thus, if the look and feel of the application must change according to conditions on a particular client desktop, considerable coding will be required.

However, Windows Forms do provide excellent support for localization and globalization. You can create applications easily that display alternate strings and images based on the locations of deployment.

Navigation in Windows Forms typically involves switching between multiple individual forms. While this allows for parts of the application to be parceled out and presented to the user as discrete functional units, it can also create a disjointed kind of user experience. A more cohesive user experience is possible with Windows Forms using Multiple Document Interface (MDI) Forms.

# WPF

WPF is the successor to Windows Forms for desktop application development. WPF applications differ from traditional Windows Forms applications in several ways. The most notable of these is that the code for the UI is separate from the code for application

functionality. Although the code for the functionality of a project can be defined using familiar languages such as Microsoft Visual Basic .NET or Microsoft Visual C#, the UI of a WPF project typically is defined using a relatively new declarative syntax called Extensible Application Markup Language (XAML).

Three basic types of applications can be created with WPF:

- Windows applications The most similar to Windows Forms applications. Windows applications are Windows-driven and provide a user experience that is familiar to Windows users and developers alike. Multiple windows can be open at any given time, and there is no built-in sense of navigation or history.
- Navigation applications Provide a page-based user experience, similar to the experience of using a website. Typically, only a single page can be open at any given time, and the journal functionality keeps a record of pages visited and allows back-and-forth navigation. Unlike a website, however, a Navigation application is a compiled application that runs on your desktop computer and, like a Windows application, has full access to the resources of your computer.
- XAML Browser Applications (XBAPs) Similar to Navigation applications, but they are designed to run in Windows Internet Explorer. These applications can be deployed to a server or to a website and are downloaded when instantiated. Applications of this type do not have full access to a computer's resources. XBAPs run under a partial-trust environment, and resources such as the file system and the registry are inaccessible by XBAPs.

The choice of an application type depends upon several factors, the two most important of which are user experience and application requirements.

- User experience Determines whether you choose a Windows application or a page-based application. For a user experience that most closely resembles a traditional Windows Forms application, a Windows application is the best choice. This application type allows you to create a menu-driven, multiwindow application that combines the rich functionality of a desktop application with the rich user experience that WPF provides. For a user experience that more closely resembles a website, you should choose a page-based application. Navigation applications and XBAPs provide built-in navigational functionality that allows you to structure the application paralleling a task, such as in an Internet shopping application or a wizard.
- Application requirements If an application requires access to system resources that fall outside the Internet security zone, then an XBAP is not a good choice—a better choice would be a Windows application or a Navigation application. On the other hand, XBAPs allow you to deploy the application to a web server and have users start it from a hyperlink, thus making it easily accessible to a large-scale audience. If your application does not require access to system resources, an XBAP might be a good choice.

All types of WPF applications provide built-in support for changing styles and themes. Thus, if you want your application to respond to the style or theme of the desktop, it is a fairly simple matter to incorporate that functionality. WPF applications have good support for localization and globalization, but support for this functionality is not as built-in as it is for Windows Forms. Thus, localizing an extensive WPF application will take more time and developer resources than a similarly scoped Windows Forms application.

# **Choosing Between Windows Forms and WPF**

When choosing a technology for a client application, you must take into account several considerations. What are the skills of your developer force? Must the application be localized? What kind of support for styles and themes is needed? What sort of navigational experience is required? The following table illustrates the relative strengths of Windows Forms and WPF to help you make that decision.

| Criterion                                                                      | Windows Forms | WPF                                      |
|--------------------------------------------------------------------------------|---------------|------------------------------------------|
| Adoption among the developer community                                         | Strong        | Growing                                  |
| Support for localization and globalization                                     | Excellent     | Fair                                     |
| Support for changing styles and themes                                         | No            | Excellent                                |
| Support for a traditional<br>Windows-based client application                  | Yes           | Yes                                      |
| Support for navigation through a page-based interface                          | No            | Yes, through WPF Navigation applications |
| Support for navigation through a multiple document interface (MDI application) | Yes           | No                                       |

TABLE 2-1 Important Properties of the Style Class

# Interoperating Between Windows Forms and WPF

In some cases, you might want to use WPF elements in a Windows Forms application, or Windows Forms elements in a WPF application. You can use the built-in interoperation functionality of the Microsoft .NET Framework easily to incorporate these elements as you choose.

# Incorporating WPF Elements into a Windows Forms Application

You might want to incorporate WPF elements into your existing Windows Forms application (for example, a user control developed using WPF that takes advantage of specialized WPF behaviors in what is otherwise a Windows Forms application). You can add preexisting WPF user controls to your Windows Forms project by using the *ElementHost* control. As the name implies, the *ElementHost* control hosts a WPF element.

The most important property of *ElementHost* is the *Child* property. The *Child* property indicates the type of WPF control to be hosted by the *ElementHost* control. If the WPF control to be hosted is in a project that is a member of the solution, you can set the *Child* property

in the Property Grid. Otherwise, the *Child* property must be set to an instance of the WPF control in code, as shown here:

#### Sample of Visual Basic.NET Code

Dim aWPFcontrol As New WPFProject.UserControl1
ElementHost1.Child = aWPFcontrol

#### Sample of C# Code

```
WPFProject.UserControl1 aWPFcontrol = new WPFProject.UserControl1;
ElementHost1.Child = aWPFcontrol;
```

Some of the ambient properties of Windows Forms controls have WPF equivalents. These ambient properties are propagated to the hosted WPF controls and exposed as public properties on the *ElementHost* control. The *ElementHost* control translates each Windows Forms ambient property to its WPF equivalent. For more information, see Windows Forms and WPF Property Mapping at *http://msdn.microsoft.com/library/ms751565.aspx* in the online MSDN library.

# Incorporating Windows Forms Elements in a WPF Application

Although WPF provides a wide variety of useful controls and features, you might find that some familiar functionality that you used in Windows Forms programming is not available. Notably absent are controls such as *MaskedTextBox* and *PropertyGrid*, as well as simple dialog boxes. Fortunately, you still can use many Windows Forms controls in your WPF applications.

# Using Dialog Boxes in WPF Applications

Dialog boxes are one of the most notable things missing from the WPF menagerie of controls and elements. Because dialog boxes are separate UIs, however, they are relatively easy to incorporate into your WPF applications.

# **File Dialog Boxes**

The file dialog box classes, *OpenFileDialog* and *SaveFileDialog*, are components that you want to use frequently in your applications. They allow you to browse the file system and return the path to the selected file. The *OpenFileDialog* and *SaveFileDialog* classes are very similar and share most important members. Important properties of the file dialog boxes are shown in Table 2-2, and important methods are shown in Table 2-3.

| Property        | Description                                                                                                    |
|-----------------|----------------------------------------------------------------------------------------------------|
| AddExtension    | Gets or sets a value indicating whether the dialog box automatically adds an extension to a file name if the user omits the extension. |
| CheckFileExists | Gets or sets a value indicating whether the dialog box displays a warning if the user specifies a file name that does not exist.       |

| TABLE 2-2 | Important P | operties of the | File Dialog Boxes |
|-----------|-------------|-----------------|-------------------|
|-----------|-------------|-----------------|-------------------|

| Property         | Description                                                                                                    |
|------------------|----------------------------------------------------------------------------------------------------|
| CheckPathExists  | Gets or sets a value indicating whether the dialog box displays a warning if the user specifies a path that does not exist.                                                                                                    |
| CreatePrompt     | Gets or sets a value indicating whether the dialog box prompts the user for permission to create a file if the user specifies a file that does not exist. Available only in <i>SaveFileDialog</i> .                                                                                                    |
| FileName         | Gets or sets a string containing the file name selected in the file dialog box.                                                                                                    |
| FileNames        | Gets the file names of all selected files in the dialog box. Although this member exists for both the <i>SaveFileDialog</i> and the <i>OpenFileDialog</i> classes, it is relevant only to the <i>OpenFileDialog</i> class because it is possible to select more than one file only in <i>OpenFileDialog</i> . |
| Filter           | Gets or sets the current file name filter string, which determines the choices that appear in the Save As File Type or Files Of Type box in the dialog box.                                                                                                    |
| InitialDirectory | Gets or sets the initial directory displayed by the file dialog box.                                                                                                    |
| Multiselect      | Gets or sets a value indicating whether the dialog box allows multiple files to be selected. Available only in <i>OpenFileDialog</i> .                                                                                                    |
| OverwritePrompt  | Gets or sets a value indicating whether the Save As dialog box displays a warning if the user specifies a file name that already exists. Available only in <i>SaveFileDialog</i> .                                                                                                    |
| ValidateNames    | Gets or sets a value indicating whether the dialog box accepts only valid Win32 file names.                                                                                                    |

#### TABLE 2-3 Important Methods of the File Dialog Boxes

| Method     | Description                                                                                                    |
|------------|----------------------------------------------------------------------------------------------------|
| OpenFile   | Opens the selected file as a <i>System.IO.Stream</i> object. For <i>OpenFileDialog</i> objects, it opens a read-only stream. For <i>SaveFileDialog</i> objects, it saves a new copy of the indicated file and then opens it as a read-write stream. You need to be careful when using the <i>SaveFileDialog.OpenFile</i> method to keep from overwriting preexisting files of the same name. |
| ShowDialog | Shows the dialog box modally, thereby halting application execution until the dialog box has been closed. Returns a <i>DialogResult</i> .                                                                                                    |

To use a file dialog box in a WPF application, follow these steps:

- **1.** In Solution Explorer, right-click the project name and choose Add Reference. The Add Reference dialog box opens.
- 2. On the .NET tab, select System.Windows.Forms, and then click OK.
- 3. In code, create a new instance of the desired file dialog box, as shown here:

#### Sample of Visual Basic Code

Dim aDialog As New System.Windows.Forms.OpenFileDialog()

Sample of C# Code

```
System.Windows.Forms.OpenFileDialog aDialog =
    new System.Windows.Forms.OpenFileDialog();
```

4. Use the ShowDialog method to show the dialog box modally. After the dialog box is shown, you can retrieve the file name that was selected from the FileNames property. An example is shown here:

```
Sample of Visual Basic Code
```

```
Dim aResult As System.Windows.Forms.DialogResult
aResult = aDialog.ShowDialog()
If aResult = System.Windows.Forms.DialogResult.OK Then
    ' Shows the path to the selected file
    MessageBox.Show(aDialog.FileName)
End If
Sample of C# Code
System.Windows.Forms.DialogResult aResult;
aResult = aDialog.ShowDialog();
if (aResult == System.Windows.Forms.DialogResult.OK)
{
    // Shows the path to the selected file
    MessageBox.Show(aDialog.FileName);
}
```

#### NOTE

It is not advisable to import the *System.Windows.Forms* namespace because this leads to naming conflicts with several WPF classes.

## **WindowsFormsHost**

While using dialog boxes in WPF applications is fairly straightforward, using controls is a bit more difficult. Fortunately, WPF provides an element specifically designed to ease this task, which is called *WindowsFormsHost*.

*WindowsFormsHost* is a WPF element that is capable of hosting a single child element that is a Windows Forms control. The hosted Windows Forms control automatically sizes itself to the size of the *WindowsFormsHost*. You can use the *WindowsFormsHost* to create instances of Windows Forms controls declaratively, and you also can set properties on hosted Windows Forms declaratively.

# Adding a Windows Forms Control to a WPF Application

To use the *WindowsFormsHost* element in your WPF applications, first you must add to the XAML view a reference to the *System.Windows.Forms.Integration* namespace in the *WindowsFormsIntegration* assembly, as shown here. (This line has been formatted as two lines to fit on the printed page, but it should be on a single line in your XAML.)

xmlns:my="clr-namespace:System.Windows.Forms.Integration; assembly=WindowsFormsIntegration"

If you drag a *WindowsFormsHost* from the Toolbox to the designer, this reference is added automatically. You also must add a reference to the *System.Windows.Forms* namespace, as shown here:

xmlns:wf="clr-namespace:System.Windows.Forms;assembly=System.Windows.Forms"

Then you can create an instance of the desired Windows Forms control as a child element of a *WindowsFormsHost* element, as shown here:

```
<my:WindowsFormsHost Margin="48,106,30,56" Name="windowsFormsHost1">
<wf:Button Text="Windows Forms Button" />
</my:WindowsFormsHost>
```

## Setting Properties of Windows Forms Controls in a WPF Application

You can set properties on a hosted Windows Forms control declaratively in XAML as you would any WPF element, as shown in bold here:

```
<my:WindowsFormsHost Margin="48,106,30,56" Name="windowsFormsHost1">
<wf:Button Text="Windows Forms Button" />
</my:WindowsFormsHost>
```

Although you can set properties declaratively on a hosted Windows Forms control, some of those properties will not have any meaning. For example, properties dealing with layout, such as *Anchor, Dock, Top,* and *Left,* have no effect on the position of the Windows Forms control. This is because its container is the *WindowsFormsHost* and the Windows Forms control occupies the entire interior of that element. To manage layout for a hosted Windows Forms control, you should set the layout properties of the *WindowsFormsHost,* as highlighted in bold here:

```
<my:WindowsFormsHost Margin="48,106,30,56" Name="windowsFormsHost1">
<wf:Button Text="Windows Forms Button" />
</my:WindowsFormsHost>
```

# Setting Event Handlers on Windows Forms Controls in a WPF Application

Similarly, you can set event handlers declaratively in XAML, as shown in bold in the following example:

```
<my:WindowsFormsHost Margin="48,106,30,56" Name="windowsFormsHost1">
<wf:Button Click="Button_Click" Name="Button1" />
</my:WindowsFormsHost>
```

Note that events raised by Windows Forms controls are regular .NET events, not routed events, and therefore they must be handled at the source.

# Obtaining a Reference to a Hosted Windows Forms Control in Code

In most cases, using simple declarative syntax with hosted Windows Forms controls is not sufficient—you have to use code to manipulate hosted Windows Forms controls. Although you can set the *Name* property of a hosted Windows Forms control, that name does not give you a code reference to the control. Instead, you must obtain a reference by using the *WindowsFormsHost.Child* property and casting it to the correct type. The following code example demonstrates how to obtain a reference to a hosted Windows Forms *Button* control:

#### Sample of Visual Basic Code

Dim aButton As System.Windows.Forms.Button aButton = CType(windowsFormsHost1.Child, System.Windows.Forms.Button)

#### Sample of C# Code

System.Windows.Forms.Button aButton; aButton = (System.Windows.Forms.Button)windowsFormsHost1.Child;

# **Choosing a Presentation Pattern**

A presentation pattern separates the UI from its behavior and state. Compared to a traditional three-layer architecture, this results in separating the Presentation layer code from the Business Logic and Data code. Using a presentation pattern makes your code easier to maintain and test. Perhaps most important, it allows you to replace or extend the UI easily.

You certainly can develop a WPF or Windows Forms application without using a presentation pattern; that is exactly what Windows developers have been doing for most of the time Windows has existed. In fact, for a simple "Hello, world" application, using a presentation pattern would increase the complexity and decrease the code readability. When you create more complex enterprise applications that need to be tested and maintained, using a presentation pattern can reduce development costs greatly over time.

For .NET Framework applications, you can choose from three different presentation patterns:

- Model-View-Controller (MVC) Designed for web applications, this model uses views that consist of HTML and .NET Framework code to create the UI by formatting and displaying data from the model. The model stores the data and interacts with the database. The Controllers process requests and user input.
- Model-View-ViewModel (M-V-VM) Designed for WPF applications, this model closely resembles the MVC model. However, this model uses views that consist of XAML code to create the UI. The ViewModel is an abstraction of the view; it resides between the model and the view to present the model in a way that more closely resembles how the user will see it (thus reducing the amount of code required in the view itself). Views bind to the data they display by specifying the ViewModel as their DataContext, and views send data to the ViewModel using Commands that typically execute a ViewModel method.

Model-View-Presenter (MVP) Designed for WPF applications, this model closely resembles both M-V-VM and MVC. The user interacts with the view, and the view raises events that the presenter responds to. The presenter interacts with the model and updates the values shown in the view.

Figure 2-1 visually compares the three architectures. In particular, notice that the user interacts solely with the controller in the MVC architecture, and then the view collects information from the controller about the user's request and retrieves data directly from the model. In the M-V-VM and MVP models, the user interacts directly with the view, and the ViewModel or presenter communicates with the model to prepare the data for the view.

Currently, MVC is the best choice for web applications. If you are creating a WPF application, you can choose either M-V-VM or MVP.

The key difference between M-V-VM and MVP is the way the ViewModel/presenter connects to the view. As illustrated by the directions of the arrows in Figure 2-1, this relationship is one-way for M-V-VM and two-way for MVP. Therefore, the M-V-VM ViewModel is loosely coupled with the view, whereas the MVP presenter is tightly coupled to the view.

To clarify, with the MVP model, the presenter needs a reference to the view because the presenter is responsible for manipulating the state of the view. With the M-V-VM model, the ViewModel is completely unaware that the view exists. With M-V-VM, the view sets a ViewModel as its *DataContext* and binds to properties on the ViewModel. Any changes to values in the ViewModel are reflected automatically on the view through that binding.

While the M-V-VM and MVP presentation patterns are very similar, M-V-VM is specialized to simplify WPF and Microsoft Silverlight development. Their structure is very similar, but there is simply better support for M-V-VM than for MVP. Therefore, M-V-VM is the best choice for WPF and Silverlight applications.

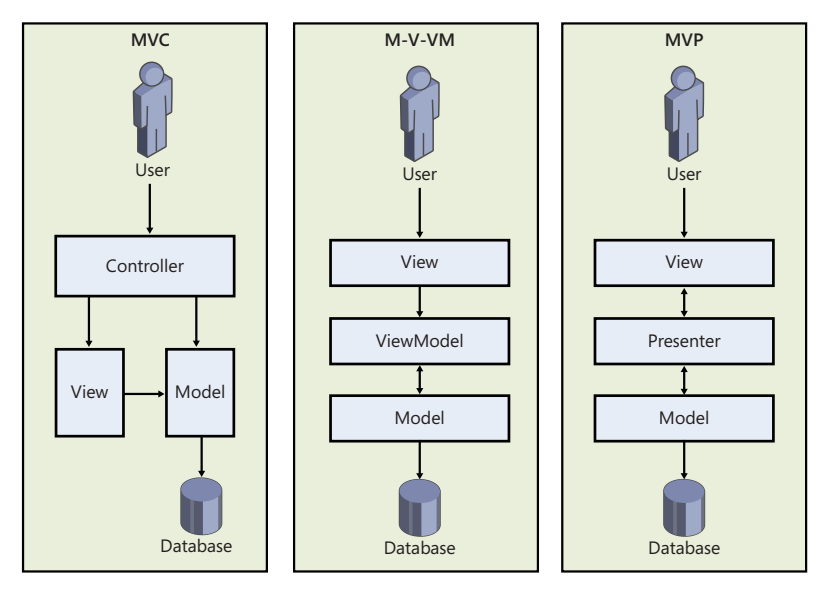

FIGURE 2-1 The three .NET Framework presentation patterns

#### **MORE INFO** UNDERSTANDING PRESENTATION PATTERNS

For more information, read "WPF Apps With The Model-View-ViewModel Design Pattern" at http://msdn.microsoft.com/magazine/dd419663.aspx.

# **Objective Summary**

- Windows Forms is a well-known technology that has a host of developers for development projects and provides excellent support for globalization and localization. However, it is not as good for changing styles, and it has no inherent navigation capability.
- WPF is a relatively new technology with very powerful style and navigation features. However, because the technology is fairly new, it has not been adopted by as many developers, and support for globalization and localization is not as good as for Windows Forms.
- Interoperability between WPF and Windows Forms is possible through the *ElementHost* and *WindowsFormsHost* controls.

# **Objective Review**

Answer the following questions to test your knowledge of the information in this objective. You can find the answers to these questions and explanations of why each answer choice is correct or incorrect in the "Answers" section at the end of the chapter.

- 1. What class allows you to host a WPF control in a Windows Forms application?
  - A. WindowsFormsHost
  - B. ElementHost
  - C. Grid
  - D. Form
- 2. You are designing a Presentation layer for an application. You want this application to be responsive to changes in the style of the desktop so that it blends seamlessly with the appearance of the desktop, and you need this application to collect a variety of specially formed data via the *MaskedTextBox* control. What is the best development strategy for your Presentation layer?
  - A. Build using Windows Forms.
  - B. Build using WPF.
  - c. Build using Windows Forms that incorporate WPF controls.
  - D. Build using WPF and incorporate Windows Forms controls.

## **THOUGHT EXPERIMENT** Designing the Presentation Layer

n the following thought experiment, design a Presentation layer for an application that will be distributed throughout the United States, Great Britain, and the English-speaking parts of Canada. This application is part of a large-scale psychology study. The application will stream videos in the UI and collect user input responses to the video stream in real time. Furthermore, processing behind the scenes in response to the user's real-time input changes the look and feel of the application in accordance with the user's perceived mood. The input collected from the user will be stored locally and uploaded to a data tier after the user has completed the test.

You can find answers to these questions in the "Answers" section at the end of this chapter.

- **1.** What technology, Windows Forms or WPF, should be used to implement this application and why?
- 2. How can we maintain responsiveness in the UI while performing processing in the background?

# **Objective 2.2: Design the UI Layout and Structure**

The layout of an application can mean the difference between an application that is easy to use and efficient and an application that is complicated and frustrates the user. Careful evaluation of the application design is vital to serving the needs of your users. In this section, you will learn how to make decisions that are important to the design of the layout.

#### This objective covers how to:

- Evaluate the conceptual design.
- Design for inheritance and the reuse of visual elements.
- Design for accessibility.
- Decide when custom controls are required.

# **Evaluate the Conceptual Design**

The design of your UI should fulfill the needs of the application, the client, and the user. The interface should enable the user to complete tasks in the application quickly and easily and without distraction. A good UI will be internally and externally consistent and allow the user

to learn how to use the application intuitively. In their book *Software for Use: A Practical Guide to the Models and Methods of Usage-Centered Design,* authors Larry Constantine and Lucy Lockwood describe the following principles for UI design:

- Design for structure A well-structured UI is logical, consistent, and intuitive. Use a model when designing your UI. Put elements with related functionality together in logically organized groups. Functional groups should be easily recognizable by the user, and dissimilar items or functional groups should be easily differentiated. A well-structured UI will not have users hunting blindly for desired functionality but will allow them to find what they need intuitively.
- Design for simplicity A well-designed UI is simple and easy to use. Common tasks are easy to access, and navigation to more infrequently used tasks is uncomplicated and intuitive. The use of menu items for common tasks is an example of incorporating simplicity into a UI.
- Design for visibility A good UI will have necessary functional units easily visible and accessible to the user. It is good to keep simplicity in mind with this principle, however, as an overly visible UI is likely to be cluttered, presenting the user with too many options and thwarting the intent of being easy to use.
- Design for feedback A good UI will keep the user informed as to changes in the state of the application. Errors that are relevant to the user or actions that need to be performed by the user should be communicated clearly and concisely. Conversely, the internal state of the application, if it does not require user input, should not be unnecessarily exposed.
- Design for tolerance Users make mistakes. A well-designed UI will allow the user to recover quickly and easily from mistakes. User interfaces should allow for faulty input to be easily and rapidly corrected and for mistaken changes to be rolled back.
- Design for reuse A UI should be consistent. Components and visual styles should be reused whenever possible. Not only does this reduce the amount of time spent coding but it also helps your UI to be consistent and purposeful.

# Designing for Inheritance and the Reuse of Visual Elements

Both Windows Forms and WPF allow you to extend and reuse controls and forms in your application. Windows Forms allows extending existing controls and forms through visual inheritance, and WPF takes it further by allowing the visual appearance and behavior of every WPF element to be modified through the use of styles. WPF further allows the reuse of components designated as resources.

# **Creating Extended Controls in Windows Forms**

*Extended controls* are user-created controls that extend a preexisting .NET Framework control. By extending existing controls, you can retain all the functionality of the control but add properties and methods and, in some cases, alter the rendered appearance of the control.

# **Extending a Control**

You can create an extended control by creating a class that inherits the control in question. The following example demonstrates how to create a control that inherits the *Button* class:

Sample of Visual Basic.NET Code

```
Public Class ExtendedButton
Inherits System.Windows.Forms.Button
End Class
```

#### Sample of C# Code

```
public class ExtendedButton : System.Windows.Forms.Button
{}
```

The *ExtendedButton* class created in the previous example has the same appearance, behavior, and properties as the *Button* class, but now you can extend this functionality by adding custom properties or methods. You also can override existing methods to incorporate custom functionality.

# **Extending a Form**

To create a cohesive look and feel to your application, you might want to start with a base form that all other forms in the application derive from. You can extend preexisting forms in the same way that you extend controls. The following example shows how to inherit from a previously created form named BaseForm:

```
Sample of Visual Basic.NET Code
```

```
Public Class ExtendedForm
Inherits MyProject.BaseForm
' Implementation omitted
End Class
```

#### Sample of C# Code

```
public class ExtendedForm : MyProject.BaseForm
{
    // Implementation omitted
}
```

# **Creating Custom Dialog Boxes**

Dialog boxes are commonly used to gather information from the application user. Microsoft Visual Studio provides prebuilt dialog boxes that enable the user to select a file, font, or color. You can create custom dialog boxes to collect specialized information from the user. For example, you might create a dialog box that collects user information and relays it to the main form of the application.

A dialog box generally includes an OK button, a Cancel button, and whatever controls are required to gather information from the user. The general behavior of an OK button is to accept the information provided by the user and then to close the form, returning a result of *DialogResult.OK*. The general behavior of the Cancel button is to reject the user input and close the form, returning a result of *DialogResult.Cancel*.

A *modal* dialog box is a dialog box that pauses program execution until the dialog box is closed. Conversely, a *modeless* dialog box allows application execution to continue. You can display any form as a modal dialog box by calling the *ShowDialog* method.

## **Using Styles in WPF**

Styles can be thought of as analogous to cascading style sheets as used in HTML pages. Styles basically tell the Presentation layer to substitute a new visual appearance for the standard one. They allow you to make changes easily to the UI as a whole and to provide a consistent look and feel for your application in a variety of situations. Styles enable you to set properties and hook up events on UI elements through the application of those styles. Further, you can create visual elements that respond dynamically to property changes through the application of triggers, which listen for a property change and then apply style changes in response.

The primary class in the application of styles is, unsurprisingly, the *Style* class. The *Style* class contains information about styling a group of properties. A *Style* can be created to apply to a single instance of an element, to all instances of an element type, or across multiple types. The important properties of the *Style* class are shown in Table 2-4.

| Property   | Description                                                                                                    |  |
|------------|----------------------------------------------------------------------------------------------------|--|
| BasedOn    | Indicates another style that this style is based on. This property is useful for creating inherited styles.                                              |  |
| Resources  | Contains a collection of local resources used by the style.                                                                                              |  |
| Setters    | Contains a collection of <i>Setter</i> or <i>EventSetter</i> objects. These are used to set properties or events on an element as part of a style.       |  |
| TargetType | This property identifies the intended element type for the style.                                                                                        |  |
| Triggers   | Contains a collection of <i>Trigger</i> objects and related objects that allow you to designate a change in the UI in response to changes in properties. |  |

| TABLE 2-4 | Important Pro | perties of | the Style Class |
|-----------|---------------|------------|-----------------|
|           |               | p c c. c . |                 |

The basic skeleton of a *<Style>* element in XAML markup looks like the following:

```
<Style>
<!-- A collection of setters is enumerated here -->
<Style.Triggers>
<!-- A collection of Trigger and related objects is enumerated here -->
</Style.Triggers>
<Style.Resources>
<!-- A collection of local resources for use in the style -->
</Style.Resources>
</Style.Resources>
</Style>
```

#### SETTERS

The most common class you will use in the construction of styles is the *Setter*. As their name implies, *Setters* are responsible for setting some aspect of an element. *Setters* come in two flavors: property setters (or just *Setters*, as they are called in markup), which set values for properties; and event setters, which set handlers for events.

#### **PROPERTY SETTERS**

Property setters, represented by the *<Setter>* tag in XAML, allow you to set properties of elements to specific values. A property setter has two important properties: the *Property* property, which designates the property that is to be set by the *Setter*, and the *Value* property, which indicates the value to which the property is to be set. The following example demonstrates a *Setter* that sets the *Background* property of a *Button* element to *Red*:

```
<Setter Property="Button.Background" Value="Red" />
```

The value for *Property* must take the following form:

Element.PropertyName

If you want to create a style that sets a property on multiple different types of elements, you could set the style on a common class that the elements inherit, as shown here:

```
<Style>
<Setter Property="Control.Background" Value="Red" />
</Style>
```

This style sets the *Background* property of all elements that inherit from the *Control* to which it is applied.

#### **EVENT SETTERS**

Event setters (represented by the *<EventSetter>* tag) are similar to property setters, but they set event handlers rather than property values. The two important properties for an *EventSetter* are the *Event* property, which specifies the event for which the handler is being set; and the *Handler* property, which specifies the event handler to attach to that event. An example is shown here:

```
<EventSetter Event="Button.MouseEnter" Handler="Button_MouseEnter" />
```

The value of the *Handler* property must specify an extant event handler with the correct signature for the type of event with which it is connected. Similar to property setters, the format for the *Event* property is *<Element>.<EventName>*, where the element type is specified, followed by the event name.

# Using Resources in WPF

*Logical resources* allow you to define objects in XAML that are not part of the visual tree but are available for use by WPF elements in your UI. Elements in your UI can access the resource as needed. An example of an object that you might define as a resource is a *Brush* used to provide a common color scheme for the application.
By defining objects that are used by several elements in a *Resources* section, you gain a few advantages over defining the object each time you use it. First, you gain reusability because you define your object only once rather than multiple times. You also gain flexibility—by separating the objects used by your UI from the UI itself, you can refactor parts of the UI without having to redesign it completely. For example, you might use different collections of resources for different cultures in localization or for different application conditions.

Any type of object can be defined as a resource. Every WPF element defines a *Resources* collection, which can be used to define objects that are available to that element and the elements in its visual tree. Although it is most common to define resources in the *Resources* collection of the *Window*, you can define a resource in any element's *Resources* collection and access it, so long as the accessing element is part of the defining element's visual tree.

### **Declaring a Logical Resource**

You declare a logical resource by adding it to a Resources collection, as seen here:

```
<Window.Resources>
  <RadialGradientBrush x:Key="myBrush">
      <GradientStop Color="CornflowerBlue" Offset="0" />
      <GradientStop Color="Crimson" Offset="1" />
      </RadialGradientBrush>
</Window.Resources>
```

If you don't intend a resource to be available to the entire *Window*, you can define it in the *Resources* collection of an element in the *Window*, as shown in this example:

```
<Grid>
<Grid.Resources>
<RadialGradientBrush x:Key="myBrush">
<GradialGradientBrush x:Key="myBrush">
<GradialGradientBrush x:Key="myBrush">
<GradialGradientBrush x:Key="myBrush">
<GradientStop Color="CornflowerBlue" Offset="0" />
<GradientStop Color="Crimson" Offset="1" />
</RadialGradientBrush>
</Grid.Resources>
</Grid>
```

The usefulness of this is somewhat limited, and the most common scenario is to define resources in the *Window.Resources* collection. One point to remember is that when using static resources, you must define the resource in the XAML code before you refer to it. Static and dynamic resources are explained later in this section.

Every object declared as a *Resource* must set the *x:Key* property. This is the name that will be used by other WPF elements to access the resource. There is one exception to this rule: *Style* objects that set the *TargetType* property do not need to set the *x:Key* property explicitly because it is set implicitly, behind the scenes. In the previous two examples, the key is set to *myBrush*.

The *x:Key* property does not have to be unique in the application, but it must be unique in the *Resources* collection where it is defined. Thus, you could define one resource in the *Grid*.

*Resources* collection with a key of *myBrush* and another in the *Window.Resources* collection with the same key. Objects within the visual tree of the *Grid* that refer to a resource with the key *myBrush* refer to the object defined in the *Grid.Resources* collection, and objects that are not in the visual tree of the *Grid* but are within the visual tree of the *Window* refer to the object defined in the *Visual* tree of the *Window* refer to the object defined in the *Window*.

## **Application Resources**

In addition to defining resources at the level of the element or *Window,* you can define resources that are accessible by all objects in a particular application. You can create an application resource by opening the App.xaml file (for C# projects) or the Application.xaml file (for Visual Basic projects) and adding the resource to the *Application .Resources* collection, as shown in bold here:

```
<Application x:Class="WpfApplication2.App"
    xmlns="http://schemas.microsoft.com/winfx/2006/xaml/presentation"
    xmlns:x="http://schemas.microsoft.com/winfx/2006/xaml"
    StartupUri="Window1.xaml">
    <Application.Resources>
        <SolidColorBrush x:Key="appBrush" Color="PapayaWhip" />
    </Application.Resources>
    </Application.Resources>
</Application.Resources>
```

### Accessing a Resource in XAML

You can access a resource in XAML by using the following syntax:

```
{StaticResource myBrush}
```

In this example, the markup declares that a static resource with the key *myBrush* is accessed. Because this resource is a *Brush* object, you can plug that markup into any place that expects a *Brush* object. This example demonstrates how to use a resource in the context of a WPF element:

```
<Grid Background="{StaticResource myBrush}"> </Grid>
```

When a resource is referred to in XAML, the *Resources* collection of the declaring object first is searched for a resource with a matching key. If one is not found, the *Resources* collection of that element's parent is searched, and so on, up to the *Window* that hosts the element and to the application *Resources* collection.

## Static and Dynamic Resources

In addition to the syntax described previously, you can refer to a resource with the following syntax:

```
{DynamicResource myBrush}
```

The difference between the syntax of *DynamicResource* and the syntax of *StaticResource* lies in how the resources are retrieved by the referring elements. Resources referred to by the *StaticResource* syntax are retrieved once by the referring element and used for the lifetime of the resource. Resources referred to with the *DynamicResource* syntax, on the other hand, are acquired every time the referred object is used.

It might seem intuitive to think that if you use the *StaticResource* syntax, the referring object does not reflect changes to the underlying resource, but this is not necessarily the case. WPF objects that implement dependency properties automatically incorporate change notification, and changes made to the properties of the resource are picked up by any objects using that resource. Take the following example:

```
<Window x:Class="WpfApplication2.Window1"
    xmlns="http://schemas.microsoft.com/winfx/2006/xaml/presentation"
    xmlns:x="http://schemas.microsoft.com/winfx/2006/xaml"
    Title="Window1" Height="300" Width="300">
    <Window.Resources>
        <SolidColorBrush x:Key="BlueBrush" Color="Blue" />
    </Window.Resources>
    <Grid Background="{StaticResource BlueBrush}">
    </Grid>
</Window>
```

This code renders the *Grid* in the *Window* with a *Blue* background. If the color property of the *SolidColorBrush* object defined in the *Window.Resources* collection were changed in code to *Red*, for instance, the background of the *Grid* would render as *Red* because change notification would notify all objects using that resource that the property had changed.

The difference between static and dynamic resources comes when the underlying object changes. If the *Brush* defined in the *Windows.Resources* collection were accessed in code and set to a different object instance, the *Grid* in the previous example would not detect this change. However, if the *Grid* used the following markup, the change of the object would be detected and the *Grid* would render the background with the new *Brush*:

```
<Grid Background="{DynamicResource BlueBrush}">
</Grid>
```

Accessing resources in code is discussed in the not found "Retrieving Resources in Code" section later in this chapter.

The downside of using dynamic resources is that they tend to decrease application performance. Because the resources are retrieved every time they are used, dynamic resources can reduce the efficiency of an application. The best practice is to use static resources unless there is a specific reason for using a dynamic resource. Examples of when you would want to use a dynamic resource include when you use the *SystemBrushes, SystemFonts,* and *SystemParameters* classes as resources, or any other time when you expect the underlying object of the resource to change.

# Creating a Resource Dictionary

A *resource dictionary* is a collection of resources that reside in a separate XAML file and can be imported into your application. They can be useful for organizing your resources in a single place or for sharing resources between multiple projects in a single solution. The following procedure describes how to create a new resource dictionary in your application:

#### To create a resource dictionary

- 1. From the Project menu, choose Add Resource Dictionary. The Add New Item dialog box opens. Choose the name for the resource dictionary and click Add. The new resource dictionary is opened in XAML view.
- 2. Add resources to the new resource dictionary in XAML view. You can add resources to the file in XAML view, as shown in bold here:

```
<ResourceDictionary

xmlns="http://schemas.microsoft.com/winfx/2006/xaml/presentation"

xmlns:x="http://schemas.microsoft.com/winfx/2006/xaml">

<SolidColorBrush x:Key="appBrush" Color="DarkSalmon" />

</ResourceDictionary>
```

## **Merging Resource Dictionaries**

For objects in your application to access resources in a resource dictionary, you must merge the resource dictionary file with a *Resources* collection that is accessible in your application, such as the *Windows.Resources* or *Application.Resources* collection. You merge resource dictionaries by adding a reference to your resource dictionary file in the *ResourceDictionary. MergedDictionaries* collection. The following example demonstrates how to merge the resources in a *Windows.Resources* collection with the resources in resource dictionary files named Dictionary1.xaml and Dictionary2.xaml:

```
<Window.Resources>
  <ResourceDictionary>
    <ResourceDictionary.MergedDictionaries>
        <ResourceDictionary Source="Dictionary1.xaml" />
        <ResourceDictionary Source="Dictionary2.xaml" />
        </ResourceDictionary.MergedDictionaries>
        <SolidColorBrush x:Key="BlueBrush" Color="Blue" />
        </ResourceDictionary>
</Window.Resources>
```

Note that if you define additional resources in your *Resources* collection, they must be defined within the bounds of the *<ResourceDictionary>* tags.

### Choosing Where to Store a Resource

You have seen several options regarding where resources should be stored. The factors that should be weighed when deciding where to store a resource include ease of accessibility by referring elements, readability and maintainability of the code, and reusability.

For resources to be accessed by all elements in an application, you should store resources in the *Application.Resources* collection. The *Window.Resources* collection makes resources available only to elements in that *Window*, but that is typically sufficient for most purposes. If you need to share individual resources over multiple projects in a solution, your best choice is to store your resources in a resource dictionary that can be shared among different projects.

Readability is important for enabling maintenance of your code by other developers. The best choice for readability is to store resources in the *Window.Resources* collection because this allows developers to read your code in a single file rather than having to refer to other code files.

If making your resources reusable is important, then the ideal method for storing them is to use a resource dictionary. This allows you to reuse resources among different projects and to extract those resources easily for use in other solutions as well.

## **Designing for Accessibility**

The workforce contains a significant number of people with accessibility requirements, requiring applications that meet the broad demands of today's business environment. Accessible applications begin in the design phase. When you plan for accessibility in application design, you can integrate the principles of accessibility into the UI. Some of these principles are:

- Flexibility
- Choice of input and output methods
- Consistency
- Compatibility with accessibility aids

An accessible program requires flexibility. Users must be able to customize the UI to suit their specific needs—for example, by increasing font sizes. A user also should have a choice of input methods, such as keyboard and mouse devices. That is, the application should provide keyboard access for all important features and mouse access for all main features. A choice of output methods also renders an application more accessible, and the user should have the ability to choose among visual cues, sounds, text, and graphics. An accessible application should interact within its own operation and with other applications in a consistent manner, and it should be compatible with existing accessibility aids.

### Support Standard System Settings

For your application to be accessible, it must support standard system settings for size, color, font, and input. Adopting this measure will ensure that all users' applications have a consistent UI that conforms to the system settings. Users with accessibility needs can thus configure all their applications by configuring their system settings.

You can implement standard system settings in your application by using the classes that represent the UI options used by the system. Table 2-5 lists the classes that expose the system settings. These classes are found in the *System.Drawing* namespace.

#### TABLE 2-5 Classes That Expose System Settings

| Class         | Description                                                          |
|---------------|----------------------------------------------------------------------|
| SystemBrushes | Exposes Brush objects that can be used to paint in the system colors |
| SystemColors  | Exposes the system colors                                            |
| SystemFonts   | Exposes the fonts used by the system                                 |
| SystemIcons   | Exposes the icons used by the system                                 |
| SystemPens    | Exposes Pen objects that can be used to draw in the system colors    |

These classes monitor changes to the system settings and adjust correspondingly. For example, if you build an application that uses the *SystemFonts* class to determine all the fonts, the fonts in the application will be reset automatically when the system settings are changed.

## Ensure Compatibility with the High-Contrast Option

The high-contrast option (which users can set themselves in the Control Panel) sets the Windows color scheme to provide the highest possible level of contrast in the UI. This option is useful for users requiring a high degree of legibility.

By using only system colors and fonts, you can ensure that your application is compatible with the high-contrast settings. You also should avoid the use of background images because they tend to reduce contrast in an application.

### Provide Documented Keyboard Access to All Features

Your application should provide keyboard access for all features and comprehensive documentation that describes this access. Shortcut keys for controls and menu items, as well as setting the *Tab* order for controls on the UI, allow you to implement keyboard navigation in your UI. Documentation of these features is likewise important. A user must have some means of discovering keyboard access to features, whether that is through UI cues or actual documentation.

## Provide Notification of the Keyboard Focus Location

The location of the keyboard focus is used by accessibility aids such as *Magnifier* and *Narrator*. Thus, it is important that the application and the user have a clear understanding of where the keyboard focus is at all times. For most purposes the .NET Framework provides this functionality, but when designing your program flow, you should incorporate code to set the focus to the first control on a form when the form is initially displayed and the *Tab* order should follow the logical program flow.

## **Convey No Information by Sound Alone**

Although sound is an important cue for many users, an application should never rely on conveying information by using sound alone. When using sound to convey information, you should combine that with a visual notification, such as flashing the form or displaying a message box.

## **Accessibility Properties of Windows Forms Controls**

In addition to properties that affect the visual interface of a control, Windows Forms controls have five properties related to accessibility that determine how the control interacts with accessibility aids. These properties are summarized in Table 2-6.

| Property                           | Description                                                                                                    |
|------------------------------------|----------------------------------------------------------------------------------------------------|
| AccessibleDefaultActionDescription | Contains a description of the default action of a control. This property cannot be set at design time and must be set in code.                                                                                                    |
| AccessibleDescription              | Contains the description that is reported to accessibility aids.                                                                                                    |
| AccessibleName                     | Contains the name that is reported to accessibility aids.                                                                                                    |
| AccessibleRole                     | Contains the role that is reported to accessibility<br>aids. This value is a member of the <i>AccessibleRole</i><br>enumeration, and a variety of accessibility aids use it<br>to determine what kind of UI element an object is. |
| AccessibilityObject                | Contains an instance of <i>AccessibleObject</i> , which provides information about the control to usability aids. This property is read-only and set by the designer.                                                             |

TABLE 2-6 Accessibility Properties of Windows Controls

These properties provide information to accessibility aids about the role of the control in the application. Accessibility aids then can present this information to the user or make decisions about how to display the control.

# **Deciding When Custom Controls Are Needed**

User controls, custom controls, and templates all allow you to create custom elements with custom appearances. Because each of these methods is so powerful, you might be confused about what technique to use when creating a custom element for your application. The key to making the right decision isn't based on the appearance that you want to create, but rather the functionality that you want to incorporate into your application.

The standard WPF controls provide a great deal of built-in functionality. If the functionality of one of the preset controls, such as a progress bar or a slider, matches the functionality that you want to incorporate, then you should create a new template for that preexisting control to achieve your visual appearance goals. Creating a new template is the lightest solution to creating a custom element, and you should consider that option first.

If the functionality that you want to incorporate into your application can be achieved through a combination of preexisting controls and code, you should consider creating a user control. User controls allow you to bind together multiple preexisting controls in a single interface and add code that determines how they behave. If no preexisting control or combination of controls can approach the functionality that you want to create, then you should create a custom control. Custom controls allow you to create a completely new template that defines the visual representation of the control and add completely custom code that determines the control's functionality.

## **Objective Summary**

- The conceptual design should be evaluated for structure, simplicity, visibility, feedback, tolerance, and reuse.
- Whenever possible, code should be inherited and reused. You can extend controls and forms in Windows Forms applications and reuse styles and resources in WPF.
- When designing for accessibility, you should support standard system settings, ensure compatibility with the high-contrast option, provide documented keyboard access to all features, provide notification of the keyboard focus location, and convey no information by sound alone.
- User controls should be employed when you want to bind multiple preexisting controls into a single functional unit. Custom controls should be used when no preexisting control or controls incorporate the functionality you desire.

# **Objective Review**

Answer the following questions to test your knowledge of the information in this objective. You can find the answers to these questions and explanations of why each answer choice is correct or incorrect in the "Answers" section at the end of the chapter.

- 1. Which of the following is not a best practice for designing for accessibility?
  - A. Provide audio for all important information.
  - B. Support standard system settings.
  - c. Ensure compatibility with the high-contrast mode.
  - **D.** Provide keyboard access to all important functionalities.
- 2. You have created a series of customized *Brush* objects that will be used to create a common color scheme for every window in each of several applications in your company. The *Brush* objects have been implemented as resources. What is the best place to define these resources?
  - A. In the Resources collection of each control that needs them
  - B. In the Resources collection of each Window that needs them
  - c. In the Application.Resources collection
  - **D.** In a separate resource dictionary

### **THOUGHT EXPERIMENT** Customizing the Appearance of an Application

n the following thought experiment, apply what you've learned about this objective to predict how a theoretical application architecture will perform. You can find answers to these questions in the "Answers" section at the end of this chapter.

You are a consultant for Adventure Works. Adventure Works is designing the UI layout and structure for a new WPF application. Adventure Works wants the application to match the organization's style by using its colors and typography.

Adventure Works has created what they call an Appearance Standards list. This list includes a set of property values that developers must set for any UI elements and window backgrounds. These property values define the colors and shapes of those UI elements so that they are consistent with the organization's standards. To ensure that developers follow these standards, Adventure Works has updated its testing process to verify individual UI properties.

Answer the following questions about the performance of the application:

- 1. Are their appearance standards the best way to maintain a common style?
- 2. Will the application be accessible to visually impaired users? If not, what would you do differently?

# **Objective 2.3: Design Application Workflow**

Some applications require no directed workflow or have very simplistic workflow requirements. Other applications can be very directional or even branching in the workflow design. This section describes how to implement user navigation in Windows Forms and WPF applications.

#### This objective covers how to:

- Implement user navigation.
- Create navigation applications in WPF.
- Handle navigation events.
- Use the Hyperlink, NavigationService, PageFunction, and Journal objects.
- Host pages in frames.

# Implementing User Navigation

Simple client interfaces can require no more than a single form, but for more complex interfaces a navigable user experience is frequently required. Both Windows Forms and WPF allow you to incorporate user navigation into your applications.

### **MDI Forms in Windows Forms**

MDI applications follow a parent form/child form model. An MDI application generally has a single parent form that contains and organizes multiple child forms (although it is possible for an application to have multiple parent forms). Microsoft Excel is an example of an MDI application—you can open multiple documents and work with them separately within the parent form. The parent form organizes and arranges all the child documents that are currently open.

### **Creating an MDI Parent Form**

The parent form is the main form of any MDI application. This form contains all child forms that the user interacts with and handles the layout and organization of the child forms as well. It is a simple task to create an MDI parent form in Visual Studio.

### To create an MDI parent form

- 1. Create a new Windows Forms application.
- **2.** In the Properties window for the startup form, set the *IsMDIContainer* property to *True*. This designates the form as an MDI parent form.

### **Creating MDI Child Forms**

MDI child forms are at the center of user interaction in MDI applications. They present the data to the user and generally contain individual documents. Child forms are contained within, and are managed by, a parent form. You can create an MDI child form by setting the *MdiParent* property of the form.

### To create an MDI child form

- 1. Create an MDI parent form, as described previously.
- **2.** In Visual Studio, add a second form to the project and add controls to implement the UI. This is the child form.
- 3. In a method in the parent form, such as a menu item *Click* event handler, create a new instance of the child form and set its *MdiParent* property, as shown in the following example:

#### Sample of Visual Basic.NET code

' This example takes place in a method in the parent form, and ' assumes a Form called ChildForm Dim aChildForm As New ChildForm ' Sets the MdiParent property to the parent form aChildForm.MdiParent = Me aChildForm.Show

#### Sample of C# code

```
// This example takes place in a method in the parent form, and
// assumes a Form called ChildForm
ChildForm aChildForm = new ChildForm();
// Sets the MdiParent property to the parent form
aChildForm.MdiParent = this;
aChildForm.Show();
```

## Identifying the Active Child Form

At times, you will want to identify the active child form in an MDI application. For example, a common feature of MDI applications is a central menu on the parent form that contains commands that act upon the child form that has the focus. You can use the *ActiveMDIChild* property of the parent form to obtain a reference to the form that was last accessed. The following code example demonstrates how to obtain a reference to the active child form:

#### Sample of Visual Basic.NET Code

```
' This example demonstrates how to obtain a reference to the active child
' form from a method inside the parent form
Dim aForm As Form
aForm = Me.ActiveMDIChild
```

#### Sample of C# Code

```
// This example demonstrates how to obtain a reference to the active child
// form from a method inside the parent form
Form aForm;
aForm = this.ActiveMDIChild;
```

### Sending Data to the Active Child Form from the Clipboard

Once you have identified the active MDI form, you can use the properties of the form to send data from the Clipboard to an active control on the form. You might use this functionality to implement a *Paste* menu item to paste data from the Clipboard into a control. The following code example demonstrates how to determine if the active control is a text box and paste text from the Clipboard into the text box:

#### Sample of Visual Basic.NET Code

```
Dim activeForm As Form = Me.ActiveMDIChild
' Checks to see if an active form exists
If Not activeForm Is Nothing Then
    If activeForm.ActiveControl.GetType Is GetType(TextBox) Then
    Dim aTextBox As TextBox = CType(activeForm.ActiveControl, TextBox)
        ' Creates a new instance of the DataObject interface.
    Dim data As IDataObject = Clipboard.GetDataObject()
        ' Checks to see of the data in the data object is text. If it is,
        ' the text of the active Textbox is set to the text in the clipboard.
```

```
Sample of C# Code
```

```
Form activeForm = this.ActiveMDIChild:
// Checks to see if an active form exists
if (activeForm != null)
{
    if (activeForm.ActiveControl.GetType() is TextBox)
    {
       TextBox aTextBox = (TextBox)activeForm.ActiveControl;
       // Creates a new instance of the DataObject interface.
       IDataObject data = Clipboard.GetDataObject();
       // Checks to see of the data in the data object is text. If it is,
       // the text of the active Textbox is set to the text in the clipboard.
       if (data.GetDataPresent(DataFormats.Text))
       {
          aTextBox.Text = data.GetData(DataFormats.Text).ToString();
       }
    }
 }
```

## Arranging MDI Child Forms

You will commonly want to organize the forms in an MDI application so that they are ordered. The MDI parent form can arrange the child forms that it contains by calling the *LayoutMdi* method. The *LayoutMdi* method takes a parameter that is a member of the *MdiLayout* enumeration. This method causes the forms contained by the parent form to be arranged in the manner specified by the parameter. The members of the *MdiLayout* enumeration are described in Table 2-7.

| Member         | Description                                                                                   |
|----------------|-----------------------------------------------------------------------------------------------|
| Arrangelcons   | All MDI child icons are arranged within the client region of the MDI parent form.             |
| Cascade        | All MDI child windows are cascaded within the client region of the MDI parent form.           |
| TileHorizontal | All MDI child windows are tiled horizontally within the client region of the MDI parent form. |
| TileVertical   | All MDI child windows are tiled vertically within the client region of the MDI parent form.   |

 TABLE 2-7 MdiLayout Enumeration Members

The following example demonstrates the *LayoutMdi* method by causing the contained forms to cascade in the parent form:

#### Sample of Visual Basic.NET Code

' Causes the contained forms to cascade in the parent form Me.LayoutMdi(System.Windows.Forms.MdiLayout.Cascade)

#### Sample of C# Code

// Causes the contained forms to cascade in the parent form
this.LayoutMdi(System.Windows.Forms.MdiLayout.Cascade);

# Navigation Applications in WPF

Unlike Windows applications, which are based on the WPF Window object and are toolbar-driven and menu-driven, page-based applications are based on the WPF Page object and are navigation-driven, meaning that the flow of the program is driven by navigating through multiple pages rather than interacting with existing windows by using menu and toolbar commands. Although the page-based model is limited in some ways, it lends itself very well to lightweight applications that are focused around a single task, such as a wizard or a shopping cart application. This section will focus primarily on the navigation of page-based applications.

### **Using Hyperlinks**

The most familiar method of page-based navigation is by using hyperlinks. Hyperlinks are displayed as a section of text, usually underlined and in a different color than the surrounding text, which the user can click. When the user clicks a hyperlink, the application navigates to the page indicated by the hyperlink.

Hyperlinks expose a property called *NavigateUri* that indicates the target of the hyperlink. You set the *NavigateUri* property in XAML to indicate the navigation target when the hyperlink is clicked, as shown here:

```
<TextBlock>This is a <Hyperlink NavigateUri="Page2.xaml">hyperlink</Hyperlink>
</TextBlock>
```

Hyperlinks are not controls themselves—rather, they are inline flow elements. That means they must be placed within another element that supports inline flow elements, such as a *TextBlock* element. When a hyperlink pointing to another XAML page is clicked, a new instance of that page is created and the application navigates to that page. A hyperlink also can point to a *PageFunction*, but it is not possible to return a value from a *PageFunction* using a hyperlink. *PageFunction* objects are discussed in greater detail later in this section.

In addition to linking to other WPF pages, hyperlinks can link your application to webpages. You can link an application to a webpage by supplying the Hypertext Transfer Protocol (HTTP) address in the *NavigateUri* property, as shown here:

<TextBlock>This is a <Hyperlink NavigateUri="http://www.microsoft.com">hyperlink</ Hyperlink> </TextBlock> You can set the *NavigateUri* property of a hyperlink dynamically in code. This allows you to change the navigation target of a hyperlink in response to program conditions. To change the *NavigateURI* property dynamically, you must set the *Name* property of the hyperlink in XAML, as shown here in bold:

```
<TextBlock>This is a <Hyperlink Name="myLink">hyperlink</Hyperlink></TextBlock>
```

Then you can set the NavigateUri property in code, as shown here:

#### Sample of Visual Basic.NET Code

```
myLink.NavigateUri = New System.Uri("Page2.xaml", System.UriKind.Relative)
```

#### Sample of C# Code

```
myLink.NavigateUri = new System.Uri("Page2.xaml", System.UriKind.Relative);
```

### Using NavigationService

Hyperlinks provide a fairly easy way to navigate between pages, but for more complicated navigational models, the *NavigationService* class provides finer control.

You can obtain a reference to the *NavigationService* class by calling the static *GetNavigationService* method, as shown here:

#### Sample of Visual Basic.NET Code

Dim myNav As NavigationService myNav = NavigationService.GetNavigationService(Me)

#### Sample of C# Code

NavigationService myNav; myNav = NavigationService.GetNavigationService(this);

The *NavigationService* exposes a method called *Navigate*, which causes the application to navigate to the specified page. The most common way to use the *Navigate* method is to provide an instance of a Uniform Resource Identifier (URI), as shown here:

```
Sample of Visual Basic.NET Code
```

myNav.Navigate(New System.Uri("Page2.xaml", UriKind.Relative))

#### Sample of C# Code

myNav.Navigate(new System.Uri("Page2.xaml", UriKind.Relative));

You also can create an instance of a new page in memory and navigate to it with the *Navigate* method, as shown here:

#### Sample of Visual Basic.NET Code

```
Dim aPage As New Page2()
myNav.Navigate(aPage)
```

#### Sample of C# Code

```
Page2 aPage = new Page2();
myNav.Navigate(aPage);
```

There are advantages and disadvantages to each method. When passing a URI to the *Navigate* method, the application's journal can maintain the page data without having to maintain the entire page object in memory. Thus, memory overhead is lower using this method. However, it is not possible to pass information between pages using a URI. You can pass information between pages by creating a custom constructor for your page and using it to pass information or by setting properties on the page prior to navigating to it.

You can use the *NavigationService* to refresh your page by calling *NavigationService*. *Refresh*. *NavigationService* also allows you to navigate forward and backward in the journal by calling *NavigationService.GoForward* and *NavigationService.GoBack*, respectively. These methods are demonstrated here:

#### Sample of Visual Basic.NET Code

```
myNav.Refresh()
myNav.GoForward()
myNav.GoBack()
```

Sample of C# Code

```
myNav.Refresh();
myNav.GoForward();
myNav.GoBack();
```

The *NavigationService* also exposes two Boolean properties called *CanGoBack* and *Can-GoForward*, which you can query to determine if the application can navigate backward or forward. An example is shown here:

#### Sample of Visual Basic.NET Code

```
If myNav.CanGoBack = True Then
  myNav.GoBack()
End If
```

#### Sample of C# Code

```
if (myNav.CanGoBack)
  myNav.GoBack();
```

Navigation is asynchronous. Thus, you can cancel navigation before it is completed by calling *NavigationService.StopLoading*, as shown here:

Sample of Visual Basic.NET Code
myNav.StopLoading()
Sample of C# Code
myNav.StopLoading();

### **Hosting Pages in Frames**

In addition to hosting a stand-alone Navigation application in a *NavigationWindow*, you also can host a page inside a control called a frame. A *frame* is simply a host for a XAML page or a webpage and is itself hosted inside a page or window. This allows you to incorporate navigation-based sections into a Windows application.

The *Source* property of the *Frame* control indicates the page to be loaded into the frame. The following code demonstrates how to set the source for a frame in XAML:

<Frame Margin="66,98,12,64" Name="frame1" Source="Page2.xaml"/>

### Using the Journal

The journal is a bit of built-in technology in XBAPs and Navigation applications that keeps a list of the pages that have been visited and allows you to navigate this list. This will be familiar to anyone who uses Internet Explorer—the Back button navigates backward in the history to previously visited pages. The *NavigationService* allows you to manipulate the contents of the journal.

#### REMOVING ITEMS FROM THE JOURNAL

You might want to remove items from the journal. For example, suppose that your application has a complex configuration step that runs through several pages initially but is required only once. After configuration, you might want to remove these journal entries so that the user could navigate the regular pages without reloading the configuration pages. Removing items from the journal is fairly straightforward. *NavigationService* provides a method called *RemoveBackEntry*, which removes the last entry in the journal and returns an instance of *JournalEntry* that describes the instance that was removed. The following example demonstrates how to remove the last item from the journal:

Sample of Visual Basic.NET Code

```
myNav.RemoveBackEntry()
```

#### Sample of C# Code

```
myNav.RemoveBackEntry();
```

You can use the CanGoBack property to remove all the items in the journal, as shown here:

#### Sample of Visual Basic.NET Code

```
While myNav.CanGoback
myNav.RemoveBackEntry()
End While
```

#### Sample of C# Code

```
while (myNav.CanGoBack)
{
    myNav.RemoveBackEntry();
}
```

#### ADDING ITEMS TO THE JOURNAL

Adding items to the journal is considerably less straightforward than removing them. In general, you want to add items to the journal only when you want to take a "snapshot" of the state of a single page and allow the user to navigate back to previous states. For example, if you were performing a complex configuration task with multiple steps on a single page, you could provide custom journal entries to allow the user to roll back changes before they were committed.

NavigationService provides a method called AddBackEntry, but it is more difficult to use than it appears and is considerably more complicated than RemoveBackEntry. It takes a single parameter, which is an instance of a class that derives from CustomContentState. This class, which you must implement, stores the state information for the page and reconstitutes the page state when the custom entry is navigated to. You also must implement the IProvideCustomContentState interface in the page for which you want to provide custom journal entries. Finally, you must add the custom journal entry manually at the point that you want to take the snapshot. The following is a high-level procedure that describes the general protocol for adding custom journal entries.

#### To add custom journal entries

- 1. Create a class that inherits *CustomContentState*. (You need a separate class for each page for which you want to add custom entries.) This class also must be marked with the *Serializable* attribute.
- 2. Add member variables and public properties to this class that hold the state of each control on the page that you want to constitute.
- Add code to override the *JournalEntryName* property, which indicates the name that will be displayed in the journal. Often you might want to set this value in the constructor for this class, or use a method to determine an automatic name.
- 4. Override the *Replay* method. This method is called when the application navigates backward or forward in the journal and is used to reconstitute the page. Although there are a few different approaches here, the best method is to create a callback method that executes a method in the page that receives the class instance as a parameter, thereby allowing the page access to the stored data.
- 5. Create a constructor for this class. The constructor should set the value of all data about the state of the page that needs to be stored. It also should indicate the address of the callback method for the *Replay* method and any other parameters that you need for this instance (such as the *JournalEntryName*).
- **6.** In the page for which a custom journal entry will be created, create a method that handles the callback from the *Replay* method. This method should use the information in the passed parameter to restore the state of the page.
- 7. Implement the *IProvideCustomContentState* in the page. This involves implementing the method *GetContentState*. *GetContentState* must return a *CustomContentState* object—you return an instance of your class in this method.
- 8. Add code that calls the *NavigationService.AddBackEntry* method at each point for which you want to create a custom journal entry. Each time you call this method, you must provide a new instance of your class to save the custom state.

## Handling Navigation Events

Navigation in WPF applications occurs asynchronously. Thus, the *NavigationService.Navigate* method will return before navigation is complete. *NavigationService* exposes several events that allow your application to react at different points in the navigation process. You can handle these events to provide custom validation, to update navigation progress, or to add any other custom navigation functionality that is required. Table 2-8 summarizes the navigation events exposed by *NavigationService*. The events are listed in the order in which they occur.

| Event              | Description                                                                                                    |
|--------------------|----------------------------------------------------------------------------------------------------|
| Navigating         | The Navigating event occurs just as navigation begins.                                                                                                    |
| Navigated          | The <i>Navigated</i> event occurs after navigation has been initiated but before the target page has been retrieved.                                                                       |
| NavigationProgress | The <i>NavigationProgess</i> event is raised after every 1 kilobyte (KB) of data has been received from the new page.                                                                      |
| LoadCompleted      | The <i>LoadCompleted</i> event is raised after the page has fin-<br>ished loading but before any of the page events fire.                                                                  |
| FragmentNavigation | The <i>FragmentNavigation</i> event occurs as the page is about to be scrolled to the target element. This event does not fire if you do not use a URI with a target element.              |
| NavigationStopped  | The <i>NavigationStopped</i> event fires when the <i>StopLoading</i> method is called. Note that this event is not fired if navigation is canceled in the <i>Navigating</i> event handler. |
| NavigationFailed   | The <i>NavigationFailed</i> event is raised if the requested page cannot be located or downloaded.                                                                                         |

TABLE 2-8 Navigation Events Exposed by NavigationService

Note that the *NavigationService* events fire whether navigation occurs through the *NavigationService* or through hyperlink clicks.

Because *NavigationService* events are regular .NET events, not routed events, you can create event handlers by creating methods with the correct signature and then attaching them to the event with the *AddHandler* operator (in Visual Basic) or the += operator (in C#), as shown here:

#### Sample of Visual Basic.NET Code

```
Public Sub HandleNavigated(ByVal sender As Object, _
ByVal e As System.Windows.Navigation.NavigationEventArgs)
' Event Handling Code goes here
End Sub
Public Sub HookupEventHandler()
' Hookup the event handler
AddHandler NavigationService.Navigated, AddressOf HandleNavigated
End Sub
```

#### Sample of C# Code

```
public void HandleNavigated(object sender,
   System.Windows.Navigation.NavigationEventArgse)
{
   // Event handling code goes here
}
public void HookupEventHandler()
{
   NavigationService.Navigated += HandleNavigated;
}
```

#### PASSING INFORMATION TO NAVIGATION EVENTS

The *NavigationService*.*Navigate* method exposes overloads that allow you to pass additional information that becomes available when navigation events are being handled. For example, you might pass time stamp information or an object that could be used to validate the page request. To pass additional information to the event handlers, simply call one of the overloads of *NavigationService*.*Navigate* that takes an additional object parameter, as shown here:

#### Sample of Visual Basic.NET Code

```
NavigationService.Navigate(New System.Uri("page2.xaml"), "user = Joe")
```

#### Sample of C# Code

```
NavigationService.Navigate(new System.Uri("page2.xaml"), "user = Joe");
```

The additional information will be available in the *Navigated*, *NavigationStopped*, and *LoadCompleted* events through the *e.ExtraData* property, as shown here:

#### Sample of Visual Basic.NET Code

```
Public Sub Navigate(ByVal sender As Object,
ByVal e As _System.Windows.Navigation.NavigationEventArgs)
If e.ExtraData.ToString = "user=Kilroy" Then
Trace.WriteLine("Kilroy was here")
End If
End Sub
```

Sample of C# Code

```
public void Navigate(object sender,
   System.Windows.Navigation.NavigationEventArgs e)
   {
      if (e.ExtraData.ToString() == "user=Kilroy")
      Trace.WriteLine("Kilroy was here");
   }
```

#### CANCELLING NAVIGATION

You can cancel navigation in the *Navigating* event handler by setting the *e.Cancel* property to *True*, as shown here:

#### Sample of Visual Basic.NET Code

```
Public Sub NavigatingHandler(ByVal sender As Object, _
ByVal e As System.Windows.Navigation.NavigatingCancelEventArgs)
e.Cancel = True
End Sub
```

#### Sample of C# Code

```
public void NavigatingHandler(object sender,
   System.Windows.Navigation.NavigatingCancelEventArgs e)
   {
      e.Cancel = true;
   }
```

## Using PageFunction Objects

The *PageFunction* class is very similar to the *Page* class. You can design a *PageFunction* in the designer, you can add controls to a *PageFunction*, and you can navigate to a *PageFunction* through hyperlinks or by using *NavigationService*. The principal difference between *Page* objects and *PageFunction* objects is that *PageFunction* objects can return a value. This allows you to create pages that act in an analogous manner to dialog boxes—they can collect user information and then return that information to the main page.

#### To add a PageFunction object to a project

- 1. From the Project menu, choose Add New Item to open the Add New Item dialog box.
- In the Add New Item dialog box, select PageFunction (WPF). Name your PageFunction and click Add.

A *PageFunction* can return any type of .NET object. When you add a *PageFunction* to your project, Visual Studio automatically configures it to return a *String* instance. Although this is frequently useful, you might want to return some other kind of object from a *PageFunction*, such as an integer or an object. Changing the return type of your *PageFunction* is relatively straightforward.

#### To change the return type of your PageFunction

1. In XAML view, locate the line in the PageFunction XAML that reads:

x:TypeArguments="sys:String"

Then change the *TypeArguments* parameter to the type you want, as follows:

x:TypeArguments="sys:Object"

For Visual Basic, that is all you need to do. For C#, the following additional step is required.

2. In Code view, locate the class declaration and change the type, as shown here:

public partial class PageFunction1 : PageFunction<0bject>

When you are ready for your *PageFunction* to return a value, you should call the *OnReturn* method. The *OnReturn* method takes a parameter of the type specified for the *PageFunction*. You also can return *null* for this parameter if no return value is required. The page that navigated to the *PageFunction* should handle the *Returned* event for that *PageFunction*. The instance of *ReturnEventArgs* returned by that event contains the returned value.

#### To return a value from a PageFunction

1. In the page that navigates to the *PageFunction*, create a method that handles the *Returned* method of that *PageFunction*. An example is shown here:

Sample of Visual Basic.NET Code

```
Public Sub ReturnHandler(ByVal sender As Object, _
ByVal e As ReturnEventArgs(Of String))
myString = e.Result
End Sub
```

#### Sample of C# Code

```
public void ReturnHandler(object sender,
    ReturnEventArgs<string> e)
{
    myString = e.Result;
}
```

2. In the page that navigates to the *PageFunction*, instantiate the *PageFunction* programmatically and add code to hook up the *PageFunction.Returned* event to the new event handler, as shown here:

```
Sample of Visual Basic.NET Code
```

Dim myPage As New PageFunction1 AddHandler myPage.Return, AddressOf ReturnHandler

```
Sample of C# Code
```

```
PageFunction1 myPage = new PageFunction1();
myPage.Return += ReturnHandler;
```

**3.** In the *PageFunction*, after the task is completed, call the *OnReturn* method and pass the return value in a new instance of *ReturnEventArgs*, as shown here:

```
Sample of Visual Basic.NET Code
OnReturn(New ReturnEventArgs(Of String)("Kilroy was here"))
Sample of C# Code
```

```
OnReturn(new ReturnEventArgs<String>("Kilroy was here"));
```

### Removing PageFunction Entries from the Journal

Because *PageFunction* objects are used frequently to collect user input, you might not want to allow the user to return to a *PageFunction* via the journal after the task is completed. The *PageFunction* class exposes a property called *RemoveFromJournal*. When *RemoveFromJournal* is set to *True*, *PageFunction* entries are deleted automatically from the journal once the user is finished with the task.

# Simple Navigation and Structured Navigation

Simple navigation is a common design model in lightweight page-based applications. An application with simple navigation has a start, an end, and a series of pages though which the user navigates. There is generally little or no branching, and after a page is visited, it generally

is not returned to unless the user wants to back up. Although this paradigm is well suited to certain types of applications, such as a configuration wizard, other kinds of applications might find it lacking. Consider a shopping cart application. A user might want to add items to a shopping cart, return to shop for more items, add them to the shopping cart, repeat this a few more times, and then check out. Strictly linear navigation would be insufficient in this case.

PageFunction objects allow you to build more structure into your application. With PageFunction objects, you can allow your users to leave the main line of execution to perform tasks and then return. Using PageFunction objects, you can create execution models with complex flow structures, and by manipulating the journal, you can control how a user is able to navigate back through the application.

# **Designing for Different Input Types**

Different input types require different UI designs. When designing an application for deployment in a public kiosk, keep these factors in mind:

- Design the application to be full-screen, and remove control buttons that might allow a user to move, resize, or minimize a window.
- Users will speak different languages, so rely more on icons and images than text.
- Users will have varying accessibility requirements. Keep buttons and text large, simple, and high-contrast.
- Users will not spend time learning how to use your application. Defaults should be carefully selected, the UI must be as simple as possible, and you should limit the number of choices presented to the user at a time to less than four.
- Even with a touch-screen interface, avoid complex interactions such as dragging, pinching, or using multiple fingers. The only user interaction should be touching the screen or pressing a button.
- Perform extensive usability testing. For more information about testing, refer to Objective 5.2.

When designing a UI for a mobile device, keep these factors in mind:

- Build a task-based UI focused on the most common tasks. Use buttons instead of menus.
- Minimize the amount of typing required. For example, instead of prompting the user to type their state, provide them with a list they can select from.
- Avoid requiring users to scroll. Instead, separate the UI into more pages.
- Plan for users to be interrupted regularly. Mobile application use tends to be interrupted more often.
- Design the UI behavior to be as similar as possible to the operating system's default behavior. For example, support swiping, panning, and pinch-to-zoom (but do not require the user to take advantage of those capabilities).
- Support both horizontal and vertical screen orientations.

# **Objective Summary**

- User navigation can be implemented in Windows Forms application through the use of MDI forms. MDI forms allow multiple forms to be arranged and navigated as part of a single application.
- Navigation applications in WPF provide an easy-to-program navigational experience that allows forward and backward navigation as well as branching. The *NavigationService* object provides the basic functionality required for user navigation.
- The Journal object allows you to keep a record of past states of a navigation application in case changes need to be rolled back.
- PageFunction objects behave like pages, but they return a value and can be useful for receiving user input.

# **Objective Review**

Answer the following questions to test your knowledge of the information in this objective. You can find the answers to these questions and explanations of why each answer choice is correct or incorrect in the "Answers" section at the end of the chapter.

- 1. Which of the following is NOT required to implement custom back entries?
  - A. A Page or PageFunction that implements IProvideCustomContentState
  - **B.** Code that calls *NavigationService*.*AddBackEntry*
  - c. An instance of the JournalEntry class
  - **D.** A class that inherits from *CustomContentState*
- **2.** Which of the following is the correct firing order for navigation events in a navigation application?
  - A. Navigating
    - NavigationProgress Navigated FragmentNavigation LoadCompleted
  - Navigating
     Navigated
     NavigationProgress
     LoadCompleted
     FragmentNavigation
  - **c.** Navigating NavigationProgress

Navigated LoadComplete FragmentNavigation D. Navigating Navigated NavigationProgress

FragmentNavigation

LoadCompleted

### **THOUGHT EXPERIMENT** Designing a Data Entry Wizard

n the following thought experiment, apply what you've learned about this objective to predict how a theoretical application architecture will perform. You can find answers to these questions in the "Answers" section at the end of this chapter.

You are a consultant for Lucerne Publishing. Lucerne is creating a new WPF application that its data entry team can use to enter newly published books into its database. Because the data entry team is often staffed with temporary personnel, the UI must be intuitive and must minimize the opportunity for making mistakes.

The process of entering information about a new book requires the data entry staff member to enter about 40 different pieces of information. The developers have designed a UI with these attributes:

- A WPF page-based application.
- A series of eight pages with five fields to enter different pieces of information on each.
- Next and Cancel buttons in the lower-right corner of the window.
- A Back button in the upper-left corner of the window.

Answer the following questions about the future performance of the application:

- 1. Would it be better to design the application using MDI forms? Why or why not?
- 2. The application creates a new record for the book after page 4. This process cannot be changed easily. Is it possible to prevent users from going back to earlier pages after they finish page 4? If so, how?
- 3. We would like to allow the user to click the Back button to undo changes within a single page. Is this possible? If so, how?

# **Objective 2.4: Design Data Presentation and Input**

Most of what your Presentation layer is doing in a distributed application is either presenting or receiving data. Your Presentation layer will be responsible for validating data, binding data and presenting it to the user, and presenting media to the user. In this section, you will learn how to handle data in the Presentation layer.

#### This objective covers how to:

- Design data validation.
- Design a data binding strategy.
- Manage data shared between forms.
- Choose media services.

## **Designing Data Validation**

An important part of designing any UI is how to handle data input. Users can be error-prone, and to ensure the integrity of your database, it is vital that data be validated for correctness. You might need to use several different data validation techniques, depending on the needs of your application.

## **Data Type Validation**

The simplest form of data validation is data type validation. In this type of validation, data is simply checked to ensure that it is of the appropriate type. For example, input that should be a string is checked to see if it is a string, and numeric values are parsed to an integer or decimal. This type of validation can usually be accomplished with fairly simple methods in the UI.

### **Range Checking**

An extension of data type validation, range checking ensures not only that data is of the appropriate data type, but also that it falls within an acceptable range of values. For example, a field that asked for the age of an employee might require a value between 18 and 100, or some other range that represented the actual range of working employees within the company. This type of validation is also not complex and usually can be accomplished within the UI.

### **Lookup Validation**

Lookup validation can be thought of as a more specialized form of range checking. In lookup validation, fields are only allowed to be one of a certain set of values, which may or may not be sequential in any way. For example, consider an application that required the serial

number of an item being sold to correspond to a serial number of an item in an inventory database. The typical solution to lookup validation is to create a lookup table and validate against the values contained in that table. Lookup validation can take place against a static set of values or against values that change over time, requiring dynamic generation of the lookup table. In either case, this kind of data validation usually requires a more complex business rule to validate against.

### **Complex Validation**

Your input data might require a more complex type of validation than any of the types described here. For complex validation, separate business rules will be required.

### Validating Data at the Client and Server

When validating user input, you should validate it on the client (for immediate responsiveness and to assist data entry) and again at the server (for security). Never trust data validation performed at the client because it is possible for users to bypass client-side validation controls by modifying the application, altering data after it is sent by the application, or creating an entirely different application that connects to the server.

The easiest way to validate data in a Windows Form application is to use the *Validating* event. The *Validating* event occurs before a control loses the focus. This event is raised only when the *CausesValidation* property of the control that is about to receive the focus is set to *True*. Thus, if you want to use the *Validating* event to validate data entered in your control, the *CausesValidation* of the next control in the tab order should be set to true. In order to use *Validating* events, the *CausesValidation* property of the control to be validated must also be set to *True*. By default, the *CausesValidation* property of all controls is set to *True* when controls are created at design time. Controls such as Help buttons are typically the only kind of controls that have *CausesValidation* set to *False*.

The *Validating* event allows you to perform sophisticated validation on your controls. You could, for example, implement an event handler that tested whether the value entered corresponded to a very specific format. Another possible use is an event handler that doesn't allow the focus to leave the control until a value has been entered.

The *Validating* event includes an instance of the *CancelEventArgs* class. This class contains a single property, *Cancel*. If the input in your control does not fall within the required parameters, you can use the *Cancel* property within your event handler to cancel the *Validating* event and return the focus to the control.

The *Validated* event fires after a control has been validated successfully. You can use this event to perform any actions based upon the validated input.

The following example demonstrates a handler for the *Validating* event. This method requires an entry in *TextBox1* before it will allow the focus to move to the next control.

#### Sample of Visual Basic.NET Code

Private Sub TextBox1\_Validating(ByVal sender As Object, ByVal e As \_ System.ComponentModel.CancelEventArgs) Handles TextBox1.Validating

```
' Checks the value of TextBox1
If TextBox1.Text = "" Then
            ' Resets the focus if there is no entry in TextBox1
            e.Cancel = True
End If
End Sub
```

#### Sample of C# Code

```
private void textBox1_Validating(object sender,
   System.ComponentModel.CancelEventArgs e)
{
   // Checks the value of textBox1
   if (textBox1.Text == "")
        // Resets the focus if there is no entry in TextBox1
        e.Cancel = true;
}
```

## Validating Data in a WPF Application

WPF allows you to set validation rules that define how your application validates its data. Each *Binding* object exposes a *ValidationRules* collection. You can add new rules to the *ValidationCollection*, as shown in bold in this example:

```
<TextBox>
<TextBox.Text>
<Binding Path="CandyBars">
<Binding.ValidationRules>
<local:CandyBarValidationRule />
<local:SweetTreatsValidationRule />
</Binding.ValidationRules>
</TextBox.Text>
</TextBox>
```

In this example, the *CandyBarValidationRule* and *SweetTreatsValidationRule* declarations represent two custom validation rules that have been defined in your application. When a new value is bound, each of the validation rules are evaluated in the order in which they are declared. In this example, the *CandyBarValidationRule* is evaluated first, followed by the *SweetTreatsValidationRule*. If there are no validation problems, the application proceeds normally. If there is a problem that violates a validation rule, however, the following things happen:

- The element with the validation error is outlined in red.
- The attached property Validation.HasError is set to True.
- A new ValidationError object is created and added to the attached Validation.Errors collection.
- If the Binding.NotifyOnValidationError property is set to True, the Validation. Error-attached event is raised.
- The data-binding source is not updated with the invalid value and instead remains unchanged.

## **Implementing Custom Validation Rules**

You can create specific validation rules by creating classes that inherit the abstract class *ValidationRule*. The *ValidationRule* class has one virtual method that must be overridden: the *Validate* method. The *Validate* method receives an object parameter, which represents the value that is being evaluated, and returns a *ValidationResult* object, which contains an *IsValid* property and an *ErrorCondition* property. The *IsValid* property represents a Boolean value that indicates whether or not the value is valid, and the *ErrorCondition* property is text that can be set to provide a descriptive error condition. If a *ValidationResult* with an *IsValid* value of *True* is returned, the value is considered to be valid and application execution proceeds normally. If a *ValidationResult* with an *IsValid* result of *False* is returned, a *ValidationError* is created as described previously.

The following example demonstrates a simple implementation of the *ValidationRule* abstract class:

#### Sample of Visual Basic.NET Code

```
Public Class NoNullStringsValidator
Inherits ValidationRule
Public Overrides Function Validate(ByVal value As Object, ByVal _
cultureInfo As System.Globalization.CultureInfo) As _
System.Windows.Controls.ValidationResult
Dim astring As String = value.ToString
If astring = "" Then
Return New ValidationResult(False, "String cannot be empty")
Else
Return New ValidationResult(True, Nothing)
End If
End Function
End Class
```

#### Sample of C# Code

```
public class NoNullStringsValidator : ValidationRule
{
    public override ValidationResult Validate(object value,
        System.Globalization.CultureInfo cultureinfo)
    {
        string aString = value.ToString();
        if (aString == "")
            return new ValidationResult(false, "String cannot be empty");
        return new ValidationResult(true, null);
    }
}
```

In this example, the string contained in the *value* object is evaluated. If it is a zero-length string, the validation fails; otherwise, the validation succeeds.

### Handling Validation Errors

Once validation errors are raised, you must decide how to respond to them. In some cases, the visual cues provided by the validation error are enough—the user can see that the element is surrounded by a red outline and can detect and fix the problem. In other cases,

however, you might need to provide feedback to the user regarding the nature of the validation problem.

When validation is enabled for a binding, the *Validation.Error* event is attached to the bound element. *Validation.Error* includes an instance of *ValidationErrorEventArgs*, which contains two important properties, as described in Table 2-9.

| TABLE 2-9 | Important Pro | perties of | ValidationError | EventAras |
|-----------|---------------|------------|-----------------|-----------|
|           |               | p 0        |                 |           |

| Property | Description                                                                                                    |
|----------|----------------------------------------------------------------------------------------------------|
| Action   | Describes whether the error in question is a new error or an old error that is being cleared                          |
| Error    | Contains information about the error that occurred, the details of which are described in further detail in Table 5-7 |

The *Error* object of *ValidationErrorEventArgs* contains a host of useful information regarding the error that occurred. Important properties of the *Error* object are described in Table 2-10.

| TABLE 2-10 | Important | Properties o | f the Error | Object |
|------------|-----------|--------------|-------------|--------|
|------------|-----------|--------------|-------------|--------|

| Property       | Description                                                                                    |
|----------------|------------------------------------------------------------------------------------------------|
| BindingInError | Contains a reference to the <i>Binding</i> object that caused the validation error             |
| ErrorContent   | Contains the string set by the <i>ValidationRule</i> object that returned the validation error |
| Exception      | Contains a reference to the <i>Exception</i> , if any, that caused the validation error        |
| RuleInError    | Contains a reference to the <i>ValidationRule</i> that caused the validation error             |

The *Validation.Error* event is not fired unless the *NotifyOnValidationError* property of the *Binding* object is specifically set to *True*, as shown in bold here:

When this property is set to *True*, the *Validation.Error* event is raised anytime any *ValidationRule* in the *ValidationRules* collection of the *Binding* object detects a validation error. The *Validation.Error* event is a bubbling event. It is raised first in the element where the validation error occurs and then in each higher-level element in the visual tree. Thus, you can

create a local error-handling method that specifically handles validation errors from a single element, as shown in bold here:

```
<TextBox Validation.Error="TextBox1_Error" Height="21" Width="100"
Name="TextBox1" >
```

Alternatively, you can create an error-handling routine that is executed higher in the visual tree to create a more generalized validation error handler, as shown in bold here:

```
<Grid Validation.Error="Grid_Error">
```

The *Validation.Error* event is fired both when a new validation error is detected and when an old validation error is cleared. Thus, it is important to check the *e.Action* property to determine whether the error is being cleared or it is a new error. The following example demonstrates a sample validation error handler that displays the error message to the user when a new error occurs and writes information to *Trace* when a validation error is cleared:

#### Sample of Visual Basic.NET Code

```
Private Sub Grid_Error(ByVal sender As System.Object, ByVal e As _
System.Windows.Controls.ValidationErrorEventArgs)
If e.Action = ValidationErrorEventAction.Added Then
MessageBox.Show(e.Error.ErrorContent.ToString)
Else
Trace.WriteLine("Validation error cleared")
End If
End Sub
Sample of C# Code
```

```
private void Grid_Error(object sender, ValidationErrorEventArgs e)
{
    if (e.Action == ValidationErrorEventAction.Added)
        MessageBox.Show(e.Error.ErrorContent.ToString());
    else
        System.Diagnostics.Trace.WriteLine("Validation error cleared");
```

```
}
```

# Design a Data Binding Strategy

Data binding in the Presentation layer typically refers to binding presentation controls to a cached client-side copy of the bound data. This data can be presented to the user and changed or added to as need be, and then updated to or from the central data store when the application requires it. When deciding on a data binding strategy for your Presentation layer, you must decide how you want to store your local data, and then determine what component in the Presentation layer you want to use to connect the presentation logic to the local data.

## Data Binding in Windows Forms

Local data in a Windows Forms application is typically held in a *Dataset* object. *Dataset* is a very versatile class that can handle multiple data tables. While you can bind your Presentation layer directly to a *Dataset*, a better strategy is to access the individual tables in a *Dataset* via a *BindingSource* component.

The *BindingSource* component manages data currency and navigation for the underlying data source. Thus, by binding your Presentation layer controls to a *BindingSource* object that refers to the local copy of data, you are able to manage the presentation of the underlying data easily. The *BindingSource* component contains the information that controls need to bind to a *BindingSource* by passing it a reference to a *DataTable* in a *DataSet*. By binding to the *BindingSource* instead of to the *DataSet*, you can redirect your application to another source of data easily without having to redirect all the data binding code to point to the new data source.

The following code shows how to create a *BindingSource* and assign it a reference to the Northwind Customers table in a Northwind database-based dataset named NorthwindDataSet1:

```
Sample of Visual Basic.NET Code
customersBindingSource = New BindingSource(NorthwindDataSet1, "Customers")
Sample of C# Code
customersBindingSource = new BindingSource(northwindDataSet1, "Customers");
```

## Binding to Types Other Than Dataset

The *BindingSource* component can be used to bind to several different types of objects and will in most cases expose the underlying data of that object as an *IBindingList* interface. Table 2-11 explains the types that the *BindingSource.DataSource* property can be set to and what the result will be.

| DataSource Property                 | List Results                                                                                         |
|-------------------------------------|----------------------------------------------------------------------------------------------------|
| Nothing                             | An empty <i>IBindingList</i> of objects. Adding an item sets the list to the type of the added item. |
| Nothing with DataMember set         | Not supported; raises ArgumentException.                                                             |
| Non-list type or object of type "T" | Empty <i>IBindingList</i> of type "T".                                                               |
| Array instance                      | IBindingList containing the array elements.                                                          |
| IEnumerable instance                | An IBindingList containing the IEnumerable items.                                                    |
| List instance containing type "T"   | <i>IBindingList</i> instance containing type "T".                                                    |

**TABLE 2-11** Types for the DataSource Property of BindingSource

### Data Binding in WPF

WPF has data binding built in at all levels, and you can bind a WPF Presentation layer easily to a variety of data sources, including datasets, objects, or XML representations in memory.

Binding to collections in WPF is handled in essentially the same way, whether the bound collection is a dataset, datatable, or other in-memory object. For simple displaying of bound

members, you must set the *ItemsSource* property to the collection to which you are binding and set the *DisplayMemberPath* property to the collection member that is to be displayed. The following example demonstrates how to bind a *ListBox* to a static resource named *myList* and a display member called *FirstName*:

```
<ListBox Width="200" ItemsSource="{Binding Source={StaticResource myList}}"
DisplayMemberPath="FirstName" />
```

A more common scenario when working with bound lists, however, is to bind to an object that is defined and filled with data in code. In this case the best way to bind to the list is to set the *DisplayMemberPath* in the XAML and then set the *DataContext* of the element or its container in code. The following example demonstrates how to bind a *ListBox* to an object called *myCustomers* that already has been created and populated. The *ListBox* displays the entries from the *CustomerName* property:

#### Sample of Visual Basic.NET Code

```
' Code to initialize and fill myCustomers has been omitted
grid1.DataContext = myCustomers;
```

#### Sample of Visual C# Code

```
// Code to initialize and fill myCustomers has been omitted
grid1.DataContext = myCustomers;
```

#### Sample of XAML Code

```
<Grid Name="grid1">
<ListBox ItemsSource="{Binding}" DisplayMemberPath="CustomerName"
Margin="92,109,66,53" Name="ListBox1" />
</Grid>
```

Note that in the XAML for this example, the *ItemsSource* property is set to a *Binding* object that has no properties initialized. The *Binding* object binds the *ItemsSource* of the *ListBox*, but because the *Source* property of the *Binding* is not set, WPF searches upward through the visual tree until it finds a *DataContext* that has been set. Because the *DataContext* for *grid1* has been set in code to *myCustomers*, this then becomes the source for the binding.

## Navigating Bound Data in WPF

WPF has a built-in navigation mechanism for data and collections. When a collection is bound to by a WPF *Binding*, an *ICollectionView* is created behind the scenes. The *ICollectionView* interface contains members that manage data currency, as well as managing views, grouping, and sorting. You can get a reference to the *ICollectionView* by calling the *CollectionViewSource.GetDefaultView* method, as shown here:

#### Sample of Visual Basic.NET Code

```
' This example assumes a collection named myCollection
Dim myView As System.ComponentModel.ICollectionView
myView = CollectionViewSource.GetDefaultView (myCollection)
```

#### Sample of Visual C# Code

```
// This example assumes a collection named myCollection
System.ComponentModel.ICollectionView myView;
myView = CollectionViewSource.GetDefaultView (myCollection);
```

When calling this method, you must specify the collection or list for which to retrieve the view (which is *myCollection* in the previous example). *CollectionViewSource.GetDefaultView* returns an *ICollectionView* object that is actually one of three different classes depending on the class of the source collection.

If the source collection implements *IBindingList*, the view returned is a *BindingListCollectionView* object. If the source collection implements *IList* but not *IBindingList*, the view returned is a *ListCollectionView* object. If the source collection implements *IEnumerable* but not *IList* or *IBindingList*, the view returned is a *CollectionView* object.

### Binding to XML in WPF

The *XmlDataProvider* allows you to bind WPF elements to data in the XML format. The following example demonstrates an *XmlDataProvider* providing data from a source file called Items.xml:

```
<Window.Resources>
  <XmlDataProvider x:Key="Items" Source="Items.xml" />
</Window.Resources>
```

You can also provide the XML data inline as an XML data island. In this case you wrap the XML data in *XData* tags, as shown here:

```
<Window.Resources>
  <XmlDataProvider x:Key="Items">
      <x:XData>
      <!--XML Data omitted--->
      </x:XData>
      </XmlDataProvider>
</Window.Resources>
```

You can bind elements to the data provided by an *XmlDataProvider* in the same way that you would bind to any other data source—namely, using a *Binding* object and specifying the *XmlDataProvider* in the *Source* property, as shown here:

```
<ListBox ItemsSource="{Binding Source={StaticResource Items}}"
DisplayMemberPath="ItemName" Name="listBox1" Width="100" Height="100"
VerticalAlignment="Top" />
```

## Using XPath When Binding to XML

You can use *XPath* expressions to filter the results exposed by the *XmlDataProvider* or to filter the records displayed in the bound controls. By setting the *XPath* property of the *XmlDataProvider* to an *XPath* expression, you can filter the data provided by the source. The following example filters the results exposed by an *XmlDataProvider* object to include only those nodes called *<Expensiveltems>* in the *<Items>* top-level node:

```
<Window.Resources>
  <XmlDataProvider x:Key="Items" Source="Items.xml"
  XPath="Items/ExpensiveItems" />
  </Window.Resources>
```

You also can apply *XPath* expressions in the bound controls. The following example sets the *XPath* property to Diamond (shown in bold), which indicates that only data contained in *<Diamond>* tags will be bound:

```
<ListBox ItemsSource="{Binding Source={StaticResource Items}
XPath=Diamond}" DisplayMemberPath="ItemName" Name="listBox1" Width="100"
Height="100" VerticalAlignment="Top" />
```

### Using Data Templates in the WPF Presentation Layer

A *data template* is a bit of XAML that describes how bound data is displayed. A data template can contain elements that are bound to a data property, along with additional markup that describes layout, color, and other aspects of appearance. The following example demonstrates a simple data template that describes a *Label* element bound to the *ContactName* property. The *Foreground, Background, BorderBrush,* and *BorderThickness* properties are also set:

```
<DataTemplate>
<Label Content="{Binding Path=ContactName}" BorderBrush="Black"
Background="Yellow" BorderThickness="3" Foreground="Blue" />
</DataTemplate>
```

You set the data template on a control by setting one of two properties. For content controls, you set the *ContentTemplate* property, as shown in **bold** here:

```
<Label Height="23" HorizontalAlignment="Left" Margin="56,0,0,91"
Name="label1" VerticalAlignment="Bottom" Width="120">
<Label.ContentTemplate>
<DataTemplate>
<!--Actual data template omitted-->
</DataTemplate>
</Label.ContentTemplate>
</Label>
```

For item controls, you set the ItemsTemplate property, as shown in bold here:

```
<ListBox ItemsSource="{Binding}" IsSynchronizedWithCurrentItem="True"
Margin="18,19,205,148" Name="listBox1">
<ListBox.ItemTemplate>
<DataTemplate>
<!--Actual data template omitted-->
</DataTemplate>
</ListBox.ItemTemplate>
</ListBox>
```

Note that for item controls, the *DisplayMemberPath* and *ItemTemplate* properties are mutually exclusive—you can set one but not the other.

A frequent pattern with data templates is to define them in a resource collection and reference them in your element, rather than defining them inline as shown in the previous

examples. All that is required to reuse a data template in this manner is to define the template in a resource collection and set a *Key* for the template, as shown here:

```
<Window.Resources>
   <DataTemplate x:Key="myTemplate">
    <Label Content="{Binding Path=ContactName}" BorderBrush="Black"
        Background="Yellow" BorderThickness="3" Foreground="Blue" />
   </DataTemplate>
</Window.Resources>
```

Then you can set the template by referring to the resource, as shown in bold here:

```
<ListBox ItemTemplate="{StaticResource myTemplate}"
Name="ListBox1" />
```

## Managing Data Shared Between Forms

If you must share data between forms in the Presentation layer, the best way to do so is by scoping the objects containing the data as application scope variables. This allows members in all forms in an application to access the data.

## Creating an Application Variable in Windows Forms with Visual Basic

When programming in Visual Basic .NET, the easiest way to create a variable with application scope is to create a module and declare a public variable within that module. This variable then will be available to all forms in the application.

## Creating an Application Variable in Windows Forms with Visual C#

When programming in Visual C#, the best way to create an application-scoped variable is to add a public, static variable to the .cs file that contains the Main sub. In Visual Studio–generated applications, this is usually Program.cs. Variables created in this fashion will be available to all forms in an application, though they will need to be prefaced with the name of the class.

## Creating an Application Variable in WPF

When creating an application variable in WPF, the best way is to create an application resource that will be accessible by all objects in a particular application. You can create an application resource by opening the App.xaml file (for C# projects) or the Application.xaml file (for Visual Basic projects) and adding the resource to the *Application.Resources* collection, as shown in bold here:

```
<Application x:Class="WpfApplication2.App"
    xmlns="http://schemas.microsoft.com/winfx/2006/xaml/presentation"
    xmlns:x="http://schemas.microsoft.com/winfx/2006/xaml"
    StartupUri="Window1.xaml">
    <Application.Resources>
        <SolidColorBrush x:Key="appBrush" Color="PapayaWhip" />
    </Application.Resources>
    </Application.Resources>
</Application.Resources>
```

# Managing Media

The .NET Framework provides tools that allow you to manage sound and video media presentations in your client applications. For simple sound support, the *SoundPlayer* component is provided; and for more complex sound or video media, the *MediaPlayer* and *MediaElement* components can be used.

### SoundPlayer

The *SoundPlayer* class was introduced in .NET Framework 2.0 as a managed class to enable audio in Windows applications. It is lightweight and easy to use, but it has significant limitations.

The *SoundPlayer* class can play only uncompressed .wav files. It cannot read compressed .wav files, nor can it read files in other audio formats. Furthermore, the developer has no control over volume, balance, speed of playback, or any other aspects of sound playback.

In spite of its limitations, *SoundPlayer* can be a useful and lightweight way to incorporate sound into your applications. It provides a basic set of members that allow you to load and play uncompressed .wav files easily.

### MediaPlayer and MediaElement

The *MediaPlayer* and *MediaElement* classes provide deep support for playing audio and video media files in a variety of formats. Both of these classes use the functionality of Windows Media Player 10, so while they are guaranteed to be usable in applications running on Windows Vista and later, which come with Media Player 11 as a standard feature, these classes will not function on Windows XP installations that do not have at least Windows Media Player 10 installed.

The *MediaPlayer* and *MediaElement* classes are very similar and expose many of the same members. The primary difference between the two classes is that although *MediaPlayer* loads and plays both audio and video, it has no visual interface and thus cannot display video in the UI. On the other hand, *MediaElement* is a full-fledged WPF element that can be used to display video in your applications. *MediaElement* wraps a *MediaPlayer* object and provides a visual interface to play video files. Furthermore, *MediaPlayer* cannot be used easily in XAML, whereas *MediaElement* is designed for XAML use.

While *MediaPlayer* and *MediaElement* are designed for use in WPF applications, you can use them in your Windows Forms applications through interoperability, as described earlier in this chapter.

## **Objective Summary**

Data validation is a common task for the Presentation layer. Depending on the data, any of a number of different types of validation might be necessary. Both WPF and Windows Forms provide technologies to enable validation of user input.
- WPF and Windows Forms both enable binding to datasets and other collections. In Windows Forms, the *BindingSource* object manages data currency and navigation. In WPF, these tasks are managed through the *ICollectionView* interface. WPF also incorporates technology that allows direct binding to XML and the use of *XPath* queries.
- Data can be shared between multiple forms via application variables.
- The SoundPlayer, MediaPlayer, and MediaElement classes incorporate functionality that enables multimedia presentations.

# **Objective Review**

Answer the following questions to test your knowledge of the information in this objective. You can find the answers to these questions and explanations of why each answer choice is correct or incorrect in the "Answers" section at the end of the chapter.

- 1. You are creating a Presentation layer that will validate user input. The fields that need to be validated include an employee age field, which must be an integer between 18 and 85. What is the correct data validation strategy for this scenario?
  - A. Data type validation
  - B. Range checking
  - c. Lookup validation
  - D. Complex validation
- Which of the following code snippets correctly demonstrates a data template that binds the ContactName field set in a ListBox? Assume that the DataContext is set correctly.

Α.

```
<ListBox ItemsSource="{Binding}" name="ListBox1">
<DataTemplate>
<Label Content="{Binding Path=ContactName}" BorderBrush="Black"
Background="Yellow" BorderThickness="3" Foreground="Blue" />
</DataTemplate>
</ListBox>
```

### B.

```
<ListBox name="ListBox1">
<ListBox.ItemsSource>
<DataTemplate>
<Label Content="{Binding Path=ContactName}" BorderBrush="Black"
Background="Yellow" BorderThickness="3" Foreground="Blue" />
</DataTemplate>
</ListBox.ItemsSource>
</ListBox>
```

#### С.

```
<ListBox ItemsSource="{Binding}" name="ListBox1">
<ListBox.ItemTemplate>
<Label Content="{Binding Path=ContactName}" BorderBrush="Black"
Background="Yellow" BorderThickness="3" Foreground="Blue" />
</ListBox.ItemTemplate>
</ListBox>
```

#### D.

```
<ListBox ItemsSource="{Binding}" name="ListBox1">
<ListBox.ItemTemplate>
<DataTemplate>
<Label Content="{Binding Path=ContactName}" BorderBrush="Black"
Background="Yellow" BorderThickness="3" Foreground="Blue" />
</DataTemplate>
</ListBox.ItemTemplate>
</ListBox>
```

## **THOUGHT EXPERIMENT** Designing Data Validation

n the following thought experiment, apply what you've learned about this objective to predict how a theoretical application architecture will perform. You can find answers to these questions in the "Answers" section at the end of this chapter.

Lucerne Publishing has designed the UI for a new page-based WPF application that its data entry team can use to enter newly published books into its database. With the eight pages of the UI designed, the company is ready to begin designing the page functionality.

The process of entering information about a new book requires the data entry staff member to enter about 40 different pieces of information. Once the information has been entered to the database, a copy of it is sent to distributors, making it impossible to change. Therefore, accurate data entry is of paramount importance.

The WPF application retrieves information from and submits information to a Windows Communication Foundation (WCF) web service. The web service, in turn, communicates with the underlying database. In the near future, Lucerne Publishing plans to expose the web service to partner organizations so that it can develop its own client applications.

The developers have designed an application with the following traits:

- Numeric values are validated using WPF range validation as the user populates a field.
- Text data, such as a book's ISBN (a unique identifier for a book) are validated within WPF using regular expressions.

- Data that refers to existing values in the database are verified by using a custom validation rule. The ValidationRule-derived class makes a call to the WCF web service when the user clicks the Next button.
- When the elements on a page can be validated, the application's title bar is green. If validation fails for any element on the page, the application changes the color of the title bar to red.

Answer the following questions about the future performance of the application:

- 1. What would you change about the data validation design?
- 2. Will indicating the validation state by changing the title bar work?

# **Objective 2.5: Design Presentation Behavior**

With the advent of WPF, the developer now has a great deal of control over how the UI interacts with the user. While familiar behaviors such as dragging are still easy to implement, you can also use attached events, triggers, and animation to make the user experience more responsive than ever before.

#### This objective covers how to:

- Determine which behaviors will be implemented and how.
- Implement drag-and-drop functionality.

## **Determine Which Behaviors Will Be Implemented and How**

WPF provides unprecedented functionality for implementing behaviors in the Presentation layer through attached events, triggers, and animation.

## **Attached Events**

It is possible for a control to define a handler for an event that the control cannot itself raise. These incidents are called *attached events*. For example, consider *Button* controls in a *Grid*. The *Button* class defines a *Click* event, but the *Grid* class does not. However, you still can define a handler for buttons in the grid by attaching the *Click* event of the *Button* control in the XAML code. The following example demonstrates attaching an event handler for a *Button* contained in a *Grid*:

```
<Grid Button.Click="changeGridColor">
<Button Height="23" Margin="132,80,70,0" Name="button1"
VerticalAlignment="Top" >Button</Button>
</Grid>
```

Now every time a button contained in the *Grid* shown here is clicked, the *changeGridColor* event handler will handle that event. In this way, the *Grid* can respond to another element's event. Attached events make it possible for any element in your Presentation layer to respond directly to an event raised by other elements.

## Triggers

Along with *Setters, Triggers* make up the bulk of objects that you use in creating styles in WPF applications. *Triggers* allow you to implement property changes declaratively in response to other property changes that would have required event-handling code in Windows Forms programming. There are five kinds of *Trigger* objects, as listed in Table 2-12.

| Туре               | Class Name       | Description                                                                                                    |
|--------------------|------------------|----------------------------------------------------------------------------------------------------|
| Property trigger   | Trigger          | Monitors a property and activates when the value of that property matches the <i>Value</i> property.                                                   |
| Multi-trigger      | MultiTrigger     | Monitors multiple properties and activates only when all the monitored property values match their corresponding <i>Value</i> properties.              |
| Data trigger       | DataTrigger      | Monitors a bound property and activates when the value of the bound property matches the <i>Value</i> property.                                        |
| Multi-data-trigger | MultiDataTrigger | Monitors multiple bound properties and activates<br>only when all the monitored bound properties match<br>their corresponding <i>Value</i> properties. |
| Event trigger      | EventTrigger     | Initiates a series of <i>Actions</i> when a specified event is raised.                                                                                 |

TABLE 2-12 Types of Trigger Objects

A *Trigger* is active only when it is part of a *Style.Triggers* collection—with one exception. *EventTrigger* objects can be created within a *Control.Triggers* collection outside a *Style*. The *Control.Triggers* collection can accommodate only *EventTriggers*, and any other *Trigger* placed in this collection causes an error. *EventTriggers* are used primarily with animation.

## **Property Triggers**

The most commonly used type of *Trigger* is the property trigger. The property trigger monitors the value of a property specified by *Property*. When the value of the specified property equals the *Value* property, the *Trigger* is activated.

*Triggers* listen to the property indicated by *Property* and compare that property to the *Value* property. When the referenced property and the *Value* property are equal, the *Trigger* is activated. Any *Setter* objects in the *Setters* collection of the *Trigger* are applied to the style, and any *Actions* in the *EnterActions* collections are initiated. When the referenced property no longer matches the *Value* property, the *Trigger* is inactivated. All *Setter* objects in the *Setters* collection of the *Trigger* are initiated.

The following example demonstrates a simple *Trigger* object that changes the *FontWeight* of a *Button* element to *Bold* when the mouse enters the *Button*:

```
<Style.Triggers>

<Trigger Property="Button.IsMouseOver" Value="True">

<Setter Property="Button.FontWeight" Value="Bold" />

</Trigger>

</Style.Triggers>
```

In this example, the *Trigger* defines one *Setter* in its *Setters* collection. When the *Trigger* is activated, that *Setter* is applied.

## **Multi-Triggers**

Multi-triggers are similar to property triggers in that they monitor the value of properties and activate when those properties meet a specified value. The difference is that multi-triggers are capable of monitoring several properties at a single time and they activate only when all monitored properties equal their corresponding *Value* properties. The properties that are monitored and their corresponding *Value* properties are defined by a collection of *Condition* objects.

The following example demonstrates a *MultiTrigger* that sets the *Button.FontWeight* property to *Bold* only when the *Button* is focused and the mouse has entered the control:

```
<Style.Triggers>
<MultiTrigger.Conditions>
<Condition Property="Button.IsMouseOver" Value="True" />
<Condition Property="Button.IsFocused" Value="True" />
</MultiTrigger.Conditions>
<MultiTrigger.Setters>
<Setter Property="Button.FontWeight" Value="Bold" />
</MultiTrigger.Setters>
</MultiTrigger.Setters>
</MultiTrigger>
```

## Data Triggers and Multi-Data-Triggers

Data triggers are similar to property triggers in that they monitor a property and activate when the property meets a specified value, but they differ in that the property they monitor is a bound property. Instead of *Property*, data triggers expose a *Binding* property that indicates the bound property to listen to.

The following shows a data trigger that changes the *Background* property of a *Label* to *Red* when the bound property *CustomerName* equals "Fabrikam":

```
<Style.Triggers>
<DataTrigger Binding="{Binding Path=CustomerName}" Value="Fabrikam">
<Setter Property="Label.Background" Value="Red" />
</DataTrigger>
</Style.Triggers>
```

Multi-data-triggers are to data triggers as multi-triggers are to property triggers. They contain a collection of *Condition* objects, each of which specifies a bound property via its *Binding* property and a value to compare to that bound property. When all the conditions are satisfied, the *MultiDataTrigger* activates. The following example demonstrates a *MultiDataTrigger* that sets the *Label.Background* property to *Red* when *CustomerName* equals "Fabrikam" and *OrderSize* equals 500:

```
<Style.Triggers>
<MultiDataTrigger>
<MultiDataTrigger.Conditions>
<Condition Binding="{Binding Path=CustomerName}" Value="Fabrikam" />
<Condition Binding="{Binding Path=OrderSize}" Value="500" />
</MultiDataTrigger.Conditions>
<MultiDataTrigger.Setters>
<Setter Property="Label.Background" Value="Red" />
</MultiDataTrigger.Setters>
</MultiDataTrigger.Setters>
</MultiDataTrigger.Setters>
</MultiDataTrigger>
```

## **Event Triggers**

Event triggers are different from the other *Trigger* types. Whereas other *Trigger* types monitor the value of a property and compare it to an indicated value, event triggers specify an event and activate when that event is raised. In addition, event triggers do not have a *Setters* collection—rather, they have an *Actions* collection. The following two examples demonstrate the *EventTrigger* class. The first example uses a *SoundPlayerAction* to play a sound when a *Button* is clicked:

```
<EventTrigger RoutedEvent="Button.Click">
<SoundPlayerAction Source="C:\myFile.wav" />
</EventTrigger>
```

The second example demonstrates a simple animation that causes the *Button* to grow in height by 200 units when clicked:

```
<EventTrigger RoutedEvent="Button.Click">

<EventTrigger.Actions>

<BeginStoryboard>

<Storyboard>

<DoubleAnimation Duration="0:0:5"

Storyboard.TargetProperty="Height" To="200" />

</Storyboard>

</EventTrigger.Actions>

</EventTrigger>
```

## Animation

The term *animation* brings to mind hand-drawn anthropomorphic animals performing amusing antics in video media, but in WPF, animation has a far simpler meaning. Generally speaking, an animation in WPF refers to an automated property change over a set period

of time. You can animate an element's size, location, color, or virtually any other property or properties associated with an element. You can use the *Animation* classes to implement these changes.

The Animation classes are a large group of classes designed to implement these automated property changes. There are 42 Animation classes in the System.Windows.Media. Animation namespace, and each one has a specific data type that they are designed to animate. Animation classes fall into three basic groups: linear animations, key frame-based animations, and path-based animations.

Linear animations, which automate a property change in a linear way, are named in the format *<TypeName>Animation*, where *<TypeName>* is the name of the type being animated. *DoubleAnimation* is an example of a linear animation class, and that is the animation class you are likely to use the most.

Key frame–based animations perform their animation on the basis of several waypoints, called *key frames*. The flow of a key-frame animation starts at the beginning and then progresses to each of the key frames before ending. The progression is usually linear. Key-frame animations are named in the format *<TypeName>AnimationUsingKey Frames*, where *<TypeName>* is the name of the *Type* being animated. An example is *StringAnimationUsingKeyFrames*.

Path-based animations use a *Path* object to guide the animation. They are used most often to animate properties that relate to the movement of visual objects along a complex course. Path-based animations are named in the format *<TypeName>AnimationUsingPath*, where *<TypeName>* is the name of the type being animated. There are currently only three path-based *Animation* classes—*PointAnimationUsingPath*, *DoubleAnimationUsingPath*, and *MatrixAnimationUsingPath*.

# **Creating Attached Behaviors**

You also can create custom attached behaviors that change or extend the behavior of standard classes. Usually, developers do this to change the way a UI element interacts with the user. For example, you might create a custom attached behavior to allow a button to respond to right-clicking in an M-V-VM application, or to add drag-and-drop behavior to a class that does not support it natively.

Custom attached behaviors are simpler to implement than deriving a new class from a standard control, and they do not require you to violate the presentation pattern (as discussed in Objective 2.1) by writing behavior logic in the ViewModel.

To implement an attached behavior, follow these high-level steps:

- 1. Create a new static class that represents the behavior.
- Within the class, expose any attached properties as public dependency objects. The attached property will be used to enable your attached behavior.

- **3.** Within the change event for your attached property, write the code that implements your attached behavior.
- 4. In the XAML, apply the attached behavior to the element.

For example, imagine that you wanted to extend the standard text box behavior with auto-complete functionality: whenever the user typed a character, the view would send the typed phrase to a web service that returns a list of options the user can select from. You could do this by handling the appropriate text box event in the ViewModel and then populating the list from the event handler. However, this technique requires writing UI logic in your ViewModel, breaking the M-V-VM presentation pattern. It also requires writing event handlers for every text box that you want to add this behavior to.

You also could do this by creating an attached behavior. By creating an attached behavior, the behavior code is contained within the view, which fits the presentation pattern better. In addition, the attached behavior uses less, more maintainable code.

#### **MORE INFO** CREATING ATTACHED BEHAVIORS

For detailed information, read "Introduction to Attached Behaviors in WPF" at *http://www.codeproject.com/KB/WPF/AttachedBehaviors.aspx,* and "Attached Behavior" at *http://eladm.wordpress.com/2009/04/02/attached-behavior/.* 

## Implementing Drag-and-Drop Functionality

Drag-and-drop functionality is ubiquitous in Windows programming. It refers to allowing the user to grab data—such as text, an image, or another object—with the mouse and drag it to another control. When the mouse button is released over the other control, the data that is being dragged is dropped onto the control, and a variety of effects can then occur.

The drag-and-drop operation is similar to cutting and pasting. The mouse pointer is positioned over a control and the mouse button is pressed. Data is copied from a source control; when the mouse button is released, the action is completed. All code for copying the data from the source control and any actions taken on the target control must be coded explicitly.

Drag-and-drop operations are very similar in WPF and Windows Forms applications. The primary difference is that in Windows Forms, drag-and-drop methods and events are exposed on individual controls, and in WPF, the methods are exposed on a static class called *DragDrop*, which also provides attached events to WPF controls to facilitate drag-and-drop operations.

The drag-and-drop process is primarily an event-driven process. There are events that occur on the source control and events that occur on the target control. The drag-and-drop events for the source control are described in Table 2-13. The drag-and-drop events for the target control are described in Table 2-14.

TABLE 2-13 Source Control Events Involved in Implementing Drag-and-Drop Operations

| Event                    | Description                                                                                                    |
|--------------------------|----------------------------------------------------------------------------------------------------|
| MouseDown                | Occurs when the mouse button is pressed while the pointer is over the control. In general, the <i>DoDragDrop</i> method is called in the method that handles this event. In WPF applications, this is a bubbling event. |
| GiveFeedBack             | Provides an opportunity for the user to set a custom mouse pointer. In WPF applications, this is a bubbling event.                                                                                                    |
| QueryContinueDrag        | Enables the drag source to determine whether a drag event should be canceled. In WPF applications, this is a bubbling event.                                                                                            |
| PreviewMouseDown         | WPF only. The tunneling version of the <i>MouseDown</i> event.                                                                                                    |
| PreviewGiveFeedBack      | WPF only. The tunneling version of the <i>GiveFeedback</i> event.                                                                                                    |
| PreviewQueryContinueDrag | WPF only. The tunneling version of the QueryContinueDrag event.                                                                                                    |

TABLE 2-14 Target Control Events Involved in Implementing Drag-and-Drop Operations

| Event            | Description                                                                                                    |
|------------------|----------------------------------------------------------------------------------------------------|
| DragEnter        | Occurs when an object is dragged within a control's bounds. The handler for this event receives a <i>DragEventArgs</i> object. In WPF, this is a bubbling event.     |
| DragOver         | Occurs when an object is dragged over a target control. The handler for this event receives a <i>DragEventArgs</i> object. In WPF, this is a bubbling event.         |
| DragDrop         | Occurs when the mouse button is released over a target control. The handler for this event receives a <i>DragEventArgs</i> object. In WPF, this is a bubbling event. |
| DragLeave        | Occurs when an object is dragged out of the control's bounds. In WPF, this is a bubbling event.                                                                      |
| PreviewDragEnter | WPF only. The tunneling version of <i>DragEnter</i> .                                                                                                    |
| PreviewDragOver  | WPF only. The tunneling version of <i>DragOver</i> .                                                                                                    |
| PreviewDragDrop  | WPF only. The tunneling version of <i>DragDrop</i> .                                                                                                    |
| PreviewDragLeave | WPF only. The tunneling version of <i>DragLeave</i> .                                                                                                    |

In addition, the *DoDragDrop* method on the source control is required to initiate the drag-and-drop process in Windows Forms, and the *DoDragDrop* method of the *DragDrop* class is required for WPF. Furthermore, the target control must have the *AllowDrop* property set to *True*.

If you are creating an XBAP application, you must run the application with full trust to take advantage of true drag-and-drop; partial trust allows only a simulated drag-and-drop using limited mouse events. For more information about partial trust, refer to Objective 1.3,

"Design the Security Implementation," in Chapter 1, "Designing the Layers of a Solution." For more information about deploying ClickOnce applications with full trust, refer to Objective 4.1, "Define a Client Deployment Strategy," in Chapter 4, "Planning a Solution Deployment."

#### MORE INFO PARTIAL TRUST DRAG-AND-DROP OPERATIONS

For detailed instructions about how to implement drag-and-drop functionality in a partial trust environment, read "Implementing Drag Drop Operations for Browser Based WPF Applications (XBAP)" at http://www.codeproject.com/KB/WPF/XBAPDragDrop.aspx.

## The General Sequence of a Drag-and-Drop Operation

The general sequence of events that takes place in a drag-and-drop operation is as follows:

- 1. The drag-and-drop operation is initiated by calling the *DoDragDrop* method on the source control (for Windows Forms) or the *DragDrop.DoDragDrop* method for WPF applications. This is usually done in the *MouseDown* event handler. *DoDragDrop* copies the desired data from the source control to a new instance of *DataObject* and sets flags that specify which effects are allowed with this data.
- 2. The *GiveFeedBack* and *QueryContinueDrag* events are raised at this point. The *GiveFeedback* event handler can set the mouse pointer to a custom shape, and the *QueryContinueDrag* event handler can be used to determine if the drag operation should be continued or aborted.
- 3. The mouse pointer is dragged over a target control. Any control that has the *AllowDrop* property set to *True* is a potential drop target. When the mouse pointer enters a control with the *AllowDrop* property set to *True*, the *DragEnter* event for that control is raised. The *DragEventArgs* object that the event handler receives can be examined to determine if data appropriate for the target control is present. If so, the *Effect* property of the *DragEventArgs* object then can be set to an appropriate value.
- 4. The user releases the mouse button over a valid target control, raising the *DragDrop* event. The code in the *DragDrop* event handler then obtains the dragged data and takes whatever action is appropriate in the target control.

## The DragDropEffects Enumeration

To complete a drag-and-drop operation, the drag effect specified in the *DoDragDrop* method must match the value of the *Effect* parameter of the *DragEventArgs* object associated with the drag-and-drop event, which is generally set in the *DragEnter* handler. The *Effect* property is an instance of the *DragDropEffects* enumeration. The members of the *DragDropEffects* enumeration are described in Table 2-15.

#### TABLE 2-15 DragDropEffects Enumeration Members

| Member | Explanation                                                               |
|--------|---------------------------------------------------------------------------|
| All    | Data is copied, removed from the drag source, and scrolled in the target. |
| Сору   | The data is copied to the target.                                         |
| Link   | The data is linked to the target.                                         |
| Move   | The data is moved to the target.                                          |
| None   | The target does not accept the data.                                      |
| Scroll | Scrolling is about to start or is currently occurring in the target.      |

Note that the main function of the *Effect* parameter is to change the mouse cursor when it is over the target control. The value of the *Effect* parameter has no actual effect on the action that is executed except that when the *Effect* parameter is set to *None*, no drop can take place on that control because the *DragDrop* event will not be raised.

## Initiating the Drag-and-Drop Operation in Windows Forms Applications

The drag-and-drop operation is initiated by calling the *DoDragDrop* method on the source control. The *DoDragDrop* method takes two parameters: an *Object*, which represents the data to be copied to the *DataObject*, and an instance of *DragDropEffects*, which specifies what drag effects will be allowed with this data. The following example demonstrates how to copy the text from a text box and set the allowed effects to *Copy* or *Move*:

```
Sample of Visual Basic.NET Code
```

}

```
Private Sub TextBox1_MouseDown(ByVal sender As System.Object, _
ByVal e As System.Windows.Forms.MouseEventArgs) _
Handles TextBox1.MouseDown
TextBox1.DoDragDrop(TextBox1.Text, DragDropEffects.Copy Or DragDropEffects.Move)
End Sub
Sample of Visual C# Code
private void textBox1_MouseDown(object sender, MouseEventArgs e)
{
    textBox1.DoDragDrop(textBox1.Text, DragDropEffects.Copy | DragDropEffects.Move);
```

```
נפאנוסטאו.סטר מקטר טיין נפאנוסטאו. ד
```

Note that you can use the *Or* operator (Visual Basic) or the | operator (C#) to combine members of the *DragDropEffects* enumeration to indicate multiple effects.

## Initiating the Drag-and-Drop Operation in WPF Applications

In WPF applications, you initiate the drag-and-drop operation by calling *DragDrop.Do DragDrop*. This method takes three parameters: a *DependencyObject* that represents the source control for the drag operation, an *Object* that represents that data that will be copied

to the *DataObject*, and an instance of *DragDropEffects*, which specifies what drag effects will be allowed with this data. The following example demonstrates how to copy the text from a text box and set the allowed effects to *Copy* or *Move*:

#### Sample of Visual Basic.NET Code

```
Private Sub TextBox1_MouseDown(ByVal sender As System.Object, _
ByVal e As System.Windows.Input.MouseButtonEventArgs) _
Handles TextBox1.MouseDown
DragDrop.DoDragDrop(TextBox1, TextBox1.Text, DragDropEffects.Copy Or
DragDropEffects.Move)
End Sub
```

#### Sample of Visual C# Code

```
private void textBox1_MouseDown(object sender, MouseButtonEventArgs e)
{
    DragDrop.DoDragDrop(textBox1, textBox1.Text, DragDropEffects.Copy | DragDropEffects.
Move);
}
```

## Handling the DragEnter Event

The *DragEnter* event should be handled for every target control. This event occurs when a drag-and-drop operation is in progress and the mouse pointer enters the control. This event passes a *DragEventArgs* object to the method that handles it, and you can use the *DragEventArgs* object to query the *DataObject* associated with the drag-and-drop operation. If the data is appropriate for the target control, you can set the *Effect* property to an appropriate value for the control. The following example demonstrates how to examine the data format of the *DataObject* and set the *Effect* property:

#### Sample of Visual Basic.NET Code

```
' This is a Windows Forms example
Private Sub TextBox2 DragEnter(ByVal sender As System.Object,
   ByVal e As System.Windows.Forms.DragEventArgs) _
   Handles TextBox2.DragEnter
   If e.Data.GetDataPresent(DataFormats.Text) = True Then
        e.Effect = DragDropEffects.Copy
   End If
End Sub
' This is a WPF example
Private Sub TextBox2_DragEnter(ByVal sender As System.Object, _
    ByVal e As System.Window.DragEventArgs) _
   Handles TextBox2.DragEnter
   If e.Data.GetDataPresent(DataFormats.Text) = True Then
        e.Effect = DragDropEffects.Copy
    End If
End Sub
```

#### Sample of Visual C# Code

// The Windows Forms and WPF examples look the same in C#
private void textBox2\_DragEnter (object sender, DragEventArgs e)

```
{
    if (e.Data.GetDataPresent(DataFormats.Text))
    {
        e.Effect = DragDropEffects.Copy;
    }
}
```

Note that in WPF applications, this is an attached event that is based off of the *DragDrop* class. You can attach this event in the Events pane of the Properties window in Visual Studio.

## Handling the DragDrop Event

When the mouse button is released over a target control during a drag-and-drop operation, the *DragDrop* event is raised. In the method that handles the *DragDrop* event, you can use the *GetData* method of the *DataObject* to retrieve the copied data from the *DataObject* and take whatever action is appropriate for the control. The following example demonstrates how to drop a *String* into a *TextBox*:

#### Sample of Visual Basic.NET Code

```
' This is a Windows Forms example
Private Sub TextBox2_DragDrop(ByVal sender As System.Object, ByVal e As _
    System.Windows.Forms.DragEventArgs) Handles TextBox2.DragDrop
    TextBox2.Text = TryCast(e.Data.GetData(DataFormats.Text), String)
End Sub
' This is a WPF example
Private Sub TextBox2_DragDrop(ByVal sender As System.Object, ByVal e As _
    System.Windows.DragEventArgs) Handles TextBox2.DragDrop
    TextBox2.Text = TryCast(e.Data.GetData(DataFormats.Text), String)
End Sub
```

#### Sample of Visual C# Code

```
// The Windows Forms and WPF examples look the same in C#
private void textBox2_DragDrop(object sender, DragEventArgs e)
{
    textBox2.Text = (string)e.Data.GetData(DataFormats.Text);
}
```

Note that in WPF applications, this is an attached event that is based off the *DragDrop* class. You can attach this event in the Events pane of the Properties window in Visual Studio.

## Implementing Drag-and-Drop Operations Between Applications

The system intrinsically supports drag-and-drop operations between .NET Framework applications. You don't need to take any additional steps to enable drag-and-drop operations that take place between applications. The only conditions that must be satisfied to enable a drag-and-drop operation between applications are:

The target control must allow one of the drag effects specified in the DoDragDrop method call.

The target control must accept data in the format that was set in the DoDragDrop method call.

# **Objective Summary**

- Attached events allow you to enable any WPF element to respond to events raised by any other WPF element.
- Triggers allow WPF UIs to respond dynamically to user input or actions.
- Animation allows you to alter the appearance of WPF elements in real time.
- Drag-and-drop operations are supported in both Windows Forms and WPF UIs.

# **Objective Review**

Answer the following questions to test your knowledge of the information in this objective. You can find the answers to these questions and explanations of why each answer choice is correct or incorrect in the "Answers" section at the end of the chapter.

1. Look at the following XAML snippet:

```
<Window.Resources>
   <Style x:Key="Style1">
      <Style.Triggers>
         <MultiTrigger>
            <MultiTrigger.Conditions>
               <Condition Property="TextBox.IsMouseOver"
                  Value="True" />
               <Condition Property="TextBox.IsFocused"
                  Value="True" />
            </MultiTrigger.Conditions>
            <Setter Property="TextBox.Background"
               Value="Red" />
         </MultiTrigger>
      </Style.Triggers>
   </Style>
</Window.Resources>
<Grid>
   <TextBox Style="{StaticResource Style1}" Height="21"
      Margin="75,0,83,108" Name="TextBox1"
      VerticalAlignment="Bottom" />
</Grid>
```

When will TextBox1 appear with a red background?

- A. When the mouse is over TextBox1
- B. When TextBox1 is focused
- c. When TextBox1 is focused and the mouse is over TextBox1
- **D.** All of the above
- E. Never

- 2. Which of the following events must be handled to execute a drag-and-drop operation? (Choose all that apply.)
  - A. MouseDown
  - B. MouseUp
  - c. DragLeave
  - D. DragDrop

## **THOUGHT EXPERIMENT** Designing UI Behavior

n the following thought experiment, apply what you've learned about this objective to predict how a theoretical application architecture will perform. You can find answers to these questions in the "Answers" section at the end of this chapter.

You are a consultant for the Graphic Design Institute. The Graphic Design Institute is creating a new XBAP WPF application to allow users to upload image files. They are designing the application to be extremely user-friendly; the UI design highlights every selection they need to make.

The developers have designed a UI with these attributes:

- Users will drag a file from Windows Explorer to the WPF window. The file name will be displayed in a text box.
- If the selected file has one of the valid image extensions, the button will animate.
- Buttons on other pages will use the same animation when the form is ready to be submitted.

Answer the following questions about how to implement the application:

- 1. How can the developers initiate the button animation?
- 2. How can they implement the animation itself?
- 3. Will the drag-and-drop operation work as expected? If not, what can the developers do?

# **Objective 2.6: Design for UI Responsiveness**

While the primary function of the Presentation layer is to interact with the user, you also can use the computer power of the client by handling computing tasks that do not require communication with the server or data layers. Using multithreaded techniques enables you to use the processing power of the client while maintaining responsiveness in the UI.

### This objective covers how to:

- Offload operations from the UI thread.
- Report progress.
- Avoid unnecessary screen refreshes.
- Determine whether to sort and filter data on the client or server.

# Offloading Operations from the UI Thread and Reporting Progress

The *BackgroundWorker* component is designed to allow you to execute time-consuming operations on a separate, dedicated thread. This allows you to run operations that take a lot of time, such as file downloads and database transactions asynchronously and allow the UI to remain responsive.

The key method of the *BackgroundWorker* component is the *RunWorkerAsync* method. When this method is called, the *BackgroundWorker* component raises the *DoWork* event. The code in the *DoWork* event handler is executed on a separate, dedicated thread, allowing the UI to remain responsive.

## Announcing the Completion of a Background Process

When the background process terminates, whether because the process is completed or because the process is cancelled, the *RunWorkerCompleted* event is raised. You can alert the user to the completion of a background process by handling the *RunWorkerCompleted* event.

## **Returning a Value from a Background Process**

You might want to return a value from a background process. For example, if your process is a complex calculation, you would want to return the end result. You can return a value by setting the *Result* property of *DoWorkEventArgs* in *DoWorkEventHandler*. This value will then be available in the *RunWorkerCompleted* event handler as the *Result* property of the *RunWorkerCompletedEventArgs* parameter.

## **Cancelling a Background Process**

You might want to implement the ability to cancel a background process. *BackgroundWorker* supports the ability to cancel a background process, but you must implement most of the cancellation code yourself. The *WorkerSupportsCancellation* property of the *BackgroundWorker* component indicates whether the component supports cancellation. You can call the *CancelAsync* method to attempt to cancel the operation; doing so sets the *CancellationPending* property of the *BackgroundWorker* component to *True*. By polling the *CancellationPending* property of the *BackgroundWorker* component, you can determine whether to cancel the operation.

## Reporting Progress of a Background Process with BackgroundWorker

For particularly time-consuming operations, you might want to report progress back to the primary thread. You can report progress of the background process by calling the *ReportProgress* method. This method raises the *BackgroundWorker.ProgressChanged* event and allows you to pass a parameter that indicates the percentage of progress that has been completed to the methods that handle that event. The following example demonstrates how to call the *ReportProgress* method from within the *BackgroundWorker.DoWork* event handler and then to update a *ProgressBar* control in the *BackgroundWorker.ProgressChanged* event handler:

#### Sample of Visual Basic.NET Code

```
Private Sub BackgroundWorker1_DoWork(ByVal sender As System.Object, _
  ByVal e As System.ComponentModel.DoWorkEventArgs) _
  Handles BackgroundWorker1.DoWork
  For i As Integer = 1 to 10
     RunTimeConsumingProcess()
      ' Calls the Report Progress method, indicating the percentage
      ' complete
     BackgroundWorker1.ReportProgress(i*10)
  Next
End Sub
Private Sub BackgroundWorker1_ProgressChanged( _
  BvVal sender As Svstem.Object.
  ByVal e As System.ComponentModel.ProgressChangedEventArgs) _
  Handles BackgroundWorker1.ProgressChanged
  ProgressBar1.Value = e.ProgressPercentage
End Sub
```

#### Sample of C# Code

```
private void backgroundWorker1_DoWork(object sender, DoWorkEventArgs e)
{
   for (int i = 1;i < 11; i++)
    {
      RunTimeConsumingProcess();
      // Calls the Report Progress method, indicating the percentage
      // complete
      backgroundWorker1.ReportProgress(i*10);
   }
}
private void backgroundWorker1_ProgressChanged(object sender,
      ProgressChangedEventArgs e)
{
    progressBar1.Value = e.ProgressPercentage;
}</pre>
```

Note that in order to report progress with the *BackgroundWorker* component, you must set the *WorkerReportsProgress* property to *True*.

## **Requesting the Status of a Background Process**

You can determine if a *BackgroundWorker* component is executing a background process by reading the *IsBusy* property. The *IsBusy* property returns a Boolean value. If *True*, the *BackgroundWorker* component is currently running a background process. If *False*, the *BackgroundWorker* component is idle.

## **Creating Process Threads**

For applications that require more precise control over multiple threads, you can create new threads with the *Thread* object. The *Thread* object represents a separate thread of execution that runs concurrently with other threads. You can create as many *Thread* objects as you like, but the more threads there are, the greater the impact on performance and the greater the possibility of adverse threading conditions, such as deadlocks.

## Creating and Starting a New Thread

The *Thread* object requires a delegate to the method that will serve as the starting point for the thread. This method must be a *Sub* (*void* in C#) method and must take either no parameters or a single *Object* parameter. In the latter case, the *Object* parameter is used to pass any required parameters to the method that starts the thread. Once a thread is created, you can start it by calling the *Thread.Start* method. The following example demonstrates how to create and start a new thread:

#### Sample of Visual Basic.NET Code

```
Dim aThread As New System.Threading.Thread(Addressof aMethod) aThread.Start()
```

#### Sample of C# Code

```
System.Threading.Thread aThread = new
System.Threading.Thread(aMethod);
aThread.Start();
```

For threads that accept a parameter, the procedure is similar, except that the starting method can take a single *Object* as a parameter and that object must be specified as the parameter in the *Thread.Start* method. An example is shown below:

#### Sample of Visual Basic.NET Code

```
Dim aThread As New System.Threading.Thread(Addressof aMethod)
aThread.Start(anObject)
```

#### Sample of C# Code

```
System.Threading.Thread aThread = new
System.Threading.Thread(aMethod);
aThread.Start(anObject);
```

## **Destroying Threads**

You can destroy a *Thread* object by calling the *Thread.Abort* method. This method causes the thread on which it is called to cease its current operation and to raise a *ThreadAbortException*. If there is a *Catch* block that is capable of handling the exception, it will execute along with any *Finally* blocks. The thread then is destroyed and cannot be restarted.

Sample of Visual Basic.NET Code
aThread.Abort()
Sample of C# Code
aThread.Abort();

## Synchronizing Threads

Two of the most common difficulties involved in multithread programming are deadlocks and race conditions. A deadlock occurs when one thread has exclusive access to a particular variable and then attempts to gain exclusive access to a second variable at the same time that a second thread has exclusive access to the second variable and attempts to gain exclusive access to the variable that is locked by the first thread. The result is that both threads wait indefinitely for the other to release the variables and they cease operating.

A race condition occurs when two threads attempt to access the same variable at the same time. For example, consider two threads that access the same collection. The first thread might add an *object* to the collection. The second thread then might remove an object from the collection based on the index of the object. The first thread then might attempt to access the object in the collection to find that it had been removed. Race conditions can lead to unpredictable effects that can destabilize your application.

The best way to avoid race conditions and deadlocks is by careful programming and judicious use of thread synchronization. You can use the *SyncLock* keyword in Visual Basic and the *lock* keyword in C# to obtain an exclusive lock on an object. This allows the thread that has the lock on the object to perform operations on that object without allowing any other threads to access it. Note that if any other threads attempt to access a locked object, those threads will pause until the lock is released. The following example demonstrates how to obtain a lock on an object:

#### Sample of Visual Basic.NET Code

```
SyncLock anObject

' Perform some operation

End SyncLock

Sample of C# Code
```

```
lock (anObject)
{
    // Perform some operation
}
```

Some objects, such as collections, implement a synchronization object that should be used to synchronize access to the greater object. The following example demonstrates how to obtain a lock on the *SyncRoot* object of an *ArrayList* object:

#### Sample of Visual Basic.NET Code

```
Dim anArrayList As New System.Collections.ArrayList
SyncLock anArrayList.SyncRoot
 ' Perform some operation on the ArrayList
End SyncLock
```

#### Sample of C# Code

```
System.Collections.Arraylist anArrayList = new System.Collections.ArrayList();
lock (anArrayList.SyncRoot)
{
    // Perform some operation on the ArrayList
}
```

It is generally good practice when creating classes that will be accessed by multiple threads to include a synchronization object that is used for synchronized access by threads. This allows the system to lock only the synchronization object, thus conserving resources by not having to lock every single object contained in the class. A synchronization object is simply an instance of *Object* and does not need to have any functionality except to be available for locking. The following example demonstrates a class that exposes a synchronization object:

#### Sample of Visual Basic.NET Code

```
Public Class aClass
   Public SynchronizationObject As New Object()
   ' Insert additional functionality here
End Class
Sample of C# Code
public class aClass
{
   public object SynchronizationObject = new Object();
   // Insert additional functionality here
}
```

## Special Considerations When Working with Controls

Because controls are always owned by the UI thread, it is generally unsafe to make calls to controls from a different thread. In WPF applications, you can use the *Dispatcher* object, discussed later in this section, to make safe function calls to the UI thread. In Windows Forms applications, you can use the *Control.InvokeRequired* property to determine if it is safe to make a call to a control from another thread. If *InvokeRequired* returns *False*, it is safe to make the call to the control. If *InvokeRequired* returns *True*, however, you should use the *Control. Invoke* method on the owning form to supply a delegate to a method to access the control. Using *Control.Invoke* allows the control to be accessed in a thread-safe manner. The following example demonstrates setting the *Text* property of a *TextBox* control named *Text1*:

Sample of Visual Basic.NET Code

```
Public Delegate Sub SetTextDelegate(ByVal t As String)
Public Sub SetText(ByVal t As String)
   If TextBox1.InvokeRequired = True Then
        Dim del As New SetTextDelegate(AddressOf SetText)
        Me.Invoke(del, New Object() {t})
   Else
        TextBox1.Text = t
   End If
End Sub
```

```
Sample of C# Code
```

```
public delegate void SetTextDelegate(string t);
public void SetText(string t)
{
    if (textBox1.InvokeRequired)
    {
        SetTextDelegate del = new SetTextDelegate(SetText);
        this.Invoke(del, new object[]{t});
    }
    else
    {
        textBox1.Text = t;
    }
}
```

In the preceding example, the method tests *InvokeRequired* to determine if it is dangerous to access the control directly. In general, this will return *True* if the control is being accessed from a separate thread. If *InvokeRequired* does return *True*, the method creates a new instance of a delegate that refers to itself and calls *Control.Invoke* to set the *Text* property in a thread-safe manner.

# Using *Dispatcher* to Access Controls Safely on Another Thread in WPF

At times, you might want to change the UI from a worker thread. For example, you might want to enable or disable buttons based on the status of the worker thread, or provide more detailed progress reporting than is allowed by the *ReportProgess* method. The WPF threading model provides the *Dispatcher* class for cross-thread calls. Using *Dispatcher*, you can update your UI safely from worker threads.

You can retrieve a reference to the *Dispatcher* object for a UI element from its *Dispatcher* property, as shown here:

```
Sample of Visual Basic.NET Code
```

```
Dim aDisp As System.Windows.Threading.Dispatcher aDisp = Button1.Dispatcher
```

```
Sample of C# Code
```

```
System.Windows.Threading.Dispatcher aDisp;
aDisp = button1.Dispatcher;
```

*Dispatcher* provides two principal methods that you will use: *BeginInvoke* and *Invoke*. Both methods allow you to call a method safely on the UI thread. The *BeginInvoke* method allows you to call a method asynchronously, and the *Invoke* method allows you to call a method synchronously. Thus, a call to *Dispatcher.Invoke* will block execution on the thread on which it is called until the method returns, whereas a call to *Dispatcher.BeginInvoke* will not block execution.

Both the *BeginInvoke* and *Invoke* methods require you to specify a delegate that points to a method to be executed. You also can supply a single parameter or an array of parameters for the delegate, depending on the requirements of the delegate. You also are required to set the *DispatcherPriority* property, which determines the priority with which the delegate is executed. In addition, the *Dispatcher.Invoke* method allows you to set a period of time for the *Dispatcher* to wait before abandoning the invocation. The following example demonstrates how to invoke a delegate named *MyMethod* using *BeginInvoke* and *Invoke*:

#### Sample of Visual Basic.NET Code

Dim aDisp As System.Windows.Threading.Dispatcher = Button1.Dispatcher
' Invokes the delegate synchronously
aDisp.Invoke(System.Windows.Threading.DispatcherPriority.Normal, MyMethod)
' Invokes the delegate asynchronously
aDisp.BeginInvoke(System.Windows.Threading.DispatcherPriority.Normal, MyMethod)

#### Sample of C# Code

System.Windows.Threading.Dispatcher aDisp = button1.Dispatcher; // Invokes the delegate synchronously aDisp.Invoke(System.Windows.Threading.DispatcherPriority.Normal, MyMethod); // Invokes the delegate asynchronously aDisp.BeginInvoke(System.Windows.Threading.DispatcherPriority.Normal, MyMethod);

## **Avoiding Unnecessary Screen Refreshes**

Client applications refresh the screen when the visible contents of a control are updated. Refreshing the screen is processor-intensive, and can negatively affect the performance of applications such as Remote Desktop, which transfer the UI across the network. While most Windows applications will work fine without any special planning, there are several best practices you can follow to avoid unnecessary screen refreshes:

Reduce the default animation rate of 60 frames per second (fps). The following code sample sets it to 20 fps:

```
Sample of Visual Basic.NET Code
```

```
Timeline.DesiredFrameRateProperty.OverrideMetadata( _
    GetType(Timeline), _
    New FrameworkPropertyMetadata() With {Key.DefaultValue = 20})
Sample of C# Code
Timeline.DesiredFrameRateProperty.OverrideMetadata(
    typeof(Timeline),
    new FrameworkPropertyMetadata { DefaultValue = 20 }
);
```

- Reduce the animation rate for a *Storyboard* or individual objects within a *Storyboard*.
   By default, animations run at 60 fps. The lower the value of the *Timeline.DesiredFrame Rate* attached property, the better your performance will be.
- WPF will refresh controls automatically when you specify a DependencyProperty or implement INotifyPropertyChanged. Avoid rapidly updating values that will initiate a refresh; for example, by updating the value within a loop. Instead, update the value once after the loop has completed.

# Determining Whether to Sort and Filter Data on the Client or Server

Many tasks can be performed on either the client or the server. The most important considerations are as follows:

- Security Security-related tasks, such as authentication, authorization, auditing, and data validation, always must occur on the server. Client applications should never be trusted.
- Responsiveness Perform tasks on the client to provide the best responsiveness. For example, imagine a WPF application that retrieves a list of products from a WCF web service. If the user wants to sort the list differently, the WPF application could re-sort the list in memory, or it could send a second request to the web service to retrieve the list in a different order. Sending the request to the web service incurs a delay, however, because the request and response must be sent across the network. The higher the network latency, the longer the delay.
- Client and server load Performing tasks on the client increases the load on the client, and performing tasks on the server increases the load on the server. For clients with sufficient processing power, perform the task on the client to improve server scalability. If your client computers do not have the processing power necessary to perform a task in a reasonable time, perform the task on the server.
- Network utilization Every task that you perform on the server requires data to be sent from the client to the server. This increases network utilization. While it might be difficult to notice the impact on a higher-performance local area network (LAN), wireless and wide area network (WAN) links can be saturated much more easily, slowing the performance of every application running on the network.

As a general rule, process non-security Presentation layer tasks on the client, and process Business Logic layer tasks on the server. If a particular Business Logic layer task would be much faster to process on the client, then create a separate client-side Business Logic layer assembly, and perform that processing on the client (but validate the data on the server).

# Addressing UI Memory Issues

Ul elements can consume a great deal of memory if not used carefully. Follow these best practices to avoid common UI-related memory leaks in WPF:

- Un-register event handlers from a child window to a parent window when you no longer need them. Otherwise, the child window will remain in memory until the parent window is closed, even if the user closes the child window.
- Un-register event handlers to static objects when you no longer need them. Static objects always stay alive in memory.
- Stop *Timer* objects when you no longer need them.
- Set the TextBox.UndoLimit property if you plan to update a TextBox repeatedly.
- If a data-binding target refers back to the class that is bound to it, manually remove the binding before closing the window. For detailed information, refer to Microsoft Knowledge Base article 938416 at http://support.microsoft.com/kb/938416/.
- Freeze objects whenever possible. Freezing an object disables change notifications, improving performance and reducing memory usage. For example, if you create a brush to set the background color of an object, the .NET Framework must monitor that brush for changes so that the changes can be reflected in any objects that use the brush. Freezing the brush would spare the .NET Framework from having to do that task. Freezable objects derive from the *Freezable* class and are usually graphics-related, including bitmaps, brushes, pens, and animations. Before freezing an object, verify that the value of the *CanFreeze* property is true. For detailed information, read "Freezable Objects Overview" at *http://msdn.microsoft.com/library/ms750509.aspx*.
- Use the CLR Profiler, described in Objective 5.3 in Chapter 5, to identify memory leaks. If you examine the working set using Task Manager or Performance Monitor, you will see an exaggerated memory size. To get a more realistic size, minimize your .NET Framework application. The CLR Profiler is available as a free download at http://www.microsoft.com/download/en/details.aspx?id=16273.

#### MORE INFO ADDRESSING MEMORY LEAKS

For more information, read "Finding Memory Leaks in WPF-based applications" at http:// blogs.msdn.com/b/jgoldb/archive/2008/02/04/finding-memory-leaks-in-wpf-basedapplications.aspx, "Memory Leaks in WPF applications" at http://svetoslavsavov.blogspot. com/2010/05/memory-leaks-in-wpf-applications.html, and "Top 11 WPF Performance Tips" at http://www.wpftutorial.net/10PerformanceTips.html. For information about why examining the working set using Task Manager or Performance Monitor is misleading, read "How much memory does my .NET application use?" at http://www.itwriting.com/ dotnetmem.php.

# **Objective Summary**

- The *BackgroundWorker* component encapsulates a worker thread and provides methods to report progress from that thread.
- You can create new threads directly using the *Thread* object.
- When using threads that communicate directly with the UI thread, you must take care to avoid cross-thread function calls. In Windows Forms interfaces, query the *Control. InvokeRequired* property to determine if *Invoke* is required. In WPF, use the *Dispatcher* object to communicate safely with the UI thread.

# **Objective Review**

Answer the following questions to test your knowledge of the information in this objective. You can find the answers to these questions and explanations of why each answer choice is correct or incorrect are located in the "Answers" section at the end of the chapter.

- **1.** Which of the following are required to start a background process with the *BackgroundWorker* component? (Choose all that apply.)
  - A. Calling the RunWorkerAsync method
  - **B.** Handling the *DoWork* event
  - c. Handling the ProgressChanged event
  - D. Setting the WorkerSupportsCancellation property to True
- **2.** Which of the following are good strategies for updating the UI from the worker thread? (Choose all that apply.)
  - A. Use Dispatcher.BeginInvoke to execute a delegate to a method that updates the UI.
  - B. Invoke a delegate to a method that updates the UI.
  - **c.** Set the *WorkerReportsProgress* property to *True*, call the *ReportProgress* method in the background thread, and handle the *ProgressChanged* event in the main thread.
  - **D.** Call a method that updates the UI from the background thread.

## THOUGHT EXPERIMENT

**Designing a Responsive User Interface** 

n the following thought experiment, apply what you've learned about this objective to predict how a theoretical application architecture will perform. You can find answers to these questions in the "Answers" section at the end of this chapter.

You are a consultant for Margie's Travel. Margie's Travel recently began developing a new WPF application that its travel agents will use to book flights, hotels, and activities. The priorities for the application are:

- To remain responsive when the application looks up information using public web services
- To run well on low-powered computers with limited memory
- To guide agents through the UI using animations to notify them of the progress of web services and to draw their attention to the next step

The developers have designed an application with these attributes:

- All web service requests occur in background processes.
- The agent can sort lists by price, time, or company by clicking column headings. Sorting occurs at the client.
- Pictures and video related to hotels and activities are loaded only when the user clicks a button.

Answer the following questions about the future performance of the application:

- 1. Will using a background process allow the application to remain responsive while web service requests occur? If so, what would you recommend the developers do differently?
- **2.** Is it the right choice to sort lists on the client, or should the sorting occur on the server? Why?
- **3.** Might the animations affect the performance of lower-powered computers? If so, what would you recommend the developers do differently?
- 4. Are there any free tools you could recommend to catch memory leaks in the application?

# **Chapter Summary**

- There are two dominant technologies for Presentation layer development—Windows Forms and WPF. Both have inherent advantages and disadvantages. Windows Forms has a strong and dedicated developer base and offers superior globalization and localization technology. WPF is relatively new and has not been adopted as strongly by developers, but it offers substantial improvements in the interactivity of the UI. You can use Windows Forms and WPF controls in the other application type through interoperability.
- Your UI should be designed with the user in mind. The principles of good UI include:
  - Structure
  - Simplicity
  - Visibility
  - Feedback
  - Tolerance
  - Reuse
- You should design for inheritance and code reuse whenever possible. Use of resources in WPF and extended controls in Windows Forms are examples of code reuse.
- Your UI should be designed for accessibility, and thus it should support standard system settings, ensure compatibility with a high-contrast mode, provide keyboard access to all important functionality, provide notification of the keyboard focus location, and convey no important information by sound alone.
- Application workflow can be simple or complex. For applications that require navigation, Navigation applications in WPF provide a range of options from simple navigation to highly structured branching. Windows Forms applications can use MDI technology for navigation.
- Data validation is most commonly handled in the Presentation layer. Both Windows Forms and WPF provide technology to create and implement validation rules in your UI. Management of data binding is usually handled through an intermediary class—the DataSource in Windows Forms and ICollectionView in WPF. In addition, WPF provides technology that enables direct binding to XML data.
- WPF provides a great deal of technology to implement different behaviors in the UI, including attached events, triggers, and animation. Drag-and-drop functionality is very similar in both Windows Forms and WPF.
- The BackgroundWorker object encapsulates a background task and contains functionality to enable stopping and starting the task, as well as reporting to the main thread. For finer control, *Thread* objects can be created directly. In Windows Forms, you must query the *Control.InvokeRequired* property of a control to ensure safe cross-thread access. In WPF, you can use the *Dispatcher* object for safe cross-thread access.

# Answers

This section contains the answers to the Object Reviews and the Thought Experiments.

# **Objective 2.1: Review**

- 1. Correct Answer: B
  - A. Incorrect: The WindowsFormsHost allows you to host a Windows Forms control in a WPF application.
  - **B. Correct:** The *ElementHost* allows you to host a WPF control in a Windows Forms application.
  - **c. Incorrect:** The *Grid* element is a container that hosts other controls in a WPF application, but it cannot be used independently in Windows Forms applications.
  - **D. Incorrect:** The *Form* class is the base class for Windows Forms application, but it cannot host WPF controls independently.
- 2. Correct Answer: D
  - **A. Incorrect:** Windows Forms lack the required responsiveness to styles for this application.
  - B. Incorrect: WPF does not have an inherent MaskedTextBox control.
  - **C. Incorrect:** Windows Forms lack the required responsiveness to styles, and added WPF controls would not be helpful in this instance.
  - **D. Correct:** A WPF application will be responsive to styles, but you can use the Windows Forms *MaskedTextBox* control for the specialized input.

# **Objective 2.1: Thought Experiment**

- For this application, WPF is the best choice for implementing the Presentation layer. While there are some globalization and localization concerns for which Windows Forms would offer a superior development experience, they are fairly minor, requiring no changes in the presentation language of the UI, and these concerns are outweighed by the WPF advantages in the use of Styles and multimedia presentation.
- 2. User responsiveness can be maintained by using the *BackgroundWorker* component to process the background tasks while the UI remains responsive. When the UI needs to be updated from the background thread, this can be done safely using this *Dispatcher* object.

# **Objective 2.2: Review**

- 1. Correct Answer: C
  - **A. Incorrect:** It is not necessary to provide audio cues for all important information, and it is important to convey no information by sound alone.

- **B. Incorrect:** An accessible application should supply support for standard system settings.
- **c. Correct:** An accessible application should ensure compatibility with the high-contrast mode.
- **D. Incorrect:** An accessible application should provide documented keyboard access to all important functionalities.

### 2. Correct Answer: D

- **A. Incorrect:** Because these *Brush* objects need to be used in many different elements, defining them at the individual element level would require a great deal of redundancy.
- **B. Incorrect:** Because these *Brush* objects need to be used in each window, defining them at the window level would be redundant.
- **C. Incorrect:** Although defining these resources at the application level would enable use across the entire application, it would not facilitate reuse across multiple applications.
- **D. Correct:** By defining your resources in a resource dictionary, you can share the file between applications, as well as import the resources contained therein at the window or application level as needed.

# **Objective 2.2: Thought Experiment**

- **1.** It's a good start. However, they could simplify development and improve consistency by using styles instead.
- 2. Maybe. However, for accessibility, it's better to use standard system settings for size, color, and font. When you use standard system settings, any changes the user makes to the operating system to better support accessibility needs will be reflected in the application. Since the organization is concerned about it, it should perform accessibility testing, as described in Objective 5.2, "Evaluate and Recommend a Test Strategy," in Chapter 5, "Designing for Stability and Maintenance."

# **Objective 2.3: Review**

- 1. Correct Answer: C
  - **A. Incorrect:** The *Page* or *PageFunction* for the custom journal entry must implement *IProvideCustomContent.*
  - **B. Incorrect:** You must call *NavigationService.AddBackEntry* to create the custom back entry.
  - c. Correct: You do not need an instance of JournalEntry to create a custom back entry.
  - **D. Incorrect:** You must create a class that inherits from *CustomContentState* to store the state of the page.

#### 2. Correct Answer: B

- **A.** Incorrect: FragmentNavigation occurs after LoadCompleted, and Navigation-Progress occurs after Navigated.
- **B.** Correct: This is the correct order in which navigation events fire.
- c. Incorrect: NavigationProgress occurs after Navigated.
- **D.** Incorrect: FragmentNavigation occurs after LoadCompleted.

# **Objective 2.3: Thought Experiment**

- **1.** No, a WPF page-based application is the best choice. Page-based applications are perfect for completing straightforward, linear tasks such as data entry.
- **2.** Yes. You can remove pages from the journal by calling *NavigationService.Remove BackEntry* repeatedly.
- 3. Yes (though it might be confusing to the user). To accomplish this, call NavigationService.AddBackEntry and provide an instance of a class that derives from CustomContentState and contains the state information for the page that the user should return to when she clicks Back.

## **Objective 2.4: Review**

#### 1. Correct Answer: B

- **A. Incorrect:** Although data type validation will validate that the input is an integer, it will not validate the allowed range of values correctly.
- **B.** Correct: Range checking will validate both data type and range.
- **C. Incorrect:** Lookup validation is not required because the expected data falls within a consistent range.
- **D. Incorrect:** Complex validation is not required because the expected data falls within a consistent range.

#### 2. Correct Answer: D

- A. Incorrect: The <DataTemplate> tags must be enclosed in <ListBox. Item- Template> tags to set the data template to the ItemTemplate property.
- **B. Incorrect:** The data template must be set to the *ItemTemplate* property, not the *ItemsSource* property.
- **C. Incorrect:** The data template must be enclosed in *<DataTemplate>* tags.
- **D.** Correct: The data template is set correctly.

# **Objective 2.4: Thought Experiment**

- 1. Overall, the design is solid. However, it has one major flaw: all data validation occurs on the client. Client data validation is useful for improving the responsiveness of the application; however, for security and data integrity, you also must implement data validation on the server. This is particularly important because Lucerne plans to expose the web service to other clients, which might not implement proper data validation.
- 2. It might work, but it's not a good UI design choice. First, it fails to indicate which element on a page failed to validate. Second, it provides poor accessibility because it would not be meaningful to users who could not distinguish the colors red and green.

## **Objective 2.5: Review**

### 1. Correct Answer: C

- **A. Incorrect:** A multi-trigger requires that all conditions be met before activating its *Setters.* In this case, Textbox1 is not focused.
- **B. Incorrect:** A multi-trigger requires that all conditions be met before activating its *Setters.* In this case, the mouse is not over *Textbox1*.
- c. Correct: A multi-trigger is active when all conditions defined in it are met.
- **D. Incorrect:** A multi-trigger requires that all conditions be met before activating its *Setters*, and will only activate when all conditions are met.
- **E. Incorrect:** When all the conditions are met, the multi-trigger activates.
- 2. Correct Answer: D
  - **A. Incorrect:** Although most drag-and-drop operations begin in the *MouseDown* event on the source control, it is not required that they begin there.
  - **B. Incorrect:** Although it is recommended that the *DragEnter* event handler be used to examine the data object and set the *Effect* property as appropriate, it is not required.
  - **C. Incorrect:** The *DragLeave* event is used to execute code when data is dragged out of a control, but it is not necessary for the drag-and-drop operation.
  - **D. Correct:** The *DragDrop* event is the only event that must be handled to complete a drag-and-drop operation.

# **Objective 2.5: Thought Experiment**

- **1.** There are many ways to initiate the animation. The simplest would be to use validation and validate that the file name ends in one of the acceptable image file extensions.
- **2.** There are also many ways to implement the animation. However, an attached behavior would simplify adding the behavior to multiple buttons.

3. Not if it's running in a partial trust environment, which most XBAP applications do. They either need to configure the application for full trust (which supports true drag-and-drop functionality) or they need to simulate drag-and-drop functionality in the partial trust environment.

# **Objective 2.6: Review**

- 1. Correct Answers: A and B
  - **A. Correct:** *RunWorkerAsync* raises the *DoWork* event, which must be handled to run code on the background thread.
  - **B. Correct:** The *DoWork* event handler contains the code that will be run on the background thread.
  - c. Incorrect: Handling the *ProgressChanged* event is not required.
  - **D.** Incorrect: Setting WorkerSupportsCancellation to True is not required.
- 2. Correct Answers: A and C
  - **A. Correct:** The *Dispatcher.BeginInvoke* method will execute a method asynchronously and safely on the main thread.
  - B. Incorrect: Direct access of the UI from a background thread is not allowed.
  - **c. Correct:** Using the built-in mechanism of *BackgroundWorker* for reporting is the preferred way to report progress that can be expressed numerically.
  - **D.** Incorrect: Direct access of the UI from a background thread is not allowed.

# **Objective 2.6: Thought Experiment**

- 1. Yes.
- 2. Yes, the sorting should occur on the client. Sorting by these values should happen quickly, even on lower-powered clients. In addition, because the application is connecting to public web services, the application might not have the ability to request the list to be sorted differently by the server.
- **3.** Yes. They could lower the frame rate of the animations to reduce the performance impact.
- **4.** Yes, the CLR Profiler is an excellent tool for identifying memory leaks, and it can be downloaded for free from Microsoft.

# Index

# Α

acceptance testing, 277 accessibility requirements design considerations, 109 high-contrast option, 110, 280 keyboard focus location, 110 keyboard navigation, 110 notification considerations, 110 standard system settings, 109 Windows Forms controls, 111 accessibility testing, 280 accessing data. See databases Access (Microsoft), 178 AD DS (Active Directory Domain Services) delegation, 38 federated security, 42 administrative privileges, 31 ADO.NET about, 174 flat file support, 174, 178 ADO.NET data services, 176-177 ADO.NET Sync Services, 195 Animation classes, 147–148 API testing, 278 App.config file, 243 AppDomain class, 34 AppDomainSetup class, 34 application domains, 34 application life cycle, 225 Application Logic layer. See Business Logic layer application resources, 106 application variables, 139-140 application workflow design considerations, 113 designing for different input types, 126 implementing user navigation, 114-117

Navigation applications in WPF, 117–124 PageFunction class, 124–125 simple navigation, 125 structured navigation, 125 assemblies accessing from unmanaged code, 52 version number considerations, 26 Assembly Registration Tool (RegAsm.exe), 53 asynchronous services, 24 Atom feeds, 198 attached events, 143 authentication claims-based, 43 designing trusted subsystems, 39-41 hashed passwords, 47 HTTPS support, 46 impersonation and delegation considerations, 37 planning role management, 44-45 authorization designing model, 51 federated security, 41-43 autonomous services, 3

# В

background processes announcing completion of, 156 cancelling, 156 reporting progress of, 157 requesting status of, 158 returning values from, 156 BackgroundWorker component, 156–161 backward compatibility, 25–26 basicHttpBinding binding type, 16 BehaviorExtensionElement class, 23

#### binding data

binding data choosing binding types, 16-17 developing design strategy, 134-139 long-running processes and, 58–59 BindingSource class, 134–135 BizTalk Server, 10–11 black box testing about, 276 acceptance testing and, 277 range testing, 278 unit testing and, 278 "black hat" hackers, 279 buffer overflow attacks. 279 Business Logic layer. See also WCF web services about, 4 choosing between Presentation layer and, 6-7 determining component installation order, 256 exception handling, 270 sample implementations, 5, 254-255 Button class, 57, 104

# С

CA (certification authority), 48, 228 caching data design considerations, 189-190 web services, 190-191 CancelEventArgs class, 130 capacity testing, 281 CAS (code access security), 31-34 CDNs (content delivery networks), 47 central deployment, 243 centralized logging, 292 certificates, deploying, 228 certification authority (CA), 48, 228 CertMgr.exe tool, 228 change management strategies for schemas, 184 chatty application communications, 64 chunky application communications, 64 claims-based authentication, 43 C# language, 159 ClickOnce deployment strategies, 226-228, 231 update strategies, 247-248 client-side tasks. See also Presentation layer choosing between server-side tasks and, 6-7 data validation, 130

defining deployment strategy, 226-236 designing for long-running processes, 57 exception handling, 272 logging events, 292 sorting/filtering data considerations, 163-164 cloud computing, 63 CLR (Common Language Runtime) MSL support, 186 partial trust and, 32-33 CLR Profiler, 164, 294 code access security (CAS), 31-34 code coverage criteria (testing), 282 cohesion, defined, 14-15 CollectionViewSource class, 136 COM (Component Object Model) about, 52 accessing assemblies from unmanaged code, 52 accessing COM objects, 53-54 Common Language Runtime (CLR) MSL support, 186 partial trust and, 32-33 communicational cohesion, 15 COM objects accessing, 53-54 deploying, 234 Component Object Model (COM) about, 52 accessing assemblies from unmanaged code, 52 accessing COM objects, 53-54 Computer Management console Event Trace Sessions snap-in, 286 Event Viewer snap-in, 285 Performance Monitor tool, 294 WMI support, 290 Conceptual Schema Definition Language (CSDL), 186 concurrency cross-tier distributed transactions, 207 defined, 203 design considerations, 203 designing for web services, 206 planning for multiuser conflicts, 203-205 concurrency issue, defined, 204 condition coverage (testing criteria), 282 connection objects, 174 Constantine, Larry, 101 constrained delegation, 38-39 content-based routing, 8-10 content delivery networks (CDNs), 47 context-based routing, 8

contracts data, 19-22 message, 19 services sharing, 3 controls. See Windows Forms controls; WPF controls conversational exchanges, 25 Coordinated Universal Time (UTC), 72 credit card processing services, 64 cross-thread function calls, 161-162 cross-tier distributed transactions, 207-208 cryptography about, 45 digital signatures, 48-49 federated security and, 42 IPsec, 46 SSL, 46-47 storing passwords, 47-48 Crystal Reports reporting tool, 292 CSDL (Conceptual Schema Definition Language), 186 CSV format, 178 CsvReader library, 178 CultureAndRegionInfoBuilder class, 71 CultureInfo class, 74 CurrentCulture class. 70, 74 CurrentUICulture class, 70

# D

DAC (data-tier projects), 239 .dacpac format, 237, 239 Database Publishing Wizard, 240-241 databases about, 174 choosing access strategies, 174–181 concurrent multiuser access, 203-210 deploying privately, 242 designing data caching, 189-193 designing data object model, 181-188 designing offline storage, 194–197 designing synchronization, 198-201 embedded, 242 planning deployment, 237-246 publishing from Server Explorer, 240-241 publishing with WCF web services, 241-242 synchronizing schemas between, 238 data binding choosing binding types, 16-17

developing design strategy, 134–139 long-running processes and, 58-59 data caching design considerations, 189-190 web services, 190-191 Data Collector Sets, 288, 294 DataContract attribute, 19, 183 data contracts, 20-88 DataContractSerializer class, 183 data integrity, 24 Data laver about, 4, 173 analyzing data services for optimization, 210-215 choosing appropriate access strategy, 174-181 designing concurrent multiuser environment, 203-210 designing data caching, 189-193 designing data object model, 181-188 designing data synchronization, 194-203 designing offline storage, 194-203 determining component installation order, 256 sample implementations, 6-7, 254-255 DataMember attribute, 20, 183 DataObject class, 150-153 data object model abstracting from service layer, 185-186 defined, 181 mapping to persistent storage, 182-184 schema change management strategies, 184 DataReader class, 174 DataService class, 177 DataSet class, 134, 174 DataTable class, 174 data templates, 138 data-tier projects (DAC), 239 Data Transfer Objects (DTOs), 210, 213 data triggers, 145 data validation client-side, 130 complex validation, 130 data type validation, 129 error handling, 132-134 implementing custom rules, 132 lookup validation, 129 range checking, 129 server-side, 130 trust boundaries and, 24 WPF applications, 131

DateTime class, 72 DateTimeOffset class, 73 .dbschema files, 237, 238, 240 DbServerSyncProvider class, 196, 198 deadlock conflicts, 205 decision coverage (testing criteria), 282 deferred loading, 212-213 delegation authentication and, 39 constrained, 38-39 recommended usage, 36 DELETE verb (HTTP), 18 demilitarized zone (DMZ), 254 denial-of-service (DoS) attacks, 279, 293 deployment, solution defining client strategy, 226-236 designing update strategies, 246-253 planning considerations, 225 planning for databases, 237-246 planning for n-tier applications, 253-258 deserialization, file mapping and, 183 diagnostics and monitoring centralized logging, 292 design considerations, 285, 293-294 distributed logging, 292 profiling technique, 294-295 providing monitoring information, 285-291 usage reporting, 288, 291-292 dialog boxes creating custom, 102 file, 93 modal, 103 modeless, 103 in WPF applications, 93 DialogResult class, 103 Dispatcher class, 160-161 DispatcherUnhandledException event, 273 distributed transactions, 207-208 distribution points, defined, 229 DMZ (demilitarized zone), 254 DoS (denial-of-service) attacks, 279, 293 DoubleAnimationUsingPath class, 147 drag-and-drop operations about, 148 DragDropEffects enumeration, 150–151 DragDrop event, 153 DragEnter event, 152 general sequence, 150

implementing between applications, 153 initiating in Windows Forms, 151 source control events, 149 target control events, 149 WPF applications, 151 DragDropEffects enumeration, 150–151 DragDrop event, 150, 153 DragEnter event, 150, 152 DragEventArgs object, 150 dstributed logging, 292 DTOs (Data Transfer Objects), 210, 213 duration testing, 282 dynamic resources, 106–107

# E

eager loading, 212-213 ElementHost control, 92 embedded databases, deploying privately, 242 encryption, defined, 45 endurance testing, 282 Entity Framework about, 174-175 abstracting data model, 185-186 choosing as data access strategy, 179 database mapping, 183 lazy loading, 212 optimistic locking, 204 ORM and, 211-212 SQL Profiler tool, 295 error handling across tiers, 267-270 best practices, 266-267 collecting user feedback, 270-272 creating custom exception classes, 272 data validation, 132-134 designing strategies, 266-267 processing unhandled exceptions, 272 stability testing and, 277 Error object, 133 evaluating conceptual design, 100-172 test strategies, 275-285 Event Forwarding, 292, 294 event handling attached events, 143 drag-and-drop operations, 148-154
exceptions, 273 Navigation applications, 122-124 Windows Forms controls, 96 EventLog class, 288 Event Log (Windows) about, 285, 286-288 centralized logging, 292 collecting user feedback, 270 distributed logging, 292 term usage for event, 286 events defined, 286 logging client-side, 292 monitoring via Event Log, 285-288 EventSetter class, 104 event setters, 104 Event Tracing For Windows, 286, 289 event triggers, 146 Event Viewer snap-in, 285 Exception class, 266-267 exception handling across tiers, 267-270 best practices, 266-267 collecting user feedback, 270-272 creating custom exception classes, 272 data validation, 132-134 designing strategies, 266-267 processing unhandled exceptions, 272 stability testing and, 277 explicit service boundaries, 2 extended controls, 101 Extensible Application Markup Language (XAML) accessing resources, 106 <EventSetter> tag, 104 <Setter> tag, 104 WPF support, 91 external systems, interoperability with accessing assemblies from unmanaged code, 52 accessing COM objects, 53-54 typical methods, 52

## F

FaultException class, 268–269 federated security, 41–43 feedback, collecting for error handling, 270–272 file dialog boxes, 93–94 FileHelpers library, 178 FileIOPermission class, 34 file sharing, 52 file version number, 26 filtering data, 163-164 Finally clause, 267 firewalls, binding types and, 16 flat files ADO.NET support, 174, 178 defined, 178 formatting strings, 71-72 frames defined, 119 hosting pages in, 119 full-mesh topology, 200 functional cohesion, 15 functional tests acceptance testing, 277 API testing, 278 integration testing, 278 range testing, 278 security testing, 278 stability testing, 277 stress testing, 277, 281 unit testing, 278 function coverage (testing criteria), 282

#### G

GAC (Global Assembly Cache), 26, 272 GET verb (HTTP), 18 GiveFeedback event, 150 Global Assembly Cache (GAC), 26, 272 globalization and localization comparing data, 73-74 design considerations, 69, 74 formatting text for differing cultures, 71-88 setting web page culture, 70-71 testing considerations, 279 translating applications, 72 working with time, 72 GPOs (Group Policy Objects), 228 gray box testing, 276 group membership roles authorization and, 42, 43-44 managing, 44-45 Group Policy Objects (GPOs), 228

## Η

hashing defined, 45 storing passwords, 47–48 high-contrast option, 110, 280 HTTP (Hypertext Transfer Protocol) choosing binding types, 16–18 hyperlink support, 117 RESTful web services and, 18 HTTPS (Hypertext Transfer Protocol Secure), 46 hub-and-spoke topology, 198–199 hyperlinks about, 117 NavigateUri property, 117–118

## I

IBindingList interface, 135–136 IClientMessageInspector interface, 23 ICollectionView interface, 136 IcuTest tool, 277 IDispatchMessageInspector interface, 23 IEndPointBehavior interface, 23 IEnumerable interface, 176 IExtensibleDataObject interface, 250 **IIS (Internet Information Services)** about, 8 deadlock conflicts, 205 hosting within, 27 performance counters and, 288 process identity and, 35-36 IList interface, 137 impersonation authentication and, 39 example demonstrating, 37-38 recommended usage, 36 INotifyPropertyChanged interface, 163 installation methods choosing, 231-232 ClickOnce, 226-228, 231 Windows Installer, 228-231 XCopy, 230-231 instancing, defined, 206 integration testing, 278 internalizationalization testing, 279

Internet Information Services (IIS) about, 8 deadlock conflicts, 205 hosting within, 27 performance counters and, 288 process identity and, 35–36 Internet Protocol Security (IPsec), 46 interoperability with external systems accessing assemblies from unmanaged code, 52 accessing COM objects, 53–54 typical methods, 52 interoperating between Windows Forms and WPF, 92–97 IProvideCustomContentState interface, 121–122 IPsec (Internet Protocol Security), 46

## J

journals adding items, 120–124 defined, 120 removing items, 120 removing PageFunction entries, 125 JSON format, 177

#### Κ

Kerberos ticket, 43 keyboard navigation, 110 key frame-based animations, 147

#### L

latency, minimizing, 64 layered applications, creating, 6 layers vs. tiers, 4 lazy loading, 212–213 least privilege application domains, 34 code access security, 31–34 database design considerations, 200 defined, 31 partial trust concept, 32–33 linear animations, 147 LINQ to Entities, 175 LINQ to Objects, 176 LINQ to SQL about, 175 abstracting data model, 186-187 choosing as data access strategy, 179 database mapping, 182-183 lazy loading, 212 ORM comparison, 211 SQL Profiler tool, 295 LINQ to XML, 178 load-balancing mechanisms, 61–62 load testing, 281 localization and globalization. See globalization and localization localization testing, 279 locking records, 204-206 lock keyword (C#), 159 Lockwood, Lucy, 101 logical resources declaring, 105 defined, 104 x:Key property, 105 Logman tool, 286 lookup validation, 129 loop coverage (testing criteria), 282 loosely coupled layered architecture BizTalk Server, 10–11 defined, 2 presentation and business logic comparison, 6-7 separation of concern, 4 service-oriented architecture, 2-3 system topology, 4-6 WCF routing, 8-10

## Μ

Machine.config file, 206 Magnifier accessibility aid, 110 maintenance and stability designing diagnostics strategy, 285–297 designing monitoring strategy, 285–297 error handling, 132–134, 265–275 evaluating test strategies, 275–285 recommending test strategies, 275–285 Mapping Schema Language (MSL), 186 mapping to persistent storage, 182–184 MaskedTextBox control, 93 MatrixAnimationUsingPath class, 147 MdiLayout enumeration, 116–117 MDI (Multiple Document Interface) Forms about, 90 parent form/child form model, 114-117 MediaElement class, 140 media management, 140 MediaPlayer class, 140 MemoryCache class, 189-190 memory leaks, UI-related, 164 Merge Module Project template, 248 merge modules, 248-249 merging resource dictionaries, 108 MessageContract attribute, 19 message contracts, 19 message exchange patterns, choosing, 25 MessageHeader class, 22-23 MessageHeaders class, 23-24 method granularity, 16 Microsoft Access, 178 Microsoft Message Queuing (MSMQ), 64 Microsoft.ServiceBus namespace, 65 Microsoft SQL Server database projects, 239-240 deploying embedded databases privately, 242 editions supported, 177 synchronization considerations, 198 three-layer architecture and, 6 **Microsoft Systems Center Operations** Manager (SCOM), 287 modal dialog boxes, 103 modeless dialog boxes, 103 Model-View-Controller (MVC), 4, 97 Model-View-Presenter (MVP), 98 Model-View-ViewModel (MVVM), 4,97 monitoring and diagnostics. See diagnostics and monitorina MouseDown event handler, 150 .msi files, 248 MSL (Mapping Schema Language), 186 .msm files, 248 MSMQ (Microsoft Message Queuing), 64 multi-data-triggers, 146 multiple coverage (testing criteria), 282 Multiple Document Interface (MDI) Forms about, 90 parent form/child form model, 114-117 multi-triggers, 145

MVC (Model-View-Controller), 4, 97 MVP (Model-View-Presenter), 98 MVVM (Model-View-ViewModel), 4, 97

## Ν

namespaces. See specific namespaces Narrator accessibility aid, 110 NAT (Network Address Translation), 16 navigation bound data in WPF, 136 designing for different input types, 126 implementing, 114-117 keyboard, 110 Navigation applications in WPF, 117-124 PageFunction class, 124-125 simple, 125 structured, 125 in Windows Forms, 90 Navigation applications defined, 91 event handling, 122-124 hosting pages in frames, 119 hyperlink usage, 117–118 journal usage, 120–121 NavigationService class, 118–119 NavigationService class about, 118-119 event handling, 122-124 manipulating journals, 120-121 NavigationWindow class, 119 .NET Framework, deploying, 232-234 NetMsmgBinding binding type, 17 NetNamedPipeBinding binding type, 17, 58 NetPeerTcpBinding binding type, 17, 58 netTcpBinding binding type, 17, 18, 58 NetTcpContextBinding binding type, 58 Network Address Translation (NAT), 16 Network Load Balancing (NLB), 62 Network Service account, 35–88 NLB (Network Load Balancing), 62 n-tier architecture about, 4 designing physical topology, 254-256 determining component installation order, 256 planning deployment, 253

#### 0

ObjectCache class, 189 object-oriented programming, 175 Object Relational Mapping (ORM), 211–212 OData (Open Data Protocol) service, 176 offline storage, 194-198 Open Data Protocol (OData) service, 176 OpenFileDialog class, 93 OperationBehaviorAttribute class, 38 OperationContract attribute, 21 optimal processing cloud computing, 63 design considerations, 56 minimizing latency, 64 planning for long-running processes, 56-60 queuing, 63-64 round-trip time, 213-214 scaling applications, 60-63 service bus, 65 synchronization performance and, 200 optimistic locking, 204-206 ORM (Object Relational Mapping), 211-212

## Ρ

Package/Publish SQL tool, 241 packaging shared components, 248-249 PageFunction class, 117, 124–125 Parallel LINQ (PLINQ), 176 partial trust, 32-33, 228 passwords, storing, 47-48 path-based animations, 147 performance counters, 286, 288 performance monitoring tools Event Log, 285, 286-288 Event Tracing For Windows, 286, 289 performance counters, 286, 288 Windows Management Instrumentation, 286, 290-291 Performance Monitor tool, 294 performance tests about, 281 capacity testing, 281 duration testing, 282 endurance testing, 282 performance testing, 281 scalability testing, 281

persistent storage, mapping to, 182-184 pessimistic locking, 204-206 PIA (Primary Interop Assembly), 54 PLINQ (Parallel LINQ), 176 PointAnimationUsingPath class, 147 PollingDuplexHttpBinding class, 58 polling long-running processes, 58 POST verb (HTTP), 18 PowerShell scripts, 290 Presentation layer about, 4, 89 choosing appropriate Windows technology, 90–100 choosing between Business Logic layer and, 6-7 choosing presentation patterns, 97-99 data templates, 138 designing application workflow, 113-128 designing data presentation and input, 129-143 designing presentation behavior, 143-155 designing UI layout and structure, 100-113 designing for UI responsiveness, 155-166 determining component installation order, 256 exception handling, 270 sample implementations, 5, 254-255 presentation patterns, choosing, 97–99 Primary Interop Assembly (PIA), 54 PrincipalPermission attribute, 43-44 Print Management console, 36 private deployment, 243 private keys, 48 process identity, 35-88 processing. See background processes; optimal processing profiling technique, 294-295 PropertyGrid control, 93 property setters, 104 property triggers, 144 protocols, binding types and, 16-18 public keys, 48 publishing databases from Server Explorer, 240-241 with WCF web services, 241-242 Publish Web tool, 231 PUT verb (HTTP), 18

## Q

Query Analyzer tool, 238 QueryContinueDrag event, 150 querying XML files, 178 queuing optimal processing and, 63–64 scalability testing and, 282

## R

race coverage (testing criteria), 282 range checking, 129 range testing, 278 RegAsm.exe (Assembly Registration Tool), 53 regression testing, 276 RegSvr32.exe tool, 234 relational databases. See databases reporting, usage, 288, 291-292 Representational State Transfer (REST), 18-19, 176 resource dictionaries creating, 108 defined, 108 merging, 108 resource-level security, 35 resources accessing in XAML, 106 application, 106 dynamic, 106-107 logical, 104-105 static, 106-107 storing, 108 Resources collection, 105-106 REST (Representational State Transfer), 18-19, 176 RngCryptoServiceProvider class, 58 RoboCopy tool, 231-264 roles, group membership authorization and, 42, 43-44 managing, 44-45 round-robin DNS, 25, 61 round-trip time (RTT), 213-214 routing (WCF), 8-10 RSS feeds, 198 RTT (round-trip time), 213-214 RunWorkerCompleted event, 156

#### S

SAML (Security Assertion Markup Language) token, 43 sandboxes, defined, 34 SaveFileDialog class, 93 scalability testing, 281 scaling applications, 60-63 schemas designing change management strategies, 184 services sharing, 3 synchronizing between databases, 238 SCOM (Systems Center Operations Manager), 287, 294 screen refreshes, avoiding unnecessary, 162-163 scripts PowerShell, 290 SQL, 237-238 Secure Sockets Layer (SSL), 46-47 security authorization, 41-44 ClickOnce deployment, 228 cryptography, 45-49 database deployment conflicts, 242 error handling considerations, 265 impersonation and delegation, 36-41 least privilege, 31-34, 200 process identity, 35-88 resource-level, 35 role management, 44-45 typical elements, 30 User Account Control, 31 Security Assertion Markup Language (SAML) token, 43 security classes, 45 security testing, 278 semantic compatability, SOA service and, 3 separation of concern (SoC), 4 sequential cohesion, 15 serialization, file mapping and, 183 Server Explorer, publishing databases from, 240-241 Server Manager console Event Viewer snap-in, 285 Performance Monitor tool, 294 WMI support, 290 Server Name Indication (SNI), 47 server-side tasks. See also Business Logic layer choosing between client-side tasks and, 6-7 data validation, 130 designing for long-running processes, 58-59 sorting/filtering data considerations, 163-164

ServiceBehavior attribute, 206 service bus, 65 ServiceContract attribute, 21 service granularity, 14-88 service-oriented architecture (SOA) designing, 2-3 exception handling, 270 services. See web services ServiceSecurityContext class, 37 Setter class, 104 Setup projects, 234, 243 shared components packaging, 248-249 updating, 249-250 shared data between forms, 139 Silverlight PollingDuplexHttpBinding class, 58 Presentation layer and, 4 simple navigation, 125 SNI (Server Name Indication), 47 SOAP headers, custom, 22-24 SOA (service-oriented architecture) designing, 2-3 exception handling, 270 SoC (separation of concern), 4 solution deployment defining client strategy, 226-236 designing update strategies, 246-253 planning considerations, 225 planning for databases, 237-246 planning for n-tier applications, 253-258 solution layers, designing about, 1 design service interaction, 13–30 globalization and localization, 69-77 interoperability with external systems, 52-56 loosely coupled layered architecture, 2-13 optimal processing, 56-69 security implementation, 30-52 sorting data, 163-164 SoundPlayer class, 140 SpeedTrace Pro tool, 295 spoofing attacks, 279 SqlCeClientSyncProvider class, 198 SqlCeSyncProvider class, 196 SQL injection attacks, 279, 293 SqlMetal.exe code generation tool, 186

SOL Profiler, 295 SQL scripts, 237-238 SqlServerAdapterBuilder class, 196 SQL Server Data-tier Application template, 239 SQL Server Management Studio, 238, 239 SQL Server (Microsoft) database projects, 239-240 deploying embedded databases privately, 242 editions supported, 177 synchronization considerations, 198 three-layer architecture and, 6 SglSyncProvider class, 196 SSDL (Store Schema Definition Language), 185 SSL (Secure Sockets Layer), 46-47 stability and maintenance. See maintenance and stability stability testing, 277 Startup event handler, 243 stateful service exchanges, 25 stateless service exchanges, 25 statement coverage (testing criteria), 282 static resources, 106-107 storage database considerations, 177-178 offline, 194-198 password considerations, 47-48 persistent, 182-184 resource considerations, 108 Store Schema Definition Language (SSDL), 185 stress testing, 277, 281 String.Format() method, 71-72 strings, formatting, 71-72 structural compatability, SOA service and, 3 structured navigation, 125 Style class, 92, 103-104 styles about, 103 WPF support, 103-105 SyncAdapter class, 196 Sync Framework designing synchronization, 198-201 offline data storage and, 194-198 synchronization accessing files offline, 197 database considerations, 198-201 schemas between databases, 238 thread considerations, 159

synchronous services, 24 SyncLock keyword (Visual Basic), 159 Sync Services For File Systems, 197 SyncTable class, 196 SystemBrushes class, 107 System.Diagnostics namespace, 288 System.Drawing namespace, 109 SystemFonts class, 107, 110 System.Globalization namespace, 71 System.Management.Instrumentation namespace, 286 System. Messaging namespace, 64 SystemParameters class, 107 System.Runtime.Caching namespace, 189 Systems Center Operations Manager (SCOM), 287, 294 System.Security.Cryptography namespace, 228 System.Security.Principal namespace, 37 System.ServiceModel.Channels namespace, 23 system settings, 109 System.Threading namespace, 70, 71 system topology, designing, 4-6 System.VisualBasic namespace, 178 System.Web.Caching namespace, 189 System.Web namespace, 189 System.Windows.Forms.Integration namespace, 95 System.Windows.Forms namespace, 96

## Т

TCP (Transfer Control Protocol), 8 Test Automation FX tool, 277 testing black box, 276, 277, 278 code coverage considerations, 282 evaluating strategies, 275 functional, 277-279 gray box, 276 load, 281 performance, 281-282 recommending strategies, 275 regression, 276 schema changes, 185 UI, 279-280 white box, 276, 278, 282 Thread object, 158-159

threads accessing controls, 161 creating, 158 cross-thread function calls, 161-162 deadlock conflicts and, 206 destroying, 159 starting, 158 synchronizing, 159-160 testing criteria coverage, 282 three-layer architecture designing topology, 4-6, 254-255 exception handling, 270 tiers vs. layers, 4 tiger team, defined, 279 TimeZone class, 73 TimeZoneInfo class, 73 tokens, authorization and, 42-44 Tracefmt tool, 286 Tracelog tool, 286 Tracerpt tool, 286 TransactionScope class, 207 transactions, distributed, 207-208 Transfer Control Protocol (TCP), 8 translating applications, 72 Trigger objects, 144–147 trust boundaries, managing data integrity, 24-88 Trusted Application Deployment, 228 trusted subsystems, designing, 40-41 Type Library Importer tool, 53

## U

UAC (User Account Control), 31 UDP (User Datagram Protocol), 8 UI layout and structure. See also Presentation layer choosing presentation pattern, 97-99 creating resource dictionary, 108-109 custom control considerations, 111 designing for accessbility, 109–111 designing for inheritance, 101-107 dialog boxes and, 93, 103 evaluating conceptual design, 100-101 reusing visual elements, 101-107 UI responsiveness addressing memory issues, 164 avoiding unnecessary screen refreshes, 162-163 cross-thread function calls, 161-162 design considerations, 155

offloading operations from UI thread, 156–161 sort/filter considerations, 163-164 UI tests about, 279 accessibility testing, 280 globalization testing, 279 internalizationalization testing, 279 localization testing, 279 usability testing, 279 UnhandledException event, 273 unit testing, 278 unmanaged code, accessing assemblies from, 52-53 updating applications checking for updates, 249 ClickOnce considerations, 247-248 design considerations, 246-247 designing web services for updates, 249-250 packaging shared components, 248-249 updating shared components, 249-250 Windows Installer support, 248 usability testing, 279 usage reporting about, 291-292 performance counters and, 288 User Account Control (UAC), 31 User Datagram Protocol (UDP), 8 user feedback, collecting for error handling, 270-272 user interface. See UI layout and structure; UI responsiveness User.IsInRole method, 44 user name/password token, 43 user navigation. See navigation UTC (Coordinated Universal Time), 72

## V

Validated event, 130 validating data client-side, 130 complex validation, 130 data type validation, 129 error handling, 132–134 implementing custom rules, 132 lookup validation, 129 range checking, 129 server-side, 130 trust boundaries and, 24 WPF applications, 131 Validating event, 130 ValidationError class, 132 ValidationErrorEventArgs class, 133 ValidationRule class, 132 ValidationRules class, 131 versioning schema change managment strategies, 185 for services, 25–27 Vsdbcmd.exe tool, 238

#### W

WAS (Windows Process Activation Service), 27 WCF data services about. 176-177 choosing as data access strategy, 179 creating, 176 WCF routing, 8-10 WCF web services Business Logic layer and, 4, 5 choosing as data access strategy, 179 deadlock conflicts, 205 designing, 12 designing concurrency, 206 exception handling, 267 hosting, 27 logging events, 293 performance counters and, 288 publishing databases, 241-242 REST support, 19 WCF data services and, 176 web browsers, ClickOnce deployments, 227 Web.config file, 9 webHttpBinding binding type, 17 web services. See also specific web services caching, 190-191 custom SOAP headers, 22-24 data integrity and, 24 design considerations, 13, 29 designing concurrency, 206 designing for long-running processes, 58-59 designing for updates, 249-250 exception handling, 267 hosting WCF services, 27 interoperability with external systems, 52 message and data contracts, 19-22 message exchange patterns, 25

protocols and binding types, 16-18 round-trip time, 213 service and method granularity, 14-16 synchronous vs. asynchronous, 24 versioning considerations, 25-27 WF (Windows Workflow Foundation), 59-60 white box testing about, 276 code coverage considerations, 282 unit testing and, 278 "white hat" hackers, 279 White tool, 277 Windows applications, defined, 91 Windows Azure, 65 Windows Event Log about, 285, 286-288 centralized logging, 292 collecting user feedback, 270 distributed logging, 292 term usage for event, 286 Windows Forms about, 4, 90 choosing between WPF and, 92 ClickOnce deployments, 226 cross-thread function calls, 161-162 data binding, 134 data validation, 130 drag-and-drop operations, 151 extending, 102 implementing navigation, 114–117 interoperating between WPF and, 92-97 managing shared data, 139 navigation in, 90 Windows Forms controls accessibility properties, 111 adding to WPF applications, 95 creating extended controls, 101 Name property, 97 obtaining references to, 97 setting event handlers, 96 setting properties in, 96 WPF controls and, 93 WindowsFormsHost class, 95-96 WindowsFormsIntegration assembly, 95 WindowsIdentity class, 38 Windows Identity Foundation, 43 WindowsImpersonationContext class, 37

#### **Windows Installer**

Windows Installer checking for updates, 249 deployment strategies, 228-231 update strategies, 248 Windows.Management .Instrumentation namespace, 290 Windows Management Instrumentation (WMI), 286, 290-291 Windows PowerShell scripts, 290 Windows Presentation Foundation. See WPF (Windows Presentation Foundation) Windows Process Activation Service (WAS), 27 Windows Workflow Foundation (WF), 59-60 WMI (Windows Management Instrumentation), 286, 290-291 WPF (Windows Presentation Foundation) about, 4, 5 application types supported, 90-91 choosing between Windows Forms and, 92 ClickOnce deployments, 226 creating application variables, 139 cross-thread function calls, 161-162 data binding, 135-137 data validation, 131 drag-and-drop operations, 151 implementing navigation, 114-117 interoperating between Windows Forms and, 92-97 managing shared data, 139 memory leaks, 164 Navigation applications, 91, 117–124 resource usage, 104–107 style usage, 103-105

WPF controls Child property, 92 custom controls and, 111 Windows Forms controls and, 93 WSDualHttpBinding binding type, 16, 58 wsHttpBinding binding type, 16, 18

## Х

XAML (Extensible Application Markup Language) accessing resources, 106 data templates, 138 <EventSetter> tag, 104 <Setter> tag, 104 WPF support, 91 XBAPs (XAML Browser Applications) about, 32, 91 journal support, 120-121 XCopy deployment, 230-231 XmlDataProvider class, 137–138 XML files binding WPF elements to data in, 137 mapping, 182, 183 querying, 178 XPath expressions, 137

# About the Authors

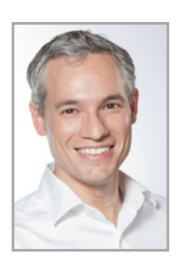

**TONY NORTHRUP**, MCPD, MCITP, MCSE, and CISSP, is a consultant and author living in Waterford, Connecticut. Tony started C++ and assembly programming long before Microsoft Windows 1.0 was released, but he has focused on Windows development and administration for the last 18 years. He has created about 30 books and several video training courses covering Windows development, networking, and security. Among other titles, Tony is coauthor of the *MCTS Self-Paced Training Kit (Exam 70-515): Web Applications Development with Microsoft .NET Framework 4* (Microsoft

Press, 2010) and MCTS Self-Paced Training Kit (Exam 70-536): Microsoft<sup>®</sup> .NET Framework Application Development Foundation (Microsoft Press, 2008). You can learn more about Tony by friending him on Facebook at http://facebook.com/tony.northrup, visiting his personal website at http://www.northrup.org, and reading his technical blog at http://vistaclues.com.

**MATTHEW A. STOECKER**, MCP, has written numerous books and articles on Microsoft Visual Basic, Visual C#, Windows Forms, and Windows Presentation Foundation, including MCTS Self-Paced Training Kit (Exam 70-502), MCTS Self-Paced Training Kit (Exam 70-505), and MCTS Self-Paced Training Kit (Exam 70-511).